# MS2690A/MS2691A/MS2692A および MS2830A/MS2840A/MS2850A シグナルアナライザ 取扱説明書 雑音指数測定機能 操作編

#### 第9版

・製品を適切・安全にご使用いただくために、製品をご使用になる前に、本書を必ずお読みください。
・本書に記載以外の各種注意事項は、MS2690A/MS2691A/MS2692A シグナルアナライザ取扱説明書(本体操作編)、MS2830A シグナルアナライザ取扱説明書(本体操作編)、MS2840A シグナルアナライザ取扱説明書(本体操作編)または MS2850A シグナルアナライザ取扱説明書(本体操作編)または MS2850A シグナルアナライザ取扱説明書(本体操作編)または MS2850A シグナルアナライザ取扱説明書(本体操作編)に記載の事項に準じますので、そちらをお読みください。

アンリツ株式会社

管理番号: M-W3655AW-9.0

# 安全情報の表示について ――

当社では人身事故や財産の損害を避けるために、危険の程度に応じて下記のようなシグナルワードを用いて安全に関す る情報を提供しています。記述内容を十分理解して機器を操作するようにしてください。 下記の表示およびシンボルは、そのすべてが本器に使用されているとは限りません。また、外観図などが本書に含まれる とき、製品に貼り付けたラベルなどがその図に記入されていない場合があります。

#### 本書中の表示について

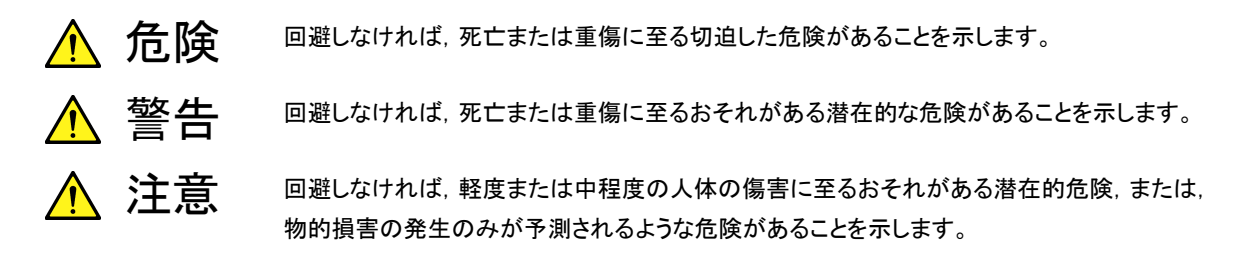

機器に表示または本書に使用されるシンボルについて

機器の内部や操作箇所の近くに,または本書に,安全上および操作上の注意を喚起するための表示があります。 これらの表示に使用しているシンボルの意味についても十分理解して,注意に従ってください。

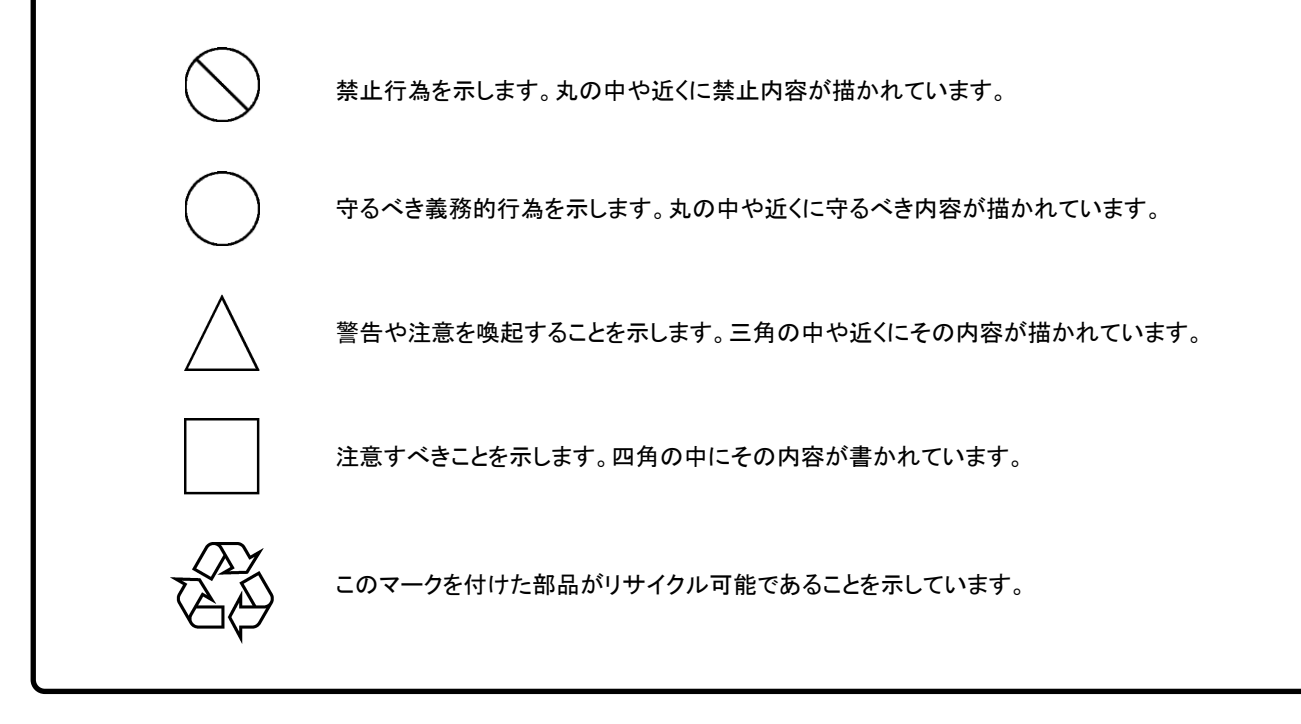

MS2690A/MS2691A/MS2692A および MS2830A/MS2840A/MS2850A シグナルアナライザ 取扱説明書 雑音指数測定機能 操作編

2012年(平成24年)10月23日(初版) 2019年(平成31年)2月20日(第9版)

・予告なしに本書の内容を変更することがあります。
 ・許可なしに本書の一部または全部を転載・複製することを禁じます。
 Copyright © 2012-2019, ANRITSU CORPORATION
 Printed in Japan

## 品質証明

アンリツ株式会社は、本製品が出荷時の検査により公表機能を満足することを証明します。

## 保証

- アンリツ株式会社は、本ソフトウェアが付属のマニュアルに従った使用方法にも かかわらず、実質的に動作しなかった場合に、無償で補修または交換します。
- ・ その保証期間は、購入から6か月間とします。
- 補修または交換後の本ソフトウェアの保証期間は、購入時から6か月以内の残余の期間、または補修もしくは交換後から30日のいずれか長い方の期間とします。
- ・ 本ソフトウェアの不具合の原因が、天災地変などの不可抗力による場合、お客様の誤使用の場合、またはお客様の不十分な管理による場合は、保証の対象 外とさせていただきます。

また,この保証は,原契約者のみ有効で,再販売されたものについては保証しか ねます。

なお、本製品の使用、あるいは使用不能によって生じた損害およびお客様の取引 上の損失については、責任を負いかねます。

# 当社へのお問い合わせ

本製品の故障については、本書(紙版説明書では巻末、電子版説明書では別ファ イル)に記載の「本製品についてのお問い合わせ窓口」へすみやかにご連絡ください。

## 国外持出しに関する注意

- 1. 本製品は日本国内仕様であり、外国の安全規格などに準拠していない場 合もありますので、国外へ持ち出して使用された場合、当社は一切の責 任を負いかねます。
- 本製品および添付マニュアル類は、輸出および国外持ち出しの際には、 「外国為替及び外国貿易法」により、日本国政府の輸出許可や役務取引 許可を必要とする場合があります。また、米国の「輸出管理規則」により、 日本からの再輸出には米国政府の再輸出許可を必要とする場合があり ます。

本製品や添付マニュアル類を輸出または国外持ち出しする場合は,事前 に必ず当社の営業担当までご連絡ください。

輸出規制を受ける製品やマニュアル類を廃棄処分する場合は,軍事用途 等に不正使用されないように,破砕または裁断処理していただきますよう お願い致します。

計測器のウイルス感染を防ぐための注意 ファイルやデータのコピー

- 当社より提供する、もしくは計測器内部で生成されるもの以外、計測器には ファイルやデータをコピーしないでください。 前記のファイルやデータのコピーが必要な場合は、メディア(USB メモリ、 CF メモリカードなど)も含めて事前にウイルスチェックを実施してください。
- ソフトウェアの追加
   当社が推奨または許諾するソフトウェア以外をダウンロードしたりインス
   トールしないでください。
- ネットワークへの接続
   接続するネットワークは、ウイルス感染への対策を施したネットワークを使用してください。

# ソフトウェア使用許諾

お客様は、ご購入いただいたソフトウェア(プログラム、データベース、電子機器の動作・設定などを定めるシナリオ等, 以下「本ソフトウェア」と総称します)を使用(実行、複製、記録等、以下「使用」と総称します)する前に、本ソフトウェア 使用許諾(以下「本使用許諾」といいます)をお読みください。お客様が、本使用許諾にご同意いただいた場合のみ、 お客様は、本使用許諾に定められた範囲において本ソフトウェアをアンリツが推奨・指定する装置(以下、「本装置」と いいます)に使用することができます。

#### 第1条 (許諾,禁止内容)

- お客様は、本ソフトウェアを有償・無償にかかわら ず第三者へ販売、開示、移転、譲渡、賃貸、頒布、 または再使用する目的で複製、開示、使用許諾す ることはできません。
- お客様は、本ソフトウェアをバックアップの目的で、 1部のみ複製を作成できます。
- 本ソフトウェアのリバースエンジニアリングは禁止させていただきます。
- 4. お客様は、本ソフトウェアを本装置1台で使用でき ます。

#### 第2条 (免責)

アンリツは、お客様による本ソフトウェアの使用または使用 不能から生ずる損害、第三者からお客様になされた損害 を含め、一切の損害について責任を負わないものとしま す。

#### 第3条 (修補)

- お客様が、取扱説明書に書かれた内容に基づき 本ソフトウェアを使用していたにもかかわらず、本ソ フトウェアが取扱説明書もしくは仕様書に書かれた 内容どおりに動作しない場合(以下「不具合」と言 います)には、アンリツは、アンリツの判断に基づい て、本ソフトウェアを無償で修補、交換、または回 避方法のご案内をするものとします。ただし、以下 の事項に係る不具合を除きます。
  - a) 取扱説明書・仕様書に記載されていない使用目的 での使用
  - b) アンリツが指定した以外のソフトウェアとの相互干渉
  - c) 消失したもしくは,破壊されたデータの復旧
  - d) アンリツの合意無く,本装置の修理,改造がされた場合
  - e)他の装置による影響,ウイルスによる影響,災害,そ の他の外部要因などアンリツの責とみなされない要 因があった場合
- 前項に規定する不具合において、アンリツが、お客様ご指定の場所で作業する場合の移動費、宿泊費および日当に関る現地作業費については有償とさせていただきます。
- 3. 本条第1項に規定する不具合に係る保証責任期

間は本ソフトウェア購入後6か月もしくは修補後30 日いずれか長い方の期間とさせていただきます。

#### 第4条 (法令の遵守)

お客様は、本ソフトウェアを、直接、間接を問わず、 核、化学・生物兵器およびミサイルなど大量破壊兵 器および通常兵器およびこれらの製造設備等関連 資機材等の拡散防止の観点から、日本国の「外国 為替および外国貿易法」およびアメリカ合衆国「輸 出管理法」その他国内外の関係する法律、規則、 規格等に違反して、いかなる仕向け地、自然人もし くは法人に対しても輸出しないものとし、また輸出さ せないものとします。

#### 第5条 (解除)

アンリツは、お客様が本使用許諾のいずれかの条 項に違反したとき、アンリツの著作権およびその他 の権利を侵害したとき、または、その他、お客様の 法令違反等、本使用許諾を継続できないと認めら れる相当の事由があるときは、本使用許諾を解除 することができます。

#### 第6条 (損害賠償)

お客様が,使用許諾の規定に違反した事に起因し てアンリツが損害を被った場合,アンリツはお客様 に対して当該の損害を請求することができるものと します。

#### 第7条 (解除後の義務)

お客様は、第5条により、本使用許諾が解除され たときはただちに本ソフトウェアの使用を中止し、ア ンリツの求めに応じ、本ソフトウェアおよびそれらに 関する複製物を含めアンリツに返却または廃棄す るものとします。

#### 第8条 (協議)

本使用許諾の条項における個々の解釈について 疑義が生じた場合,または本使用許諾に定めのな い事項についてはお客様およびアンリツは誠意を もって協議のうえ解決するものとします。

#### 第9条 (準拠法)

本使用許諾は、日本法に準拠し、日本法に従って 解釈されるものとします。

# はじめに

#### ■取扱説明書の構成

MS2690A/MS2691A/MS2692A, MS2830A, MS2840A および MS2850A シグ ナルアナライザの取扱説明書は、以下のように構成されています。

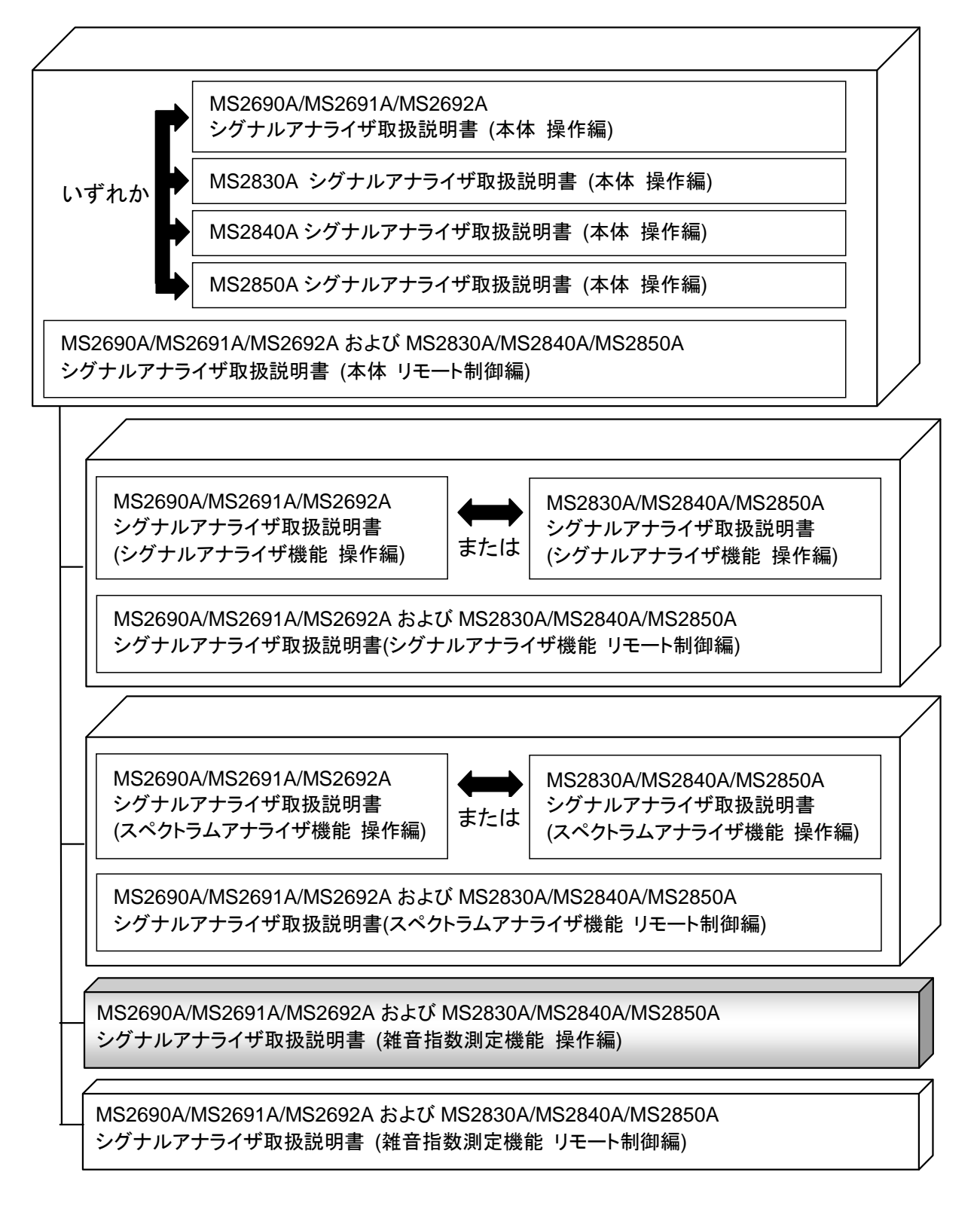

- シグナルアナライザ 取扱説明書 (本体 操作編)
- シグナルアナライザ 取扱説明書 (本体 リモート制御編)

本体の基本的な操作方法,保守手順,共通的な機能,共通的なリモート制御など について記述しています。

- シグナルアナライザ 取扱説明書 (シグナルアナライザ機能 操作編)
- シグナルアナライザ 取扱説明書 (シグナルアナライザ機能 リモート制御編)

シグナルアナライザ機能の基本的な操作方法,機能,リモート制御などについて記述しています。

• シグナルアナライザ 取扱説明書 (スペクトラムアナライザ機能 操作編)

• シグナルアナライザ 取扱説明書 (スペクトラムアナライザ機能 リモート制御編) スペクトラムアナライザ機能の基本的な操作方法,機能,リモート制御などについて記述しています。

- シグナルアナライザ 取扱説明書 (雑音指数測定機能 操作編) <本書>
- シグナルアナライザ 取扱説明書 (雑音指数測定機能 リモート制御編) 雑音指数測定機能の基本的な操作方法,機能,リモート制御などについて記述しています。

## マニュアルの表記について

本文中では,特に支障のない限り, MS269xAの使用を前提に説明をします。 MS2830A, MS2840A, MS2850A を使用される場合は,読み替えて使用してく ださい。

──── で表示されているものは, パネルキーを表します。

# 目次

| はじめに         | =I                    |
|--------------|-----------------------|
| 第1章          | 概要1-1                 |
| 1.1          | 製品概要1-2               |
| 1.2          | 製品構成1-3               |
| 1.3          | 規格1-5                 |
| 第2章          | 準備2-1                 |
| 2.1          | 各部の名称2-2              |
| 2.2          | 信号経路のセットアップ2-14       |
| 2.3          | アプリケーションの起動と選択2-15    |
| 2.4          | 初期化と校正2-16            |
| 筆3章          | 測定 3-1                |
| <b>N1 0 </b> |                       |
| 3.1          | 基本操作3-2               |
| 3.2          | 周波数の設定3-5             |
| 3.3          | レベルの設定3-11            |
| 3.4          | 共通項目の設定3-13           |
| 3.5          | Measure 機能の設定3-31     |
| 3.6          | Marker 機能の設定3-35      |
| 3.7          | Peak Search 機能の設定3-36 |
| 3.8          | 測定結果3-38              |
| 第4章          | その他の機能4-1             |
| 4.1          | その他の機能の選択4-2          |
| 4.2          | タイトルの設定4-2            |
| 4.3          | ウォームアップメッセージの消去4-2    |
|              |                       |
| 第5章          | 性能試験5-1               |
| 5.1          | 性能試験の概要5-2            |
| 5.2          | 電源ポートの動作確認5-4         |

| 付録 | А | エラー | メッセ- | ージ |  |  | A-1 |
|----|---|-----|------|----|--|--|-----|
|----|---|-----|------|----|--|--|-----|

# 付録 B 初期値一覧......B-1

| 索引 | 索引-1 |
|----|------|
|    |      |

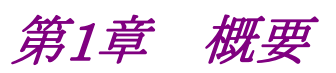

1

概要

この章では, 雑音指数測定機能の概要について説明します。

| 1.1 | 製品概要1-2                   |
|-----|---------------------------|
| 1.2 | 製品構成1-3                   |
|     | 1.2.1 オプション/ソフトウェアの形名, 品名 |
|     | 1.2.2 ノイズソース1-3           |
| 1.3 | 規格1-5                     |

# 1.1 製品概要

MS2690/MS2691/MS2692A または MS2830A/MS2840A/MS2850A シグナ ルアナライザ(以下,本器) は,各種移動体通信用の基地局/移動機の送信機 特性を高速・高確度にかつ容易に測定する装置です。

雑音指数測定機能(以下,本アプリケーション)は、衛星通信、レーダ等の微小信 号を扱う系における雑音に大きく影響する、雑音指数(以下, NF (Noise Figure )) を測定するための機能です。送受信機やデバイスの評価やトラブルシューティング など、様々な分野において使用可能です。

測定方法は Noise Source を使用する Y ファクタ法を用いて NFを測定します。

Noise Source は, Noisecom 社製 NC346 Series に対応します。

# 1.2 製品構成

## 1.2.1 オプション/ソフトウェアの形名, 品名

本オプションの形名,品名は以下のとおりです。

| 形名          | 品名                                         | 備考 |
|-------------|--------------------------------------------|----|
| MS2690A-017 |                                            |    |
| MS2691A-017 | Noise Figure Measurement Function          |    |
| MS2692A-017 |                                            |    |
| MS2690A-117 | 雜音指数測定機能 後付                                |    |
| MS2691A-117 | Noise Figure Measurement Function Retrofit |    |
| MS2692A-117 |                                            |    |
| MS2830A-017 | 雑音指数測定機能                                   |    |
|             | Noise Figure Measurement Function          |    |
| MS2830A-117 | 雑音指数測定機能 後付                                |    |
|             | Noise Figure Measurement Function Retrofit |    |
| MS2840A-017 | 雑音指数測定機能                                   |    |
|             | Noise Figure Measurement Function          |    |
| MS2840A-117 | 雜音指数測定機能 後付                                |    |
|             | Noise Figure Measurement Function Retrofit |    |
| MS2850A-017 | <b>雑音指数測定機能</b>                            |    |
|             | Noise Figure Measurement Function          |    |
| MS2850A-117 | 雑音指数測定機能 後付                                |    |
|             | Noise Figure Measurement Function Retrofit |    |

MS269xA-017/117 と MS269xA-030 W-CDMA RNC シミュレータは排他オプ ションです。

## 1.2.2 ノイズソース

対応するノイズソースは、Noisecom 社製 NC346 Series です。NC346 Series の 品種、概略仕様は以下のとおりです。詳細仕様は、NC346 Series のカタログ、 データシートを参照してください。

表 1.2.2-1 NC346 Series 仕様

| Model   | DC Offset | Frequency [GHz]    | Output ENR [dB] |
|---------|-----------|--------------------|-----------------|
| NC346A  | なし        | 0.01~18.0          | $5{\sim}7$      |
| NC346B  | なし        | 0.01~18.0          | $14{\sim}16$    |
| NC346D  | なし        | 0.01~18.0          | $19{\sim}25$    |
| NC346C  | あり        | $0.01 {\sim} 26.5$ | $13 \sim 17$    |
| NC346E  | あり        | $0.01 \sim 26.5$   | $19{\sim}25$    |
| NC346Ka | あり        | 0.1~40.0           | 10~17           |

1

# <u> 注</u>意

Noise Source によっては DC を出力するものがあります。そのため, RF 入力規格が 0V\_DC\_max となっている下記形名を選択時には, DC ブロックを取り付ける必要があります。

- MS2690A-017/-117
- MS2691A-017/-117
- MS2692A-017/-117
- MS2830A-044, -017/-117
- MS2830A-045, -017/-117
- MS2840A-044, -017/-117
- MS2840A-046, -017/-117
- MS2850A-047, -017/-117
- MS2850A-046, -017/-117

# 1.3 規格

本アプリケーションの規格は、表 1.3-1 のとおりです。

表 1.3-1 本アプリケーションの規格

| 項目  |       |              | 規格                                         |
|-----|-------|--------------|--------------------------------------------|
| 周波数 | 周波数範囲 | MS2690A:     | 30 MHz~6 GHz                               |
|     |       | MS2691A:     | $30 \text{ MHz} \sim 6 \text{ GHz}$        |
|     |       | MS2692A:     | $30 \mathrm{MHz}{\sim}6 \mathrm{GHz}$      |
|     |       | MS2830A-040: | 30 MHz~3.6 GHz                             |
|     |       | MS2830A-041: | $30 \text{ MHz} \sim 6 \text{ GHz}$        |
|     |       | MS2830A-043: | $30 \mathrm{MHz}{\sim} 13.5 \mathrm{GHz}$  |
|     |       | MS2830A-044: | $30 \mathrm{~MHz}{\sim}26.5 \mathrm{~GHz}$ |
|     |       | MS2830A-045: | $30 \text{ MHz} \sim 40 \text{ GHz}$       |
|     |       | MS2840A-040: | 30 MHz~3.6 GHz                             |
|     |       | MS2840A-041: | $30 \mathrm{~MHz}{\sim}6 \mathrm{~GHz}$    |
|     |       | MS2840A-044: | $30 \mathrm{~MHz}{\sim}26.5 \mathrm{~GHz}$ |
|     |       | MS2840A-046: | $30 \text{ MHz} \sim 40 \text{ GHz}$       |
|     |       | MS2850A-047: | $30 \text{ MHz} \sim 32 \text{ GHz}$       |
|     |       | MS2850A-046: | $30 \mathrm{~MHz}{\sim}40 \mathrm{~GHz}$   |
|     | 周波数設定 | MS2690A:     | 10 MHz~6 GHz                               |
|     |       | MS2691A:     | $10 \mathrm{MHz}{\sim} 13.5 \mathrm{GHz}$  |
|     |       | MS2692A:     | $10 \mathrm{~MHz}{\sim}26.5 \mathrm{~GHz}$ |
|     |       | MS2830A-040: | 10 MHz~3.6 GHz                             |
|     |       | MS2830A-041: | $10 \mathrm{MHz} \sim 6 \mathrm{GHz}$      |
|     |       | MS2830A-043: | $10 \mathrm{MHz}{\sim} 13.5 \mathrm{GHz}$  |
|     |       | MS2830A-044: | $10 \mathrm{~MHz}{\sim}26.5 \mathrm{~GHz}$ |
|     |       | MS2830A-045: | $10 \text{ MHz} \sim 43 \text{ GHz}$       |
|     |       | MS2840A-040: | $10 \mathrm{MHz} \sim 3.6 \mathrm{GHz}$    |
|     |       | MS2840A-041: | $10 \mathrm{MHz} \sim 6 \mathrm{GHz}$      |
|     |       | MS2840A-044: | $10 \mathrm{~MHz} \sim 26.5 \mathrm{~GHz}$ |
|     |       | MS2840A-046: | $10 \text{ MHz} \sim 44.5 \text{ GHz}$     |
|     |       | MS2850A-047: | $10 \text{ MHz} \sim 32 \text{ GHz}$       |
|     |       | MS2850A-046: | $10 \mathrm{~MHz}{\sim}44.5 \mathrm{~GHz}$ |

1

|               | 項目                        | 規格                                                                                                    |  |  |  |
|---------------|---------------------------|----------------------------------------------------------------------------------------------------|--|--|--|
| NF 測定範囲<br>測定 |                           | 周波数範囲において, アッテネータ = 0 dB, かつ, プリアンプ On にて,<br>-20~40 dB                                               |  |  |  |
|               | Instrument<br>Uncertainty | 測定範囲において<br>ENR: 4~7 dB ±0.02 dB                                                                      |  |  |  |
|               |                           | ENR: $12 \sim 17 \text{ dB} \pm 0.025 \text{ dB}$<br>ENR: $20 \sim 22 \text{ dB} \pm 0.03 \text{ dB}$ |  |  |  |
| GAIN<br>測定    | 測定範囲                      | 周波数範囲において<br>—20~40 dB                                                                                |  |  |  |
|               | Instrument<br>Uncertainty | 測定範囲において<br>≦0.07 dB                                                                                  |  |  |  |
| 分解能<br>帯域幅    | 設定範囲                      | 100 kHz~8 MHz                                                                                         |  |  |  |
| ノイズ<br>ソース    | _                         | Noise Com 社製 NC346 Series を推奨                                                                         |  |  |  |
| コネクタ          | Noise Source              | コネクタ: 背面パネル, BNC-J<br>出力電圧: 28 ± 0.5 V, Pulsed                                                        |  |  |  |

表 1.3-1 本アプリケーションの規格 (続き)

第2章 準備

の章では、本アプリケーションを使用するための準備について説明します。なお、 本書に記載されていない本器の共通機能については、『MS2690A/MS2691A/ MS2692A シグナルアナライザ 取扱説明書(本体 操作編)』、『MS2830A シグナ ルアナライザ 取扱説明書 (本体 操作編)』、『MS2840A シグナルアナライザ 取 扱説明書 (本体 操作編)』、または『MS2850A シグナルアナライザ 取扱説明書 (本体 操作編)』を参照してください。

| 2.1 | 各部の名称             | 2-2    |
|-----|-------------------|--------|
|     | 2.1.1 正面パネル       | 2-2    |
|     | 2.1.2 背面パネル       | 2-8    |
| 2.2 | 信号経路のセットアップ       | . 2-14 |
| 2.3 | アプリケーションの起動と選択    | . 2-15 |
|     | 2.3.1 アプリケーションの起動 | . 2-15 |
|     | 2.3.2 アプリケーションの選択 | . 2-15 |
| 2.4 | 初期化と校正            | . 2-16 |
|     | 2.4.1 初期化         | . 2-16 |
|     | 2.4.2 校正          | . 2-16 |

2

## 2.1 各部の名称

この節では、本アプリケーションを操作するための本器のパネルキーと、外部機器 と接続するためのコネクタ類の説明をします。一般的な取り扱い上の注意点につい ては、『MS2690A/MS2691A/MS2692A シグナルアナライザ 取扱説明書 (本体 操作編)』、『MS2830A シグナルアナライザ 取扱説明書 (本体 操作編)』、 『MS2840A シグナルアナライザ 取扱説明書 (本体 操作編)』または『MS2850A シグナルアナライザ 取扱説明書 (本体 操作編)』または『MS2850A

## 2.1.1 正面パネル

正面パネルに配置されているキーやコネクタについて説明します。

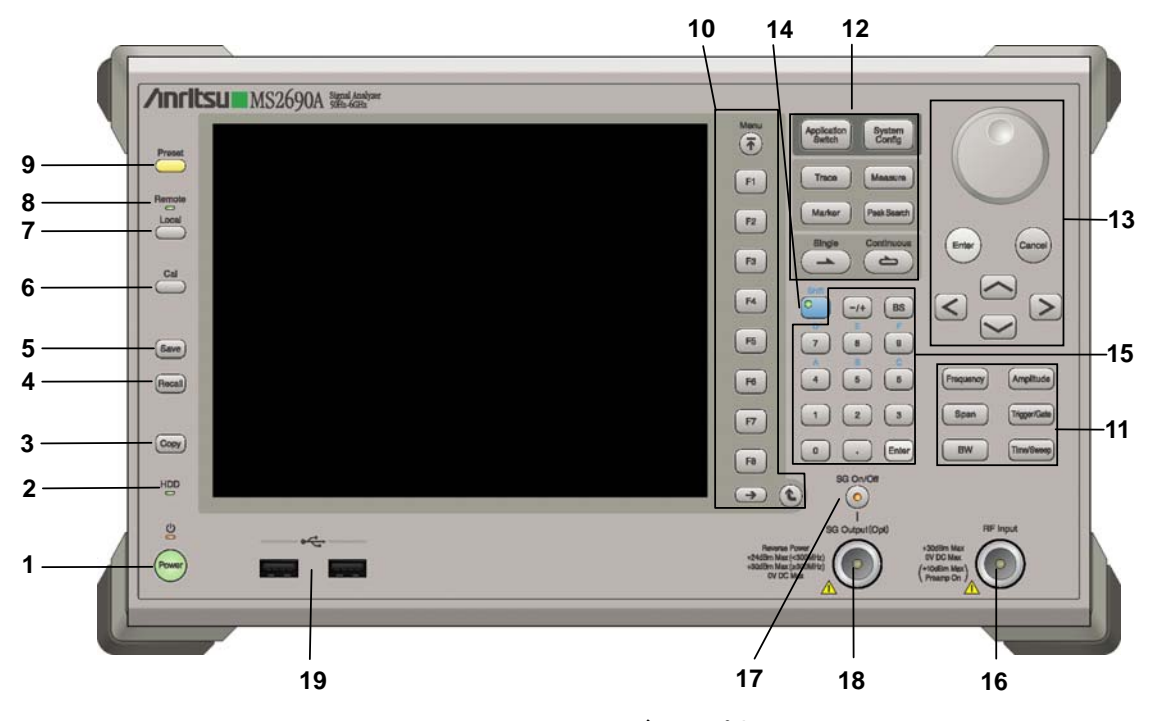

図 2.1.1-1 MS269x シリーズ正面パネル

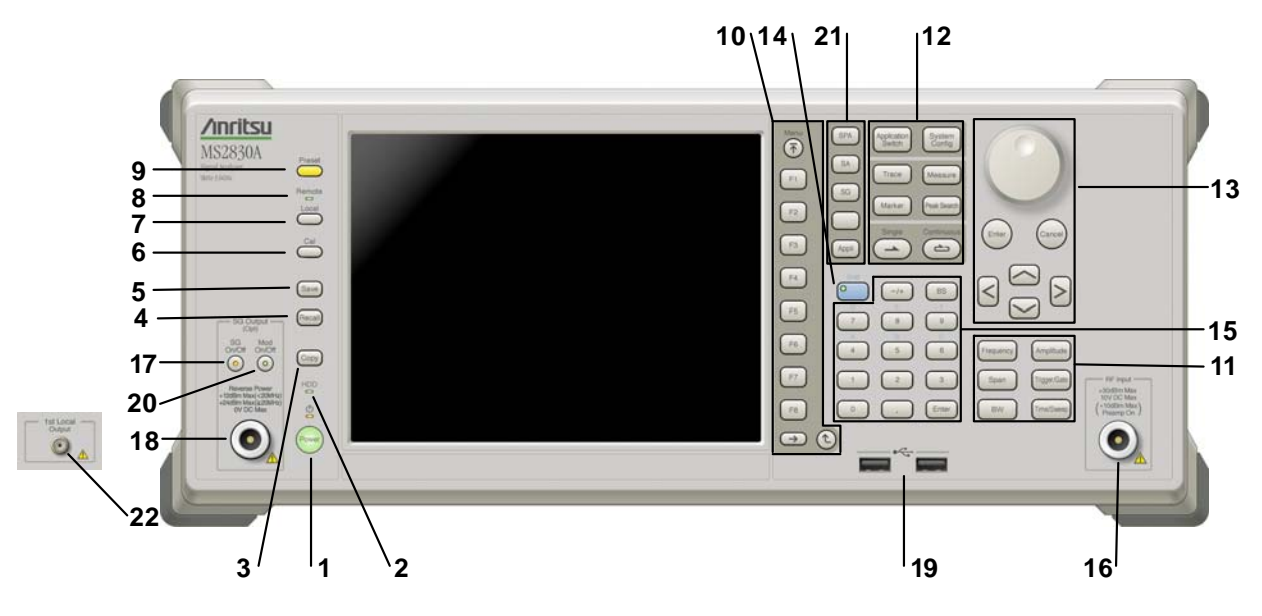

図 2.1.1-2 MS2830A/MS2840A/MS2850A 正面パネル (MS2830A の例)

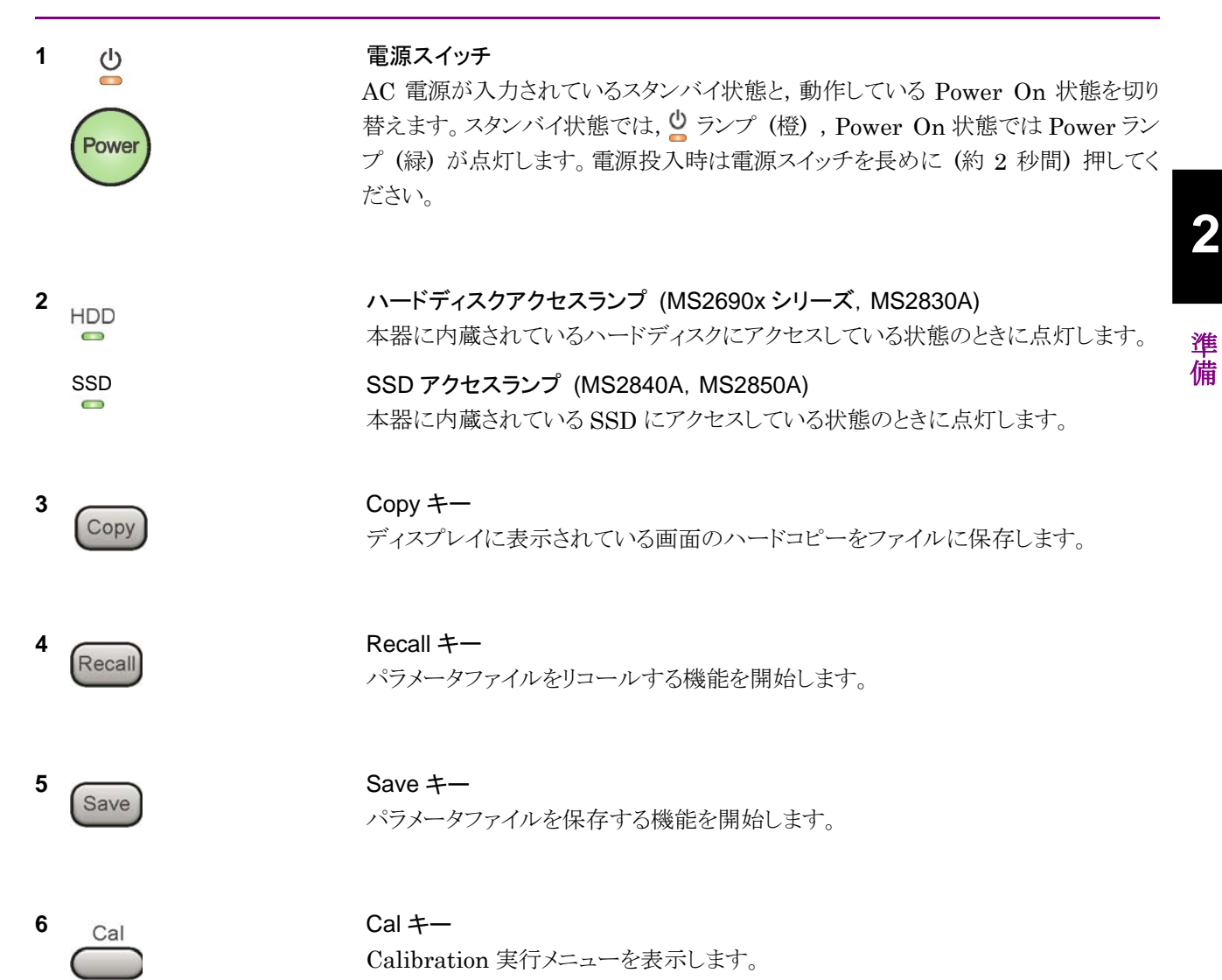

## 第2章 準備

| 7 Local                | Local キー<br>GPIB や Ethernet, USB (B) によるリモート状態をローカル状態に戻し, パネル<br>設定を有効にします。                                                                  |
|------------------------|----------------------------------------------------------------------------------------------------|
| 8 Remote               | Remote ランプ<br>リモート制御状態のとき点灯します。                                                                                                    |
| 9 Preset               | <b>Preset キー</b><br>パラメータの設定を初期状態に戻します。                                                                                                    |
| 10<br>Menu<br>F1<br>F2 | ファンクションキー<br>画面の右端に表示されるファンクションメニューを選択・実行するときに使用します。<br>ファンクションメニューの表示内容は、複数のページと階層により構成されていま<br>す。<br>ファンクションメニューのページを変更する場合は → を押します。ページ番  |
| F3<br>F4<br>F5         | 号はファンクションメニューの最下段に表示されます(例:1 of 2)。<br>いくつかのファンクションを実行すると、1 つ下の階層のメニューを表示する場合が<br>あります。1 つ上の階層に戻る場合は、 (2) を押します。最も上の階層に戻る場合<br>は、 (2) を押します。 |
| F6<br>F7<br>F8         | U U U U U U U U U U U U U U U U U U U                                                                                                    |

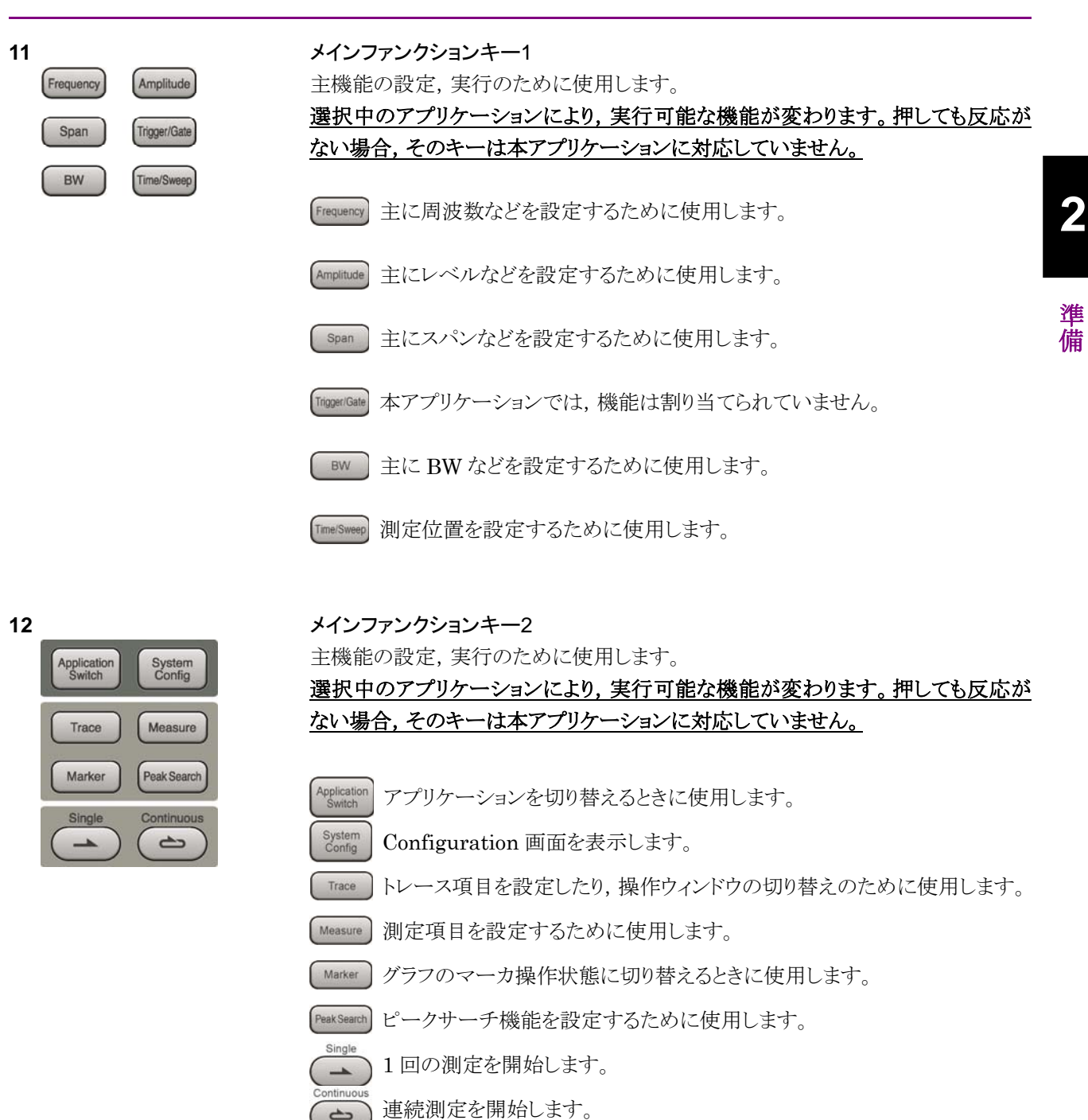

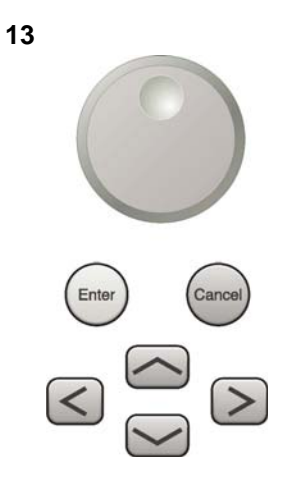

ロータリノブ/カーソルキー/Enterキー/Cancelキー ロータリノブ/カーソルキーは、表示項目の選択や設定の変更に使用します。

Enter)を押すと、入力、選択したデータが確定されます。

Cancel を押すと、入力、選択したデータが無効になります。

# Life

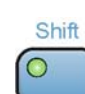

14

# -/+

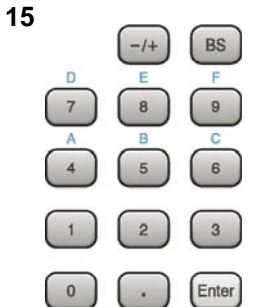

#### Shift キー

パネル上の青色の文字で表示してあるキーを操作する場合に使用します。最初に このキーを押してキーのランプ(緑)が点灯した状態で,目的のキーを押します。

**テンキー** 各パラメータ設定画面で数値を入力するときに使用します。

⑤ を押すと最後に入力された数値や文字が1つ消去されます。

◎ が点灯中に,続けて 4 ~ 9 を押すことで,16 進数の"A"~"F"が入力できます。

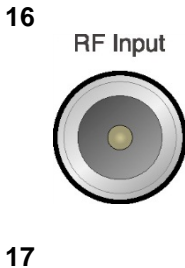

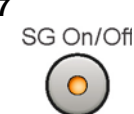

#### RF 入力コネクタ RF 信号を入力します。N 型の入力コネクタです。 MS2830A-045, MS2840A-046 搭載器, MS2850A は K 型コネクタです。

RF Output 制御キー(MS269xA-020/120, MS2830A-020/120/021/121, MS2840A-020/120/021/121 搭載時)

ベクトル信号発生器オプション搭載時に, RF 信号出力 On 状態では, キーのランプ (橙) が点灯します。

MS2830A-044/045, MS2840A-044/046 搭載器, MS2850A は, 実装されません。

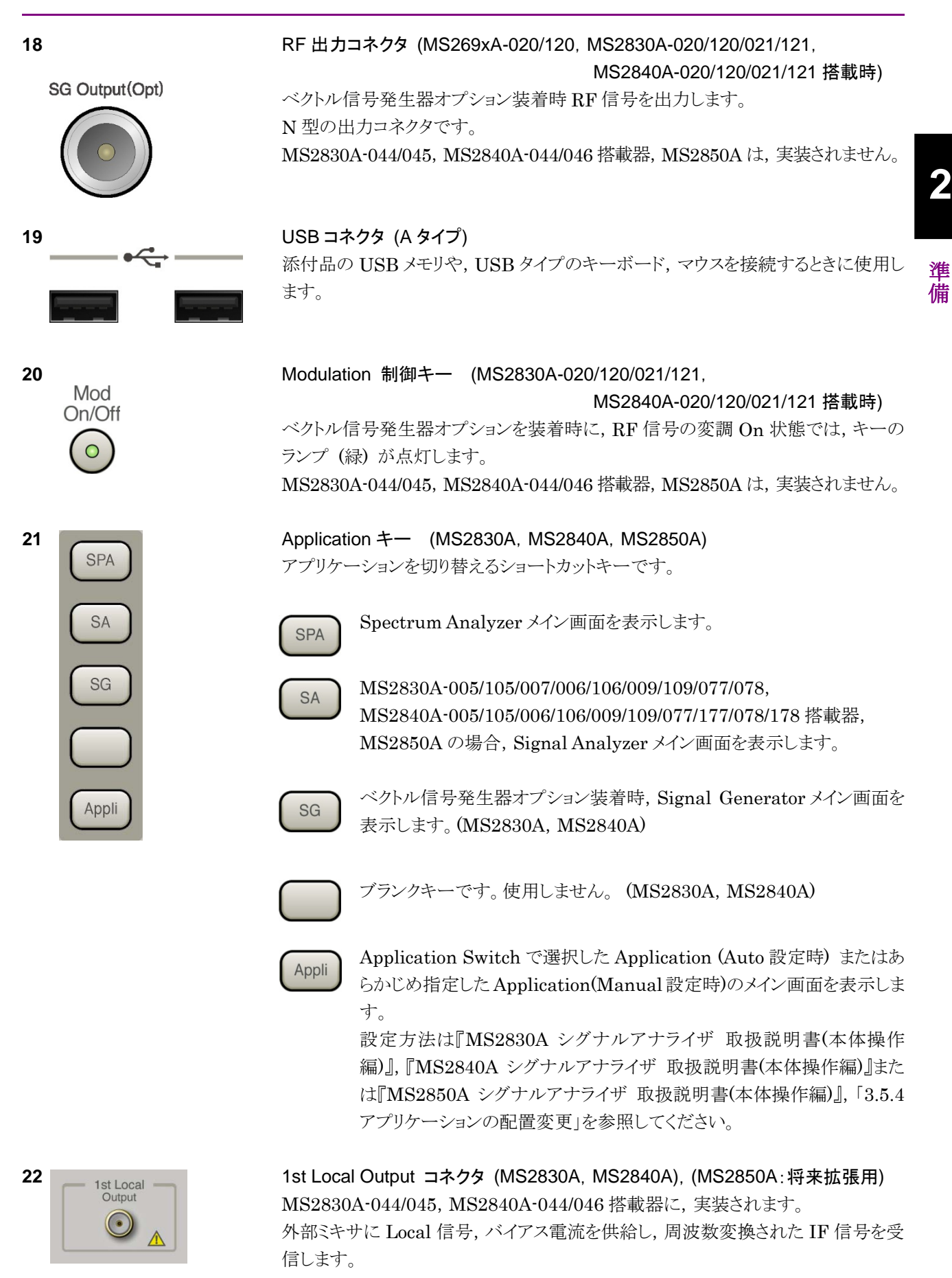

2-7

## 2.1.2 背面パネル

背面パネルに配置されているコネクタについて説明します。

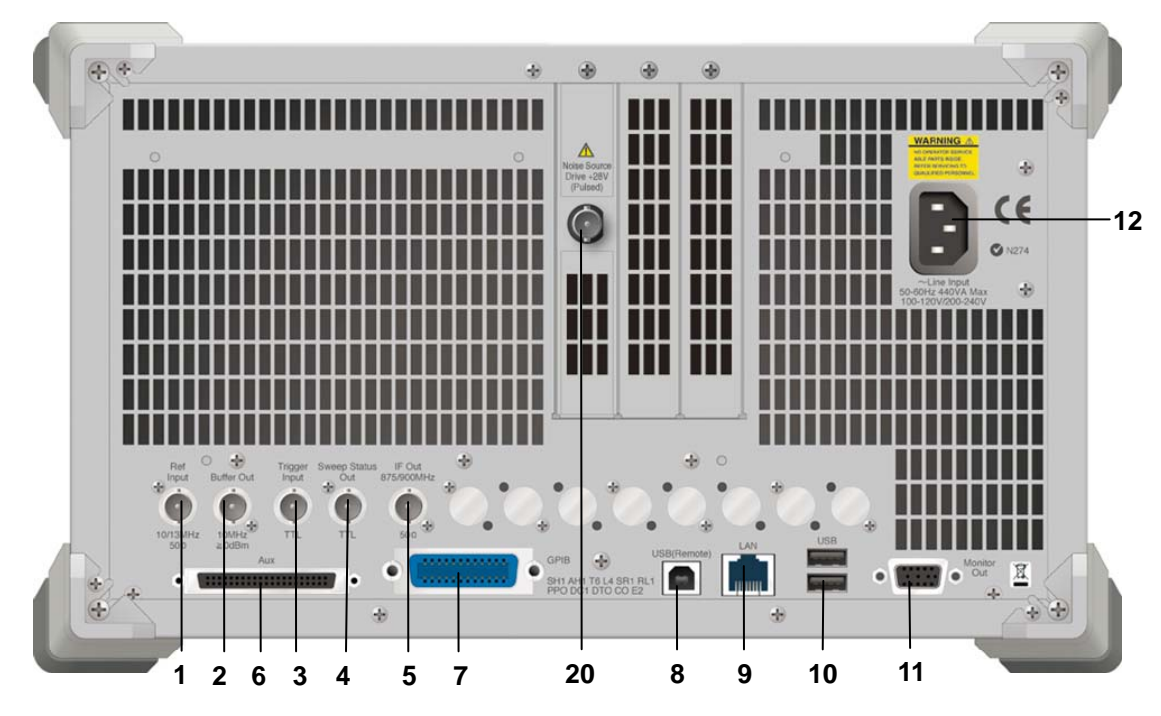

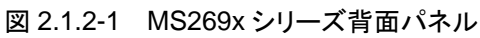

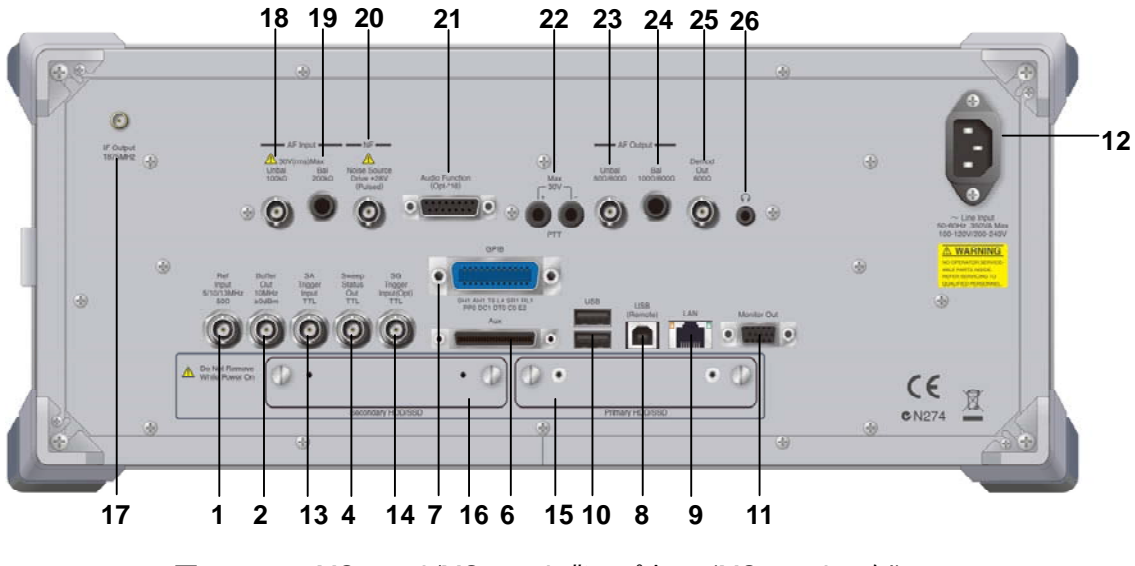

図 2.1.2-2 MS2830A/MS2840A 背面パネル (MS2840A の例)

2

準備

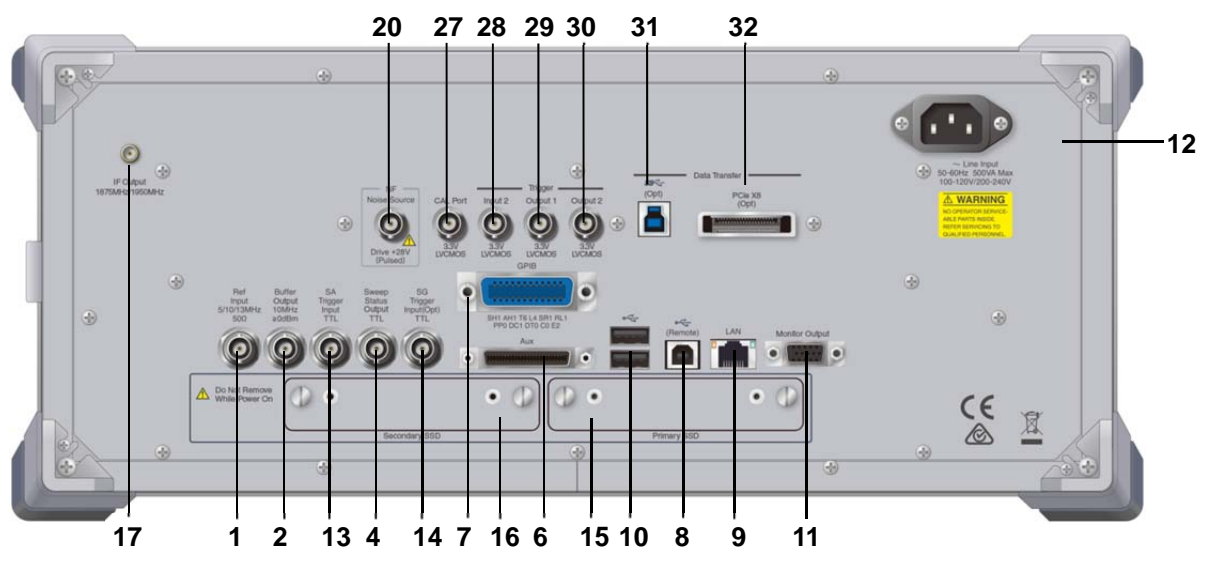

図 2.1.2-3 MS2850A 背面パネル

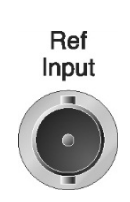

1

2 Buffer Out

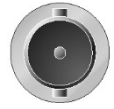

3 Trigger Input

4 Sweep Status Out

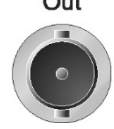

IF Out 5 875/900MHz

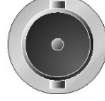

Ref Input コネクタ (基準周波数信号入力コネクタ)

基準周波数を入力する場合,あるいはほかの機器の基準信号により周波数同期を 行う場合に使用します。以下の周波数に対応しています。

外部から基準周波数信号を入力します。本器内部の基準周波数よりも確度の良い

MS269x シリーズ: 10 MHz/13 MHz MS2830A, MS2840A, MS2850A: 5 MHz/10 MHz/13 MHz

#### Buffer Out コネクタ (基準周波数信号出力コネクタ) 本器内部の基準周波数信号 (10 MHz) を出力します。本器の基準周波数信号 を基準として,ほかの機器と周波数同期させる場合に使用します。

#### Trigger Input コネクタ (MS269x シリーズのみ) 外部機器からのトリガ信号の入力コネクタです。

Sweep Status Out コネクタ 内部の測定実行時,あるいは測定データ取得時にイネーブルとなる信号を出力し ます。

IF Out コネクタ (MS269x シリーズのみ) アプリケーションでは使用しません。

| 6  | Aux                           | AUX コネクタ<br>アプリケーションでは使用しません。                                                                                 |
|----|-------------------------------|----------------------------------------------------------------------------------------------------|
| 7  | GP-IB                         | <b>GPIB コネクタ</b><br>外部コントローラから GPIB を用いて本器を外部 (リモート) 制御するときに使用し<br>ます。                                        |
| 8  | USB(Remote)                   | <b>USB コネクタ (B タイプ)</b><br>外部コントローラから USB を用いて本器を外部 (リモート) 制御するときに使用し<br>ます。                                  |
| 9  |                               | Ethernet コネクタ<br>パーソナルコンピュータ (以下, パソコン),またはイーサネットワークと接続するた<br>めに使用します。                                        |
| 10 |                               | USB コネクタ (A タイプ)<br>添付品の USB メモリ, USB タイプのキーボード, およびマウスを接続するときに使<br>用します。                                     |
| 11 | Monitor Out                   | Monitor Out コネクタ<br>外部ディスプレイと接続するために使用します。                                                                    |
| 12 | ~Line Input                   | AC インレット<br>電源供給用インレットです。                                                                                     |
| 13 | SA<br>Trigger<br>Input<br>TTL | SA Trigger Input コネクタ (MS2830A, MS2840A, MS2850A)<br>SPA, SA アプリケーション用の外部トリガ信号 (TTL) を入力するための BNC コ<br>ネクタです。 |

14 SG Trigger Input(Opt) TTL SG Trigger Input コネクタ (MS2830A, MS2840A) ベクトル信号発生器オプション用の外部トリガ信号 (TTL) を入力するための BNC コネクタです。

オプションの HDD 用スロットです。

**15** HDD または Primary HDD/SSD

16 HDD(Opt)または Secondary HDD/SSD

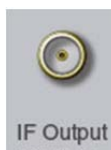

17

18

19

21

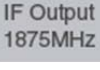

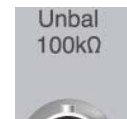

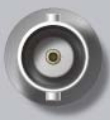

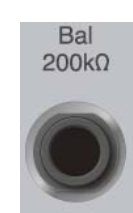

20 Noise Source Drive +28V (Pulsed)

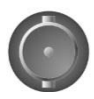

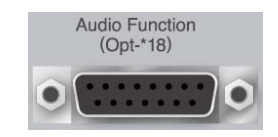

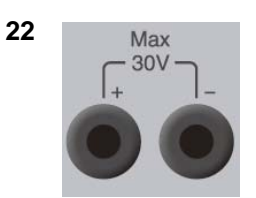

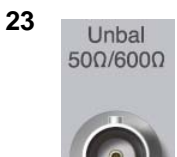

標準の HDD 用スロットです。 HDD スロット (MS2830A) SSD スロット (MS2840A, MS2850A) 標準の SSD 用スロットです。

HDD スロット (MS2830A) SSD スロット (MS2840A, MS2850A) オプションの SSD 用スロットです。

IF 出力コネクタ (MS2830A, MS2840A, MS2850A) MS2830A-044/045, MS2840A-044/046 搭載器, MS2850A に, 実装されます。 内部 IF 信号のモニタ出力です。

2

AF 入力コネクタ (アンバランス) 外部からアンバランス AF 信号を入力するための BNC コネクタです。 MS2830A-018/118 搭載器のみ使用可能です。

AF 入力コネクタ (バランス) 外部からバランス AF 信号を入力するための標準フォンジャック (3 極, 66.3 mm) コネクタです。 MS2830A-018/118 搭載器のみ使用可能です。

Noise Source コネクタ Noise Source の電源 (+28V) コネクタです。 オプション 017/117 搭載器のみ使用可能です。

汎用入出力 (Audio Function) コネクタ 外部との汎用入出力 (Audio Function) 用の D-Sub 15 コネクタです。 MS2830A-018/118 搭載器のみ使用可能です。

PTT 制御用コネクタ PTT (Push to Talk) を制御するためのバナナプラグジャックコネクタです。 MS2830A-018/118 搭載器のみ使用可能です。

AF 出力コネクタ (アンバランス) アンバランスAF 信号を外部に出力するための BNC コネクタです。 MS2830A-018/118 搭載器のみ使用可能です。

#### 第2章 準備

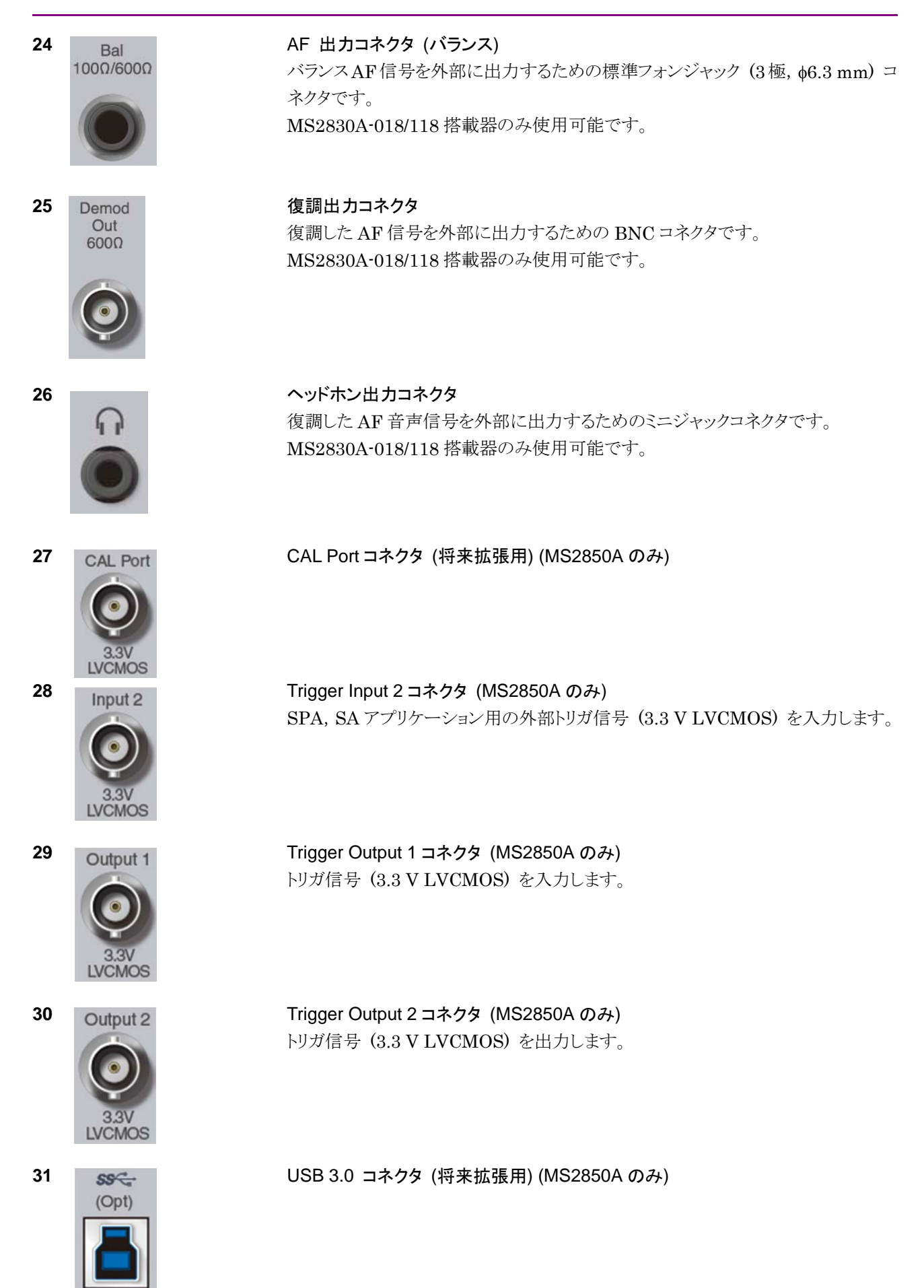

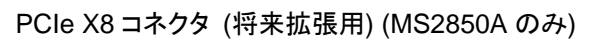

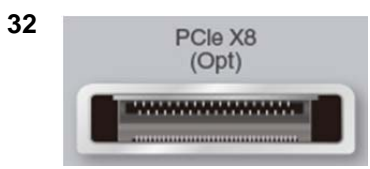

# 2.2 信号経路のセットアップ

図 2.2-1 のように本器と測定対象物を RF ケーブルで接続し, 試験対象の信号が RF Input コネクタに入るようにします。本器に過大なレベルの信号が入らないよう に, 本アプリケーションで入力レベルを設定するまでは, 信号を入力しないでくださ い。

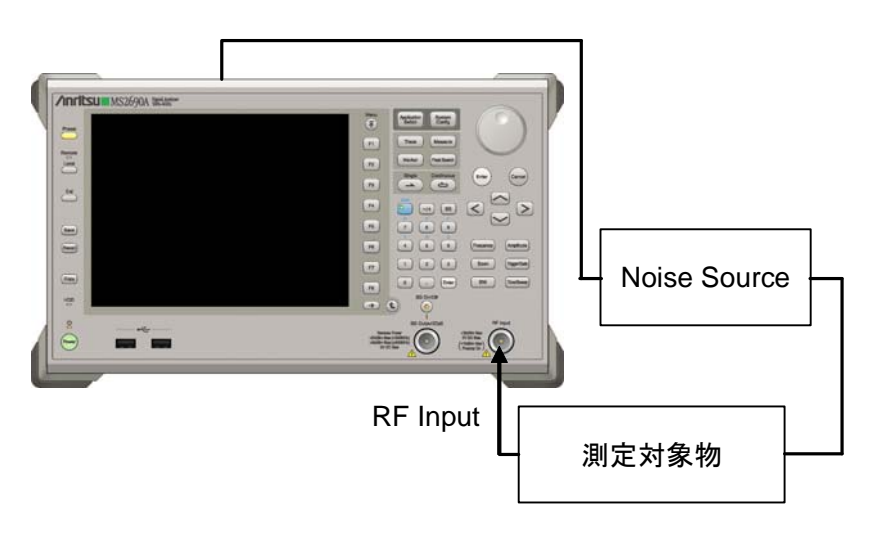

図 2.2-1 信号経路のセットアップ例

Noise Source を Noise Source コネクタに接続します。 必要に応じて,外部からの基準周波数信号の経路を設定します。

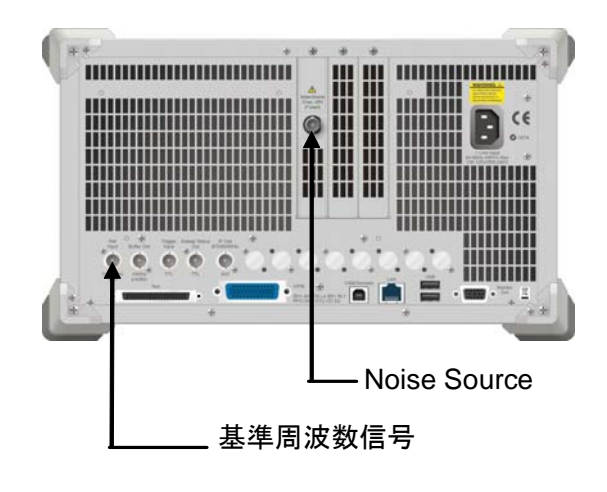

図 2.2-2 外部信号の入力

## 2.3 アプリケーションの起動と選択

本アプリケーションを使用するためには、本アプリケーションをロード(起動)し、選択する必要があります。

## 2.3.1 アプリケーションの起動

本アプリケーションの起動手順は次のとおりです。

注:

[XXX] の中には使用するアプリケーションの名前が入ります。

<手順>

- 1. [System] を押して, Configuration 画面を表示します。
- 2. (Application Switch Settings) を押して, Application Switch Registration 画面を表示します。
- 3. **I** (Load Application Select) を押して、カーソルを [Unloaded Applications] の表内にある [XXX] にあわせます。

[XXX] が [Loaded Applications] の表内にある場合は、すでに本アプリ ケーションがロードされています。

[XXX] が [Loaded Applications] と [Unloaded Applications] のどちら にもない場合は、本アプリケーションがインストールされていません。

4. 「「(Set)を押して、本アプリケーションのロードを開始します。 [XXX] が [Loaded Applications] の表内に表示されたらロード完了です。

## 2.3.2 アプリケーションの選択

本アプリケーションの選択手順は次のとおりです。

#### <手順>

- 1. Application Switch メニューを表示します。
- 2. [XXX] の文字列が表示されているメニューのファンクションキーを押します。

マウス操作では,タスクバーの [XXX] をクリックすることによっても本アプリケー ションを選択することができます。

## 2.4 初期化と校正

この節では、本アプリケーションを使ってのパラメータ設定や、測定を開始する前の 準備について説明します。

#### 2.4.1 初期化

本アプリケーションを選択したら、まず初期化をします。初期化は、設定可能なパラ メータを既知の値に戻し、測定状態と測定結果をクリアするために行います。

注:

ほかのソフトウェアへの切り替えや、本アプリケーションをアンロード(終了) したとき、本アプリケーションはそのときのパラメータの設定値を保持します。 そして、次回本アプリケーションを選択したとき、本アプリケーションは最後 に設定されていたパラメータの値を適用します。

初期化の手順は,以下のとおりです。

#### <手順>

- 1. Creset ファンクションメニューを表示します。
- 2. [1] (Preset) を押します。

### 2.4.2 校正

測定を行う前には、校正を行ってください。校正は、入力レベルに対するレベル確 度の周波数特性をフラットにし、内部温度の変化によるレベル確度のずれを調整し ます。校正は、電源を入れたあとに初めて測定を行う場合、または測定開始時の 周囲温度が前回校正を行ったときと差がある場合などに行います。

#### <手順>

- 1. Cal ファンクションメニューを表示します。
- 2. [1] (SIGANA All)を押します。

本器のみで実行できる校正機能についての詳細は、 『MS2690A/MS2691A/MS2692A シグナルアナライザ 取扱説明書 (本体 操作 編)』、『MS2830A シグナルアナライザ 取扱説明書 (本体 操作編)』、 『MS2840A シグナルアナライザ 取扱説明書 (本体 操作編)』、または 『MS2850A シグナルアナライザ 取扱説明書 (本体 操作編)』を参照してくださ い。

この校正実行後に、NF Calibration を実行してください。 NF Calibrationの詳細は「3.4.6 Cal Setup」を参照してください。

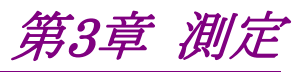

この章では、本アプリケーションの測定機能、パラメータの内容と設定方法について説明します。

| 3.1 | 基本操                 |                   |      |
|-----|---------------------|-------------------|------|
|     | 3.1.1               | 画面の説明             |      |
|     | 3.1.2               | メインファンクションメニューの説明 | 3-3  |
|     | 3.1.3               | 測定の実行             |      |
|     | 3.1.4               | ファイル入出力の制限        |      |
| 3.2 | 周波数                 | 3-5               |      |
|     | 3.2.1               | Frequency Mode    |      |
|     | 3.2.2               | Fixed Setting     |      |
|     | 3.2.3               | List Setting      |      |
|     | 3.2.4               | Sweep Setting     |      |
| 3.3 | レベル                 | 3-11              |      |
|     | 3.3.1               | Attenuator        |      |
|     | 3.3.2               | Pre-Amp           |      |
| 3.4 | 共通項                 |                   |      |
|     | 3.4.1               | DUT Mode          |      |
|     | 3.4.2               | Convert Setup     | 3-15 |
|     | 3.4.3               | External LO Setup |      |
|     | 3.4.4               | Loss Comp         |      |
|     | 3.4.5               | ENR               | 3-23 |
|     | 3.4.6               | Cal Setup         |      |
| 3.5 | Measure 機能の設定       |                   |      |
|     | 3.5.1               | Trace             | 3-32 |
|     | 3.5.2               | Storage           | 3-34 |
| 3.6 | Marke               | ker 機能の設定3-35     |      |
| 3.7 | Peak Search 機能の設定3- |                   | 3-36 |
| 3.8 | 測定結果                |                   | 3-38 |
|     | 3.8.1               | List 表示           | 3-38 |
|     | 3.8.2               | Graph 表示          |      |
|     | 3.8.3               | Spot 表示           | 3-45 |
|     | 3.8.4               | 測定結果の保存           |      |

# 3.1 基本操作

3.1.1 画面の説明

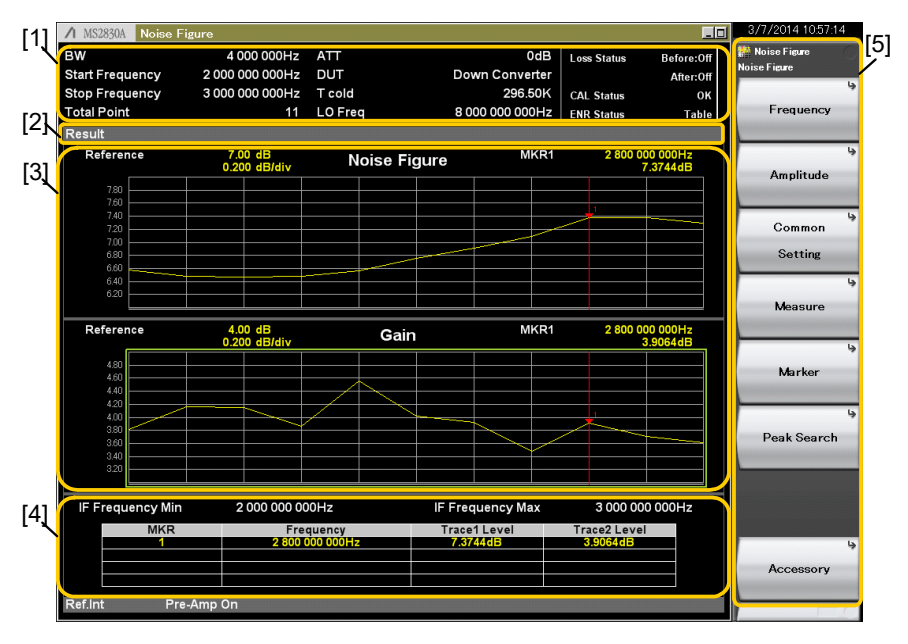

本アプリケーションの画面の見方を説明します。

図 3.1.1-1 画面の見方

- [1] 測定パラメータ 設定されている測定パラメータを表示します。詳細は「3.8 測定結果」を参照 してください。
- [2] 測定ステータスエリア 測定の異常を示すアラームを表示します。詳細は「3.8 測定結果」を参照し てください。
- [3] 測定結果ウィンドウ 測定結果を表示します。Frequency Mode,および Layout の設定により、 List 表示, Graph 表示, Spot 表示のいずれかで表示します。詳細は「3.8 測定結果」を参照してください。
- [4] ステータスエリア 測定の状態を表示します。
- [5] ファンクションメニュー ファンクションキーで設定可能な機能を表示します。

3

測定

## 3.1.2 メインファンクションメニューの説明

メイン画面のメインファンクションメニューについて説明します。

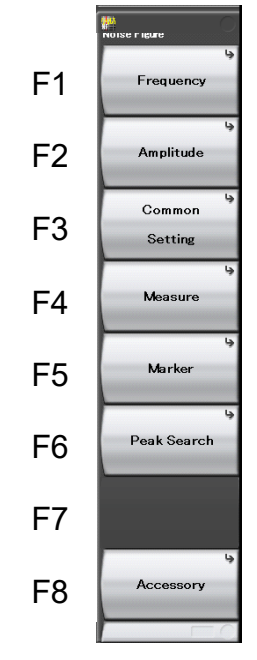

図 3.1.2-1 メインファンクションメニュー

| ファンクション<br>キー | メニュー表示         | 機能                                       |
|---------------|----------------|------------------------------------------|
| F1            | Frequency      | 周波数を設定します。<br>【 ② 3.2 周波数の設定             |
| F2            | Amplitude      | レベルを設定します。<br>「「」 3.3 レベルの設定             |
| F3            | Common Setting | 共通項目を設定します。<br>「」「」」 3.4 共通項目の設定         |
| F4            | Measure        | Measure 機能を開きます。<br>〔② 3.5 Measure 機能の設定 |
| F5            | Marker         | Marker 機能を開きます。<br>「」 3.6 Marker 機能の設定   |
| F6            | Peak Search    | Peak Search 機能を開きます。                     |
| F8            | Accessary      | その他の機能を設定します。                            |

表 3.1.2-1 メインファンクションメニューの説明

3-3

## 3.1.3 測定の実行

測定の実行には測定を 1 回だけ実行する Single と, 連続して実行する Continuous があります。

Single

選択された測定項目を1回だけ測定して停止します。

<手順>

Single を押します。

Continuous

選択された測定項目を測定し続けます。パラメータを変更したり、ウィンドウの表示 を変更したりしても測定は継続します。ほかのアプリケーションを選択した場合、ま たは DUT Mode を変更した場合は測定が停止します。

<手順>

Continuous を押します。

## 3.1.4 ファイル入出力の制限

本アプリケーションでは、測定結果、損失補償 Table 等を、ファイルへ保存、または ファイルから読み込むことができます。ファイルは csv 形式にて入出力し、項目ごと に別フォルダに保存されます。フォルダ内のファイル数の上限は 100 ファイルで す。

項目ごとの保存先やフォーマット等は,各項目の詳細を参照してください。
# 3.2 周波数の設定

周波数に関連する設定を行います。メインファンクションメニューで (Frequency)を押すと、Frequency ファンクションメニューが表示されます。

| ファンクション<br>キー | メニュー表示         | 機能                                                           |
|---------------|----------------|--------------------------------------------------------------|
| F1            | Frequency Mode | Frequency Mode ファンクションメニューを開きます。<br>1 2 3.2.1 Frequency Mode |
| F2            | Fixed Setting  | Fixed Setting ファンクションメニューを開きます。<br>【 了 3.2.2 Fixed Setting   |
| F3            | List Setting   | List Setting ファンクションメニューを開きます。<br>[2] 3.2.3 List Setting     |
| F4            | Sweep Setting  | Sweep Setting ファンクションメニューを開きます。<br>「「」 3.2.4 Sweep Setting   |

表 3.2-1 Frequency ファンクションメニューの説明

注:

DUT Mode が Amplifier 以外のとき, 設定周波数は, 表 3.2-2 に示すよう に LO Mode の設定に応じて切り替わります。

| 表 3.2-2 | DUT Mode | が Amplifier | 以外のときの設定周波数 |
|---------|----------|-------------|-------------|
|---------|----------|-------------|-------------|

| LO Mode  | 設定周波数              |  |
|----------|--------------------|--|
| Fixed    | IF (DUT からの出力) 周波数 |  |
| Variable | RF (DUT への入力) 周波数  |  |

## 3.2.1 Frequency Mode

Frequency ファンクションメニューで 「「(Frequency Mode)を押すか, Frequency を押すと, Frequency Mode ファンクションメニューが表示されます。

Frequency Mode を選択します。各モードに設定後,設定画面へ移動します。

| 夜 5.2.1-1 Flequency Mode ノアンワンヨンアーユーの読明 |
|-----------------------------------------|
|-----------------------------------------|

| ファンクション<br>キー | メニュー表示    | 機能                                                                                                    |
|---------------|-----------|----------------------------------------------------------------------------------------------------|
|               | Frequency | [Frequency] を押すと表示されます。                                                                                          |
| F1            | Fixed     | Frequency Mode を Fixed に設定します。<br>設定すると, Fixed Setting ファンクションメニューが開きます。<br>1237 3.2.2 Fixed Setting             |
| F2            | List      | Frequency Mode を List に設定します。<br>設定すると, Setting Table の List Setting ファンクションメ<br>ニューが開きます。<br>3.2.3 List Setting |
| F3            | Sweep     | Frequency Mode を Sweep に設定します。<br>設定すると, Sweep Setting ファンクションメニューが開きます。<br>で 3.2.4 Sweep Setting                |

### 3.2.2 Fixed Setting

Frequency Mode が Fixed 時の設定をします。

| ファンクション<br>キー | メニュー表示           | 機能                                                                       |
|---------------|------------------|--------------------------------------------------------------------------|
| F1            | Position         | Frequency List Editの Position と同機能です。<br>[1] 3.2.3.1 Frequency List Edit |
| F7            | Storage<br>Mode  | Storageの Mode と同機能です。<br>「」 3.5.2 Storage                                |
| F8            | Storage<br>Count | Storageの Count と同機能です。<br>「」 3.5.2 Storage                               |

表 3.2.2-1 Fixed Setting ファンクションメニューの説明

3

測定

### 3.2.3 List Setting

Frequency Mode が List 時の設定をします。

ファンクション メニュー表示 機能 +-Table ファイル格納先のドライブを指定します。 F1Device Save Frequency List Table をファイルに保存します。 F2Frequency List Recall F3 Frequency Frequency List Table をファイルから読み込みます。 List Frequency List Edit ファンクションメニューを開きます。 F6 Edit 3.2.3.1 Frequency List Edit

表 3.2.3-1 List Setting ファンクションメニューの説明

Frequency List Table のファイルフォーマットは下記のとおりです。

出入力ファイルのパス: Anritsu Corporation¥Signal Analyzer¥ User Data¥NF Data¥FreqList¥

デフォルト保存ファイル名: FrequencyListYYYYMMDD\_n.csv

ファイルの拡張子: csv 形式

| [Filetype: FreqList] | [1] |
|----------------------|-----|
| [Version: 1.0.0.0]   | [2] |
| 1000000              | [3] |
| 10000000             |     |
| 100000000            |     |

- [1] File Type: ファイルのタイプを記述します。 Frequency List Table の場合は FreqList と記述します。
- [2] ファイルフォーマットの Version を記述します。
- [3] Frequency を一行ずつ記述します。

#### 3.2.3.1 Frequency List Edit

List Setting ファンクションメニューで **「**<sup>6</sup> (Edit) を押すと, Frequency List Edit ファンクションメニューが表示されます。

Frequency List Edit ファンクションメニューにより Frequency List Table を編集 します。

| [1]         | Frequ   | ency      | [2] Noi | ise Figu | ure       | [3] Gaiı | า               |
|-------------|---------|-----------|---------|----------|-----------|----------|-----------------|
| 1           | 000 000 | 000       | Iz      | -0.055   | 57dB      | 0.0      | 0848dB          |
| 1           | 260 00  | 000       | z       | 0.0309   | 98dB      | 0.0      | 2968dB          |
| 1           | 520 00  | 000       | z       | 0.1278   | 84dB      | -0.0     | 0732dB          |
| 1           | 780 00  | 000       | z       | -0.0780  | 01dB      | 0.0      | 1840dB          |
| 2           | 040 000 | 0 000 F   | IZ      | 0.1876   | 60dB      | -0.0     | 1863dB          |
| 2           | 300 000 | 000       | z       | 0.1383   | 38dB      | -0.04    | 4853dB          |
| 2           | 560 00  | 000       | IZ      | 0.2173   | 35dB      | -0.04    | 4335dB          |
| 2           | 820 00  | 000       | z       | 0.2579   | 91dB      | -0.0     | 1644dB          |
| 3           | 080 000 | 000       | z       | 0.023    | 30dB      | -0.0     | 1135dB          |
| 3           | 340 00  | 000       | z       | 0.2520   | 04dB      | 0.0      | 0219dB          |
| [4] 3       | 600 00  | 0 000 F   | lz      | -0.0110  | 09dB      | -0.0     | 1463dB          |
|             |         |           |         |          |           |          |                 |
| Frequency N | lin 1   | 000 000 0 | 00Hz    |          | Frequency | Max      | 3 600 000 000Hz |

図 3.2.3.1-1 Frequency List Table

- [1] Frequency: 設定周波数
- [2] Noise Figure: Trace1 に設定された Result Type を表示します。
  [3] Gain: Trace2 に設定された Result Type を表示します。
  [4] カーソル: 周波数設定行を示し、カーソルキーへ, により移動します。

3

測定

| ファンクション<br>キー | メニュー表示                | 機能                                                                                                    |  |
|---------------|-----------------------|----------------------------------------------------------------------------------------------------|--|
| F1            | Position              | Table 画面の List から, Position を選択します。選択した<br>Position (番号) の項目に対して,各種設定を行うことができます。<br>設定範囲: 1~(Total Point + 1)<br>初期値: 1<br>最大値: 501 |  |
| F2            | Frequency             | 選択している Position の周波数を設定します。         設定範囲:表3.2.3.1-2を参照してください。         単位:GHz/MHz/kHz/Hz         分解能:1Hz                             |  |
| F5            | Insert Point<br>Below | 選択している Position の次に Point を追加します。追加した Point は, 現在の Position の値をそのまま反映します。                                                           |  |
| F6            | Delete Point          | 選択している Position の Point を削除します。                                                                                                    |  |
| F7            | Sort Table            | 周波数の低い順に, Table をソートします。                                                                                                    |  |
| F8            | Clear Table           | Table をクリアします。クリア前に確認メッセージを表示し,<br>Enterを押すことで実行します。                                                                                |  |

表 3.2.3.1-1 Frequency List Edit ファンクションメニューの説明

表 3.2.3.1-2 周波数の設定範囲

| DUT Mode  | LO Mode                | 設定範囲                                   |
|-----------|------------------------|----------------------------------------|
| Amplifier | —                      | 上限値:本体とNoise Source*3の上限周波数の小さいほう      |
| Amplifier | $Fixed^{*_1}$          | 下限値:本体とNoise Source*3の下限周波数の大きいほう      |
| 以外        | Variable <sup>*2</sup> | 上限値: Noise Source <sup>*3</sup> の上限周波数 |
|           |                        | 下限値:Noise Source <sup>*3</sup> の下限周波数  |

\*1: Fixed の場合, IF (DUT からの出力) 周波数として設定してください。

\*2: Variable の場合, RF (DUT への入力) 周波数として設定してください。

\*3: 周波数範囲は、「3.4.5.1 Noise Source Select」を参照してください。

注:

**DUT** Mode が Down Converter, または Up Converter の場合, 固定する 周波数 (Local Freq または IF Freq), および Sideband Mode の設定に 応じて, 周波数入力範囲は制限されます。

## 3.2.4 Sweep Setting

Frequency Mode が Sweep 時の設定をします。

注:

Sweep Mode により設定を行うと Frequency List Table も編集されます。

表 3.2.4-1 Sweep Mode ファンクションメニューの説明

| ファンクション<br>キー | メニュー<br>表示     | 機能                                                                                                    |
|---------------|----------------|----------------------------------------------------------------------------------------------------|
| F1            | Center         | 掃引する周波数範囲の中心周波数を設定します。設定範囲:表3.2.3.1-2を参照してください。単位:GHz/MHz/kHz/Hz分解能:1 Hz初期値:1.805 GHz                                                                           |
| F2            | Start          | 掃引する周波数範囲のスタート周波数を設定します。設定範囲:表3.2.3.1-2を参照してください。単位:GHz/MHz/kHz/Hz分解能:2 Hz初期値:10 MHz                                                                            |
| F3            | Stop           | 掃引する周波数範囲のストップ周波数を設定します。設定範囲:表3.2.3.1-2を参照してください。単位:GHz/MHz/kHz/Hz分解能:2 Hz初期値:3.6 GHz                                                                           |
| F4            | Span           | 掃引する周波数スパンを設定します。設定範囲:ストップ周波数の最大値スタート周波数の最小値下限値:2 Hz単位:GHz/MHz/kHz/Hz分解能:2 Hz初期値:3.59 GHz                                                                       |
| F5            | Full<br>Span   | 掃引する周波数スパンを最大に設定します。                                                                                                    |
| F8            | Sweep<br>Point | <ul> <li>掃引するポイント数を指定します。Total Point と同じ項目です。</li> <li>設定範囲: 3~501*</li> <li>初期値: 11</li> <li>*: Span 500 Hz 以下では, Sweep Point の上限は span + 1 と なります。</li> </ul> |

# 3.3 レベルの設定

レベルに関連する設定を行います。メインファンクションメニューで (Amplitude)を押す,あるいはAmplitude ファンクションメ ニューが表示されます。

| ファンクション<br>キー | メニュー表示       | 機能                                            |
|---------------|--------------|-----------------------------------------------|
| —             | Amplitude    | [Amplitude] を押すと表示されます。                       |
| F1            | Attenuator   | 入力アッテネータを設定します。<br>【 3.3.1 Attenuator         |
| F2            | Pre-Amp      | プリアンプの On/Offを設定します。<br>【127 3.3.2 Pre-Amp    |
| F5            | Trace Select | TraceのTrace Selectと同機能です。                     |
| $\mathbf{F7}$ | Reference    | TraceのReference Valueと同機能です。                  |
| F8            | Scale/Div    | Traceの Scale/Div Value と同機能です。<br>1.5.1 Trace |

表 3.3-1 Amplitude ファンクションメニューの説明

### 3.3.1 Attenuator

入力アッテネータを設定します。設定範囲,分解能は下記のとおりです。

| 項目   | 設定内容                           |
|------|--------------------------------|
| 上限值  | 60 dB                          |
| 下限値  | 0 dB                           |
| 設定単位 | dB                             |
| 分解能  | MS2830A-045の場合: 10 dB          |
|      | MS2840A-046 かつ MS2840A-019/119 |
|      | 非搭載の場合: 10 dB                  |
|      | 上記以外: 2 dB                     |
|      | MS2850A 2 dB                   |
| 初期値  | 0 dB                           |

表 3.3.1-1 入力アッテネータの設定内容

### 3.3.2 Pre-Amp

プリアンプの On/Off を設定します。

(MS269xA-008/108, MS2830A-008/108/068/168,

MS2840A-008/108/068/168/069/169, MS2850A-068/168 搭載時の機能です。 非搭載時は Off 固定になります。)

#### ■選択肢

| On | Pre-Amp | 機能を有効にします。 | (初期値) |
|----|---------|------------|-------|
|----|---------|------------|-------|

Off Pre-Amp 機能を無効にします。

# 3.4 共通項目の設定

共通項目の設定を行います。メインファンクションメニューで 📧 (Common Setting) を押すと, Common Setting ファンクションメニューが表示されます。

| ファンクション<br>キー | メニュー表示               | 機能                                                                                                    |
|---------------|----------------------|----------------------------------------------------------------------------------------------------|
| F1            | DUT Mode             | DUT Mode ファンクションメニューを開きます。                                                                                  |
| F2            | Convert Setup        | Convert Setup ファンクションメニューを開きます。<br>DUT Mode が Amplifier の時は選択できません。<br>111111111111111111111111111111111111 |
| F3            | External LO<br>Setup | External LO Setup ファンクションメニューを開きま<br>す。<br>DUT Mode が Amplifier の時は選択できません。<br>3.4.3 External LO Setup      |
| F4            | Loss Comp            | Loss Comp ファンクションメニューを開きます。                                                                                 |
| F5            | ENR                  | ENR ファンクションメニューを開きます。<br>【 3.4.5 ENR                                                                        |
| F8            | Cal Setup            | Cal Setup ファンクションメニューを開きます。<br>[2] 3.4.6 Cal Setup                                                          |

表 3.4-1 Common Setting ファンクションメニューの説明

## 3.4.1 DUT Mode

DUT Mode の設定をします。

| ファンクション<br>キー | メニュー表示         | 機能                                  |
|---------------|----------------|-------------------------------------|
| F1            | Amplifier      | DUT の Mode を Amplifier に設定します。      |
| F2            | Down Converter | DUT の Mode を Down Converter に設定します。 |
| F3            | Up Converter   | DUT の Mode を Up Converter に設定します。   |

表 3.4.1-1 DUT Mode ファンクションメニューの説明

## 3.4.2 Convert Setup

Convert Setup の設定をします。

| ファンクション<br>キー | メニュー表示        | 機能                                                                                                    |  |  |  |
|---------------|---------------|----------------------------------------------------------------------------------------------------|--|--|--|
| F2            | LO Mode       | <ul> <li>測定時の Local 周波数のモードを設定します。</li> <li>Fixed: Local 周波数を固定し,測定周波数を<br/>掃引して測定します。(初期値)</li> <li>Variable: Local 周波数を可変し, IF 周波数を固<br/>定して測定します。</li> </ul>                                                                                                    |  |  |  |
| F3            | Local Freq    | LO Mode が Fixed の場合に,固定する Local 周波<br>数を設定します。<br>LO Mode が Variable 時には選択できません。<br>設定範囲: 3 Hz~325 GHz<br>(Sideband Mode = LSB の場合)<br>2 Hz~325 GHz<br>(Sideband Mode = USB, DSB の場<br>合)<br>(上限周波数は外部ミキサ M03HW に<br>よる)<br>分解能: 1 Hz<br>初期値: 1000000000 Hz (10 GHz) |  |  |  |
| F4            | IF Freq       | LO Mode が Variable の場合に,固定する IF 周波<br>数を設定します。<br>LO Mode が Fixed 時には選択できません。<br>設定範囲: 1 Hz~本体上限周波数<br>分解能: 1 Hz<br>初期値: 30000000 Hz (30 MHz)                                                                                                    |  |  |  |
| F5            | LO Power      | Local 信号の出力レベルを設定します。<br>LO Control が OFF 時には選択できません。<br>設定範囲: -100~100 dBm<br>分解能: 0.01 dB<br>初期値: 0.00 dBm                                                                                                    |  |  |  |
| F8            | Sideband Mode | 測定する側波帯 (Sideband) を設定します。<br>DUT Mode が Up Converter 時には, DSBの選択<br>はできません。<br>LSB: Lower Sideband (初期値)<br>USB: Upper Sideband<br>DSB: Double Sideband                                                                                                    |  |  |  |

表 3.4.2-1 Convert Setup ファンクションメニューの説明

## 3.4.3 External LO Setup

External LO Setup の設定をします。

| ファンクション<br>キー | メニュー表示              | 機能                                                                                                    |
|---------------|---------------------|----------------------------------------------------------------------------------------------------|
| F1            | LO Control          | External Local 信号を外部機器から入力するため<br>の制御を行うか設定します。On:制御を行う<br>のff:例制御を行う<br>(初期値)                                                                             |
| F2            | GPIB Address        | 外部接続した信号源の GPIB アドレスを設定しま<br>す。<br>設定範囲: 0~30<br>初期値: 18                                                                                                   |
| F3            | LO Select           | 制御対象の信号源を設定します。<br>設定範囲: VISA Remote の検索実機リスト,<br>Vector SG (内蔵オプション SG 搭載時)                                                                               |
| F4            | Command Select      | <ul> <li>External Local 信号の制御コマンドタイプを設定します。</li> <li>LO Select が Vector SG 時には選択できません。</li> <li>SCPI: SCPI コマンド (初期値)</li> <li>Custom: 任意設定コマンド</li> </ul> |
| F5            | Command             | Command ファンクションメニューを開きます。<br>LO Select が Vector SG 時には選択できません。<br>〔3.4.3.1 Command                                                                         |
| F6            | Settling Time       | External Local 信号設定時の設定完了待ち時間を設定します。         設定範囲:0~5s         分解能:1ms         初期値:0ms                                                                     |
| F7            | LO MIN<br>Frequency | External Local 信号の下限周波数を設定します。                                                                                                    |
| F8            | LO MAX<br>Frequency | External Local 信号の上限周波数を設定します。                                                                                                    |

表 3.4.3-1 External LO Setup ファンクションメニューの説明

注:

ファンクション F2~F8のメニュー表示は, LO Control が OFF の時は選択 できません。

#### 3.4.3.1 Command

Command の設定をします。

| ファンクション<br>キー | メニュー表示          | 機能                                                                                                    |
|---------------|-----------------|----------------------------------------------------------------------------------------------------|
| F1            | LO Auxiliary    | 外部 SG 制御に用いる, SG RF Output リモートコマ<br>ンド文字列を設定します。<br>設定範囲: ASCII 入力に対応する。<br>最大文字数:79 文字<br>初期値: "OUTP:STAT ON" |
| F2            | LO Freq Prefix  | 外部 SG 制御に用いる, SG Frequency リモートコマン<br>ド文字列を設定します。<br>設定範囲: ASCII 入力に対応する。<br>最大文字数:79 文字<br>初期値: "FREQ"         |
| F3            | LO Freq Suffix  | 外部SG制御に用いる, SG Frequency リモートコマン<br>ドの単位文字列を設定します。<br>設定範囲: ASCII 入力に対応する。<br>最大文字数:79 文字<br>初期値: "HZ"          |
| F4            | LO Power Prefix | 外部 SG 制御に用いる, SG Output Level リモートコ<br>マンド文字列を設定します。<br>設定範囲: ASCII 入力に対応する。<br>最大文字数:79 文字<br>初期値: "POW"       |
| F5            | LO Power Suffix | 外部 SG 制御に用いる, SG Output Level リモートコ<br>マンドの単位文字列を設定します。<br>設定範囲: ASCII 入力に対応する。<br>最大文字数:79 文字<br>初期値: "DBM"    |

表 3.4.3.1-1 Command ファンクションメニューの説明

## 3.4.4 Loss Comp

損失補償の各設定をします。

| ファンクション<br>キー | メニュー表示              | 機能                                                                                                    |
|---------------|---------------------|----------------------------------------------------------------------------------------------------|
| F1            | Before DUT          | DUT 入力端以前の損失補償の設定をします。以下の 3 つより選択します。Off:DUT 入力端以前での損失補償をしません。Fixed:Before DUT Fixed の値で損失補償します。Table:Before DUT Table の値で損失補償します。*                                    |
| F2            | Before DUT<br>Fixed | Before DUT Fixed の補償値を設定します。         Before DUT の設定が Fixed 時に設定できます。         設定範囲: -99.999999~99.999999 dB         分解能: 0.000001 dB         初期値: 0 dB                  |
| F3            | Before DUT<br>Table | Before DUT Table ファンクションメニューを開きます。<br>Before DUT の設定が Table 時に設定できます。<br>3.4.4.1 Before DUT Table                                                                      |
| F5            | After DUT           | DUT 出力端以後の損失補償の設定をします。以下の3つより選択します。Off:DUT 出力端以後の損失補償をしません。Fixed:After DUT Fixed の値で損失補償します。Table:After DUT Table の値で損失補償します。*                                         |
| F6            | After DUT<br>Fixed  | After DUT Fixed の補償値を設定します。         After DUT の設定が Fixed 時に設定できます。         設定範囲:       -99.9999999~99.999999 dB         分解能:       0.000001 dB         初期値:       0 dB |
| F7            | After DUT<br>Table  | After DUT Table ファンクションメニューを開きます。<br>After DUT の設定が Table 時に設定できます。<br>3.4.4.2 After DUT Table                                                                         |

表 3.4.4-1 Loss Comp のファンクションメニューの説明

3

測定

 \*: 補正値の入力されている周波数範囲を Fa~Fb としたとき,表示している周 波数範囲が Faよりも低い場合,または Fbよりも高い場合,Fa~Fb 以外の 周波数範囲についての補正値は Fa 以下の周波数については Fa の補正値 La,

Fb 以上の周波数範囲については Fb の補正値 Lb と同じ値になります。補 正値と補正値の間の値は Log 補完された値となります。

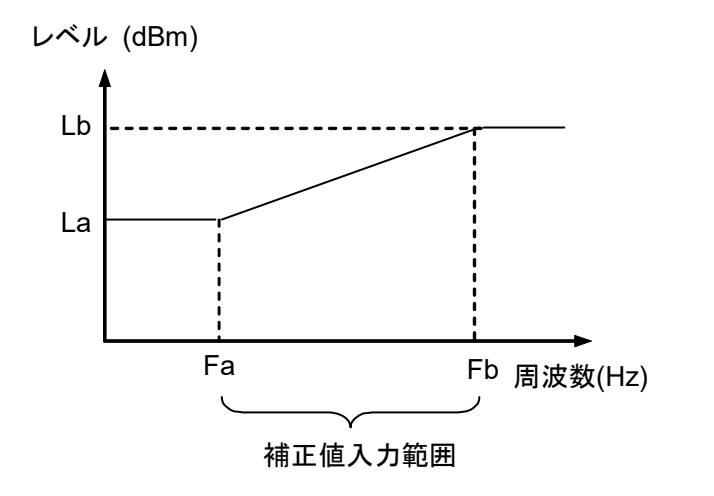

図 3.4.4-1 補正値入力時の動作

#### 3.4.4.1 Before DUT Table

DUT 入力端以前の損失補償の各設定をします。

| ファンクション<br>キー | メニュー表示                               | 機能                                                                                                    |
|---------------|--------------------------------------|----------------------------------------------------------------------------------------------------|
| F1            | Device                               | Table ファイル格納先のドライブを指定します。                                                                                |
| F2            | Save Loss Comp<br>Before DUT Table   | Before DUT Table をファイルに保存します。                                                                            |
| F3            | Recall Loss Comp<br>Before DUT Table | Before DUT Table をファイルから読み出します。                                                                          |
| F6            | Edit                                 | Loss Comp Before DUT Table ダイアログボックスと<br>Before DUT Edit ファンクションメニューを開きます。<br>でする4.4.1.1 Before DUT Edit |

表 3.4.4.1-1 Before DUT Table ファンクションメニューの説明

Before DUT Table のファイルフォーマットは下記のとおりです。

csv 形式

出力フォルダ:

Anritsu Corporation¥Signal Analyzer¥ User Data¥NF Data¥LossCompTable¥

デフォルト保存ファイル名: LossCompBeforeDUTYYYYMMDD\_n.csv

ファイルの拡張子:

| [Filetype: LossComp] | [1] |
|----------------------|-----|
| [Version: 1.0.0.0]   | [2] |
| 1000000,2            | [3] |
| 100000000,2.000001   |     |
| 1000000000,2.111111  |     |

- [1] File Type: ファイルのタイプを記述します。 Loss Comp Table の場合は LossComp と記述します。
- [2] ファイルフォーマットの Version を記述します。
- [3] Frequency とLoss Value を「,」で区切り一行ずつ記述します。

Before DUT Table の設定範囲は下記のとおりです。

| Frequency:  | $0\sim 100~{\rm GHz}$    |
|-------------|--------------------------|
| Loss Value: | –99.9999992~99.999999 dB |

#### 3.4.4.1.1 Before DUT Edit

Before DUT Table を編集します。

Before DUT Table ファンクションメニューで **「**<sup>6</sup> (Edit) を押すと Loss Comp Before DUT Table ダイアログボックスと Before DUT Edit ファンクションメニュー が表示されます。

| 🕌 Noise Figure            |                    |                 |                  |           | ×        |
|---------------------------|--------------------|-----------------|------------------|-----------|----------|
| Loss Comp Before [        | OUT Table          | Тс              | otal Point       | 42        |          |
| Loss Comp Before Position | Loss Comp Before F | requency[Hz]    | Loss Comp Before | Value[dB] | <b>_</b> |
| [ <u>[4]</u> ] 1          | [0]                | 10 000 000      | [2]              | 0         |          |
| 2                         | [4]                | 100 000 000     | IJ               | 0         |          |
| 3                         |                    | 1 000 000 000   |                  | 0         |          |
| 4                         |                    | 2 000 000 000   |                  | 0         |          |
| 5                         |                    | 3 000 000 000   |                  | 0         |          |
| 6                         |                    | 4 000 000 000   |                  | 0         |          |
| 7                         |                    | 5 000 000 000   |                  | 0         |          |
| 8                         | l.                 | 6 000 000 000   |                  | 0         |          |
| 9                         |                    | 7 000 000 000   |                  | 0         |          |
| 10                        |                    | 3 000 000 000   |                  | 0         |          |
| 11                        |                    | 9 000 000 000   |                  | 0         |          |
| 12                        | 10                 | 000 000 000 000 |                  | 0         |          |
| 13                        | 1                  | 000 000 000     |                  | 0         |          |
| 14                        | 1:                 | 2 000 000 000   |                  | 0         |          |
| 15                        | 1                  | 3 000 000 000   |                  | 0         |          |
| 16                        | 1                  | 4 000 000 000   |                  | 0         |          |
| 17                        | 1                  | 5 000 000 000   |                  | 0         |          |
| 18                        | 10                 | 5 000 000 000   |                  | 0         | -        |

図 3.4.4.1.1-1 Loss Comp Before DUT Table ダイアログボックス

- [1] Loss Comp Before Position: Position (Point)
- [2] Loss Comp Before Frequency: Position (Point) の周波数
- [3] Loss Comp Before Value: Position (Point)の補償値

表 3.4.4.1.1-1 Before DUT Edit ファンクションメニューの説明

| ファンクション<br>キー | メニュー表示                                                                              | 機能                                                                                                    |
|---------------|-------------------------------------------------------------------------------------|----------------------------------------------------------------------------------------------------|
| F1            | Position                                                                            | Table 画面の List から, Position を選択します。選択した<br>Position (番号) の項目に対して,各種設定を行うことができます。設定範囲:1~(Total Point + 1)初期値:1長大値:501 |
| To            | <b>D</b>                                                                            | 取入恒. $501$<br>深田」 ていて <b>D</b> . : : : , の国連教を訊字」 ナナ                                                                 |
| F2            | Frequency                                                                           | 選択している Position の同波数を設定します。                                                                                          |
| F3            | Level                                                                               | 選択している Position の補償値 (Value) を設定します。                                                                                 |
| F5            | F5Insert Point<br>Below選択している Position の次に Point を追<br>Point は,現在の Position の値をそのまま |                                                                                                    |
| F6            | Delete Point                                                                        | 選択している Position の Point を削除します。                                                                                      |
| F7            | Sort Table                                                                          | 周波数の低い順に, Table をソートします。                                                                                             |
| F8            | Clear Loss<br>Comp Before<br>DUT Table                                              | Table をクリアします。クリア前に確認メッセージを表示し、<br>Enterを押すことで実行します。                                                                 |

#### 3.4.4.2 After DUT Table

DUT 出力後の損失補償の各設定をします。

| ファンクション<br>キー | メニュー表示                              | 機能                                                                                                    |
|---------------|-------------------------------------|----------------------------------------------------------------------------------------------------|
| F1            | Device                              | Table ファイル格納先のドライブを指定します。                                                                                                    |
| F2            | Save Loss Comp<br>After DUT Table   | After DUT Table をファイルに保存します。                                                                                                    |
| F3            | Recall Loss Comp<br>After DUT Table | After DUT Table をファイルから読み出します。                                                                                                    |
| F6            | Edit                                | Loss Comp After DUT Table ダイアログボックスと<br>After DUT Edit ファンクションメニューを開きます。<br>設定方法は, Before DUT Edit と同様です。<br>3.4.4.1.1 Before DUT Edit |

表 3.4.4.2-1 After DUT Table ファンクションの説明

After DUT Table のファイルフォーマットは下記のとおりです。

出力フォルダ:

Anritsu Corporation¥Signal Analyzer¥ User Data¥NF Data¥LossCompTable¥

デフォルト保存ファイル名: LossCompAfterDUTYYYYMMDD\_n.csv

ファイルの拡張子:

csv 形式

| [Filetype: LossComp] | [1] |
|----------------------|-----|
| [Version: 1.0.0.0]   | [2] |
| 1000000,2            | [3] |
| 100000000,2.000001   |     |
| 100000000,2.111111   |     |

- [1] File Type: ファイルのタイプを記述する。Loss Comp Table の場合は LossComp と記述します。
- [2] ファイルフォーマットの Version を記述します。
- [3] Frequency と Loss Value を「,」で区切り一行ずつ記述します。

After DUT Table の設定範囲は下記の通りです。

| Frequency:  | $0\sim 100 \text{ GHz}$ |
|-------------|-------------------------|
| Loss Value: | -99.999999∼99.999999 dB |

### 3.4.5 ENR

ENR (Excess Noise Ratio)の各設定をします。

ファンクション メニュー表示 機能 +-Noise Source を選択します。 Noise Source F1Select 3.4.5.1 Noise Source Select Noise SourceのOn/Off 切り替えが行われた際の, 測 定待機時間を設定します。 Noise Source F2Settling 設定範囲:  $0\sim 5s$ Time 分解能:  $1 \mathrm{ms}$ 初期值: 0 msENR Mode を選択 (Table or Spot) します。 F3 ENR Mode 初期値: Table Meas Table メニューを開きます。 ENR Mode が Table 以外の時は選択できません。 F4Meas Table 3.4.5.2 Meas Table Cal 用に使用する ENR Table を Meas Table / Use Table F5Cal Table から選択します。 for Cal 初期值: Meas Table Cal Table ファンクションメニューを開きます。 Use Table for Cal の設定が Cal Table 以外のときは F6 Cal Table 選択できません。 3.4.5.3 Cal Table Spot メニューを開きます。 ENR Mode が Spot 以外の時は選択できません。 F7Spot 3.4.5.4 Spot Noise Source が Cold 時の温度を設定します。 設定範囲: 0 K~29650000 K  $\mathbf{F8}$ T cold 設定単位: K, °C, °F 分解能: 0.01 初期值: 296.50 K

| 表 3.4.5-1 | ENR ファンクションメニュー | の説明 |
|-----------|-----------------|-----|
|-----------|-----------------|-----|

#### 3.4.5.1 Noise Source Select

Noise Source Select ファンクションでは、測定で使用する Noise Source を選択し ます。本ソフトウェアでは Noisecom 社製 NC346 Series に対応しており、表 3.4.3.1-1 のようにリストアップされます。詳細仕様は、NC346 Series のカタログ、 データシートを参照してください。

| ファンクション<br>キー | メニュー表示  | 機能                                                                          |
|---------------|---------|-----------------------------------------------------------------------------|
| F1            | NC346A  | Noisecom 社製 NC346A (Option 1)<br>周波数範囲 0.01~18.0 GHz<br>Output ENR 5~7 dB   |
| F2            | NC346B  | Noisecom 社製 NC346B (Option 1)<br>周波数範囲 0.01~18.0 GHz<br>Output ENR 14~16 dB |
| F3            | NC346C  | Noisecom 社製 NC346C<br>周波数範囲 0.01~26.5 GHz<br>Output ENR 13~17 dB            |
| F4            | NC346D  | Noisecom 社製 NC346D (Option 1)<br>周波数範囲 0.01~18.0 GHz<br>Output ENR 19~25 dB |
| F5            | NC346E  | Noisecom 社製 NC346E<br>周波数範囲 0.01~26.5 GHz<br>Output ENR 19~25 dB            |
| F6            | NC346Ka | Noisecom 社製 NC346Ka<br>周波数範囲 0.1~40.0 GHz<br>Output ENR 10~17 dB            |
| F8            | User    | 任意の Noise Source                                                            |

表 3.4.5.1-1 Noise Source Select ファンクションの説明

定

#### 3.4.5.2 Meas Table

Meas Table の設定をします。ファンクションキーは表 3.4.5.2-1 を参照してください。

| ファンクション<br>キー | メニュー表示               | 機能                                                         |
|---------------|----------------------|------------------------------------------------------------|
| F1            | Device               | Table ファイル格納先のドライブを指定します。                                  |
| F2            | Save Meas<br>Table   | Meas Table をファイルに保存します。                                    |
| F3            | Recall Meas<br>Table | Meas Table をファイルから読み出します。                                  |
| F6            | Edit                 | Meas Table ダイアログボックスと Meas Table Editファンク<br>ションメニューを開きます。 |

表 3.4.5.2-1 Meas Table ファンクションメニューの説明

Meas Table のファイルフォーマットは下記のとおりです。

出力フォルダ:

Anritsu Corporation¥Signal Analyzer¥ User Data¥ENR¥

デフォルト保存ファイル名: MeasYYYYMMDD\_n.csv

ファイルの拡張子: csv 形式

| 1 |                    |     |
|---|--------------------|-----|
|   | [Filetype: ENR]    | [1] |
|   | [Version: 1.0.0.0] | [2] |
|   | 1000000,15         | [3] |
|   | 100000000,15.0002  |     |
|   | 1000000000,15.0111 |     |
| ~ |                    |     |

- [1] File Type: ファイルのタイプを記述します。 Meas Table の場合は ENR と記述します。
- [2] ファイルフォーマットの Version を記述します。
- [3] Frequency と ENR Value を「,」で区切り一行ずつ記述します。

Meas Table の設定範囲は下記のとおりです。

| Frequency:  | $0{\sim}100~{\rm GHz}$    |
|-------------|---------------------------|
| Loss Value: | $-17{\sim}50~\mathrm{dB}$ |

### 3.4.5.2.1 Meas Table Edit

Meas Table を編集します。

Meas Table ファンクションメニューで **F**<sup>6</sup> (Edit) を押すと Meas Table ダイアロ グボックスと Meas Table Edit ファンクションメニューが表示されます。

| 🚧 Nois | Noise Figure               |                          |           |                        |  |
|--------|----------------------------|--------------------------|-----------|------------------------|--|
|        | <b>T</b> 11                | -                        |           | 10                     |  |
| Me     | eas l'able                 | Tot                      | tal Point | 42                     |  |
|        | 1] Meas Table Position [2] | Meas Table Frequency[Hz] | [3]       | Meas Table Value[dB] 🔼 |  |
|        | 1                          | 10 000 000               |           | 15.2                   |  |
|        | 2                          | 100 000 000              |           | 15.2                   |  |
|        | 3                          | 1 000 000 000            |           | 15.2                   |  |
|        | 4                          | 2 000 000 000            |           | 15.2                   |  |
|        | 5                          | 3 000 000 000            |           | 15.2                   |  |
|        | 6                          | 4 000 000 000            |           | 15.2                   |  |
|        | 7                          | 5 000 000 000            |           | 15.2                   |  |
|        | 8                          | 6 000 000 000            |           | 15.2                   |  |
|        | 9                          | 7 000 000 000            |           | 15.2                   |  |
|        | 10                         | 8 000 000 000            |           | 15.2                   |  |
|        | 11                         | 9 000 000 000            |           | 15.2                   |  |
|        | 12                         | 10 000 000 000           |           | 15.2                   |  |
|        | 13                         | 11 000 000 000           |           | 15.2                   |  |
|        | 14                         | 12 000 000 000           |           | 15.2                   |  |
|        | 15                         | 13 000 000 000           |           | 15.2                   |  |
|        | 16                         | 14 000 000 000           |           | 15.2                   |  |
|        | 17                         | 15 000 000 000           |           | 15.2                   |  |
|        | 18                         | 16 000 000 000           |           | 15.2 🖵                 |  |

図 3.4.5.2.1-1 Meas Table ダイアログボックス

| [1] Meas Table Position:  | Position (Point) |       |
|---------------------------|------------------|-------|
| [2] Meas Table Frequency: | Position (Point) | の周波数  |
| [3] Meas Table Value:     | Position (Point) | の ENR |

| 表 3.4.5.2.1-1 | Meas Table Edit ファンクションメニューの説明 |
|---------------|--------------------------------|
|               |                                |

| ファンクション<br>キー | メニュー表示                | 機能                                                                                                    |  |
|---------------|-----------------------|----------------------------------------------------------------------------------------------------|--|
| F1            | Position              | Table 画面の List から, Position を選択します。選択した<br>Position (番号)の項目に対して,各種設定を行うことができます。設定範囲:1~(Total Point + 1)初期値:1最大値:501 |  |
| F2            | Frequency             | 選択している Position の周波数を設定します。                                                                                         |  |
| F3            | ENR                   | 選択している Position の ENR を設定します。                                                                                       |  |
| F5            | Insert Point<br>Below | 選択している Position の次に Point を追加します。追加した<br>Point は, 現在の Position の値をそのまま反映します。                                        |  |
| F6            | Delete Point          | 選択している Position の Point を削除します。                                                                                     |  |
| F7            | Sort Table            | 周波数の低い順に, Table をソートします。                                                                                            |  |
| F8            | Clear Meas<br>Table   | Table をクリアします。クリア前に確認メッセージを表示し,<br>Enterを押すことで実行します。                                                                |  |

#### 3.4.5.3 Cal Table

Cal Table の設定をします。ファンクションキーは表 3.4.5.3-1 を参照してください。

表 3.4.5.3-1 Cal Table ファンクションメニューの説明

| ファンクション<br>キー | メニュー表示              | 機能                                                                                                    |
|---------------|---------------------|----------------------------------------------------------------------------------------------------|
| <b>F</b> 1    | Device              | Table ファイル格納先のドライブを指定します。                                                                                               |
| F2            | Save Cal<br>Table   | Cal Table をファイルに保存します。                                                                                                  |
| F3            | Recall Cal<br>Table | Cal Table をファイルから読み出します。                                                                                                |
| F6            | Edit                | Cal Table ダイアログボックスと Cal Table Edit ファンクショ<br>ンメニューを開きます。設定方法は, Meas Table Edit と同<br>様です。<br>3.4.5.2.1 Meas Table Edit |

Cal Table のファイルフォーマットは下記のとおりです。

出力フォルダ:

Anritsu Corporation¥Signal Analyzer¥ User Data¥CalTable¥

デフォルト保存ファイル名: CalYYYYMMDD\_n.csv

ファイルの拡張子: csv 形式

| [Filetype: ENR]    | [1] |
|--------------------|-----|
| [Version: 1.0.0.0] | [2] |
| 1000000,15         | [3] |
| 100000000, 15.0002 |     |
|                    |     |

[1] File Type: ファイルのタイプを記述します。 Cal Table の場合は ENR と記述します。

- [2] ファイルフォーマットの Version を記述します。
- [3] Frequency と ENR Value を「,」で区切り一行ずつ記述します。

Cal Tableの設定範囲は下記のとおりです。

| Frequency:  | $0{\sim}100~{\rm GHz}$    |
|-------------|---------------------------|
| Loss Value: | $-17{\sim}50~\mathrm{dB}$ |

3

測定

3-27

## 3.4.5.4 Spot

スポットモードの設定をします。ファンクションキーは表 3.4.5.4-1 を参照してください。

| ファンクション<br>キー | メニュー表示     | 機能                                                                                                    |  |
|---------------|------------|----------------------------------------------------------------------------------------------------|--|
| F1            | Spot Mode  | Spot Modeを ENR / T hot で切り替えます。<br>初期値: ENR                                                                                                    |  |
| F2            | Spot ENR   | Spot ENR Value を設定します。<br>Spot Mode が ENR 以外の場合設定できません。<br>設定範囲: -17 dB~50 dB<br>分解能: 0.001 dB<br>初期値: 15.200 dB                                                         |  |
| F3            | Spot T hot | Spot T hot Value を設定します。         Spot Mode が T hot 以外の場合設定できません。         設定範囲: 0~29650000 K         設定単位: K, °C, °F         分解能:       0.01         初期値:       9982.80 K |  |

## 3.4.6 Cal Setup

NF Calibration に関する各種設定をします。Common Setting ファンクションメ ニューで 「B を押す, あるいは Measure ファンクションメニューで「B を押すと, Cal Setup ファンクションが表示されます。

注:

NF Calibration 実行後に、本体の CAL 機能を実行しないでください。

正確な測定結果を得ることができません。

| ファンクションキー  | メニュー表示                | 機能                                        |                                                      |
|------------|-----------------------|-------------------------------------------|------------------------------------------------------|
|            |                       | NF Calibration<br>ます。Min ATT<br>データがクリアされ | を開始するアッテネータ値を設定し<br>の値を変更すると, NF Calibration<br>はす。  |
|            |                       | 設定範囲:<br>分解能:                             | $0\sim 40 \text{ dB}$                                |
| 7.4        |                       | [MS269xA]                                 | 2 dB                                                 |
| <b>F</b> 1 | Min AT'T              | [MS2830A]                                 | 2 dB (Option 045 以外)                                 |
|            |                       |                                           | 10  dB (Option 045)                                  |
|            |                       | [MIS2040A]                                | 2 $dB$ (下記以外)<br>10 $dB$ (Ontion 046 かつ              |
|            |                       |                                           | 019/119 非搭載)                                         |
|            |                       | [MS2850A]                                 | 2 dB                                                 |
|            |                       | 初期值:                                      | 0 dB                                                 |
|            |                       | NF Calibration<br>ます。Max ATT<br>データがクリアされ | を終了するアッテネータ値を設定し<br>の値を変更すると, NF Calibration<br>はます。 |
|            |                       | 設定範囲:<br>分解能·                             | 0∼40 dB                                              |
|            |                       | [MS269xA]                                 | 2 dB                                                 |
|            |                       | [MS2830A]                                 | 2 dB (Option 045 以外)                                 |
|            |                       |                                           | 10  dB (Option 045)                                  |
| To         |                       | [MS2840A]                                 | 2 dB (下記以外)<br>10 dB (Ontion 046 かつ                  |
| F2         | Max A1 <sup>*</sup> T |                                           | 019/119 非搭載)                                         |
|            |                       | [MS2850A]<br>初期値:                         | 2 dB                                                 |
|            |                       | [MS269xA]                                 | 2 dB                                                 |
|            |                       | [MS2830A]                                 | 2 dB (Option 045 以外)                                 |
|            |                       |                                           | 10  dB (Option 045)                                  |
|            |                       | [MS2840A]                                 | 2 ab (下記以外)<br>10 dB (Ontion 046 かつ                  |
|            |                       |                                           | 019/119 非搭載)                                         |
|            |                       | [MS2850A]                                 | 2 dB                                                 |

表 3.4.6-1 Cal Setup ファンクションメニューの説明

測定

3

| ファンクショ<br>キー | ンメニュー表示              | 機能                                                                                                    |                                                                                                    |
|--------------|----------------------|----------------------------------------------------------------------------------------------------|----------------------------------------------------------------------------------------------------|
| F4           | Apply<br>Calibration | NF Calibration の結果を有効<br>す。<br>On: 有効にする<br>Off: 無効にする<br>初期値: On                                                                                                    | ルマするか切り替えま                                                                                                    |
| F6           | Clear Cal<br>Data    | NF Calibration データと, 保存<br>ます。 NF Calibration データが<br>することはできません。                                                                                                    | したファイルをクリアし<br>無い場合,正しく測定                                                                                                    |
| F8           | Calibration<br>Now   | NF Calibration を実行します。<br>Calibration 実行中は,NF Cal<br>ンメニュー(表 3.4.6-2 参照)が<br><i>注</i> :<br>下記設定に変更が生じた場<br>Uncal 状態になります。Uncal<br>することはできません。必ず NF<br>してください。<br>・Frequency List Table ・ D<br>・LO Mode ・ L<br>・IF Freq ・ S<br>・Noise Source Select ・ E<br>・Min ATT ・ M | ibration ファンクショ<br>表示されます。<br>合, Cal Status が<br>状態では, 正しく測定<br>Calibration を実行<br>OUT Mode<br>ocal Freq<br>ideband Mode<br>ENR<br>fax ATT |

表 3.4.6-1 Cal Setup ファンクションメニューの説明 (続き)

| 表 3.4.6-2 | NF Calibration | ファンクションメニュ | ∟ーの説明 |
|-----------|----------------|------------|-------|
|-----------|----------------|------------|-------|

| ファンクション<br>キー | メニュー表示 | 機能                                                                                |
|---------------|--------|-----------------------------------------------------------------------------------|
| F8            | Cancel | NF Calibrationを中止して, Cal Setup メニューに戻ります。この場合,前回の NF Calibration データはクリアせずに保持します。 |

# 3.5 Measure 機能の設定

Measure メニューの設定を行います。メインファンクションメニューで (Measure)を押す,あるいは Measure を押すと, Measure メニューが表示されま す。

| ファンクション<br>キー | メニュー表示                       | 機能                                                                                                    |
|---------------|------------------------------|----------------------------------------------------------------------------------------------------|
| F1            | Trace                        | Trace メニューを開きます。<br><b>1</b> 多 3.5.1 Trace                                                                                                    |
| F2            | Storage                      | Storage メニューを開きます。<br>「夏」 3.5.2 Storage                                                                                                    |
| F3            | Layout                       | 画面レイアウトを Table / Graph で切り替えます。<br>Graph: Graph 表示<br>Table: Table 表示<br>初期値: Graph<br>3.8 測定結果                                                                                                    |
| F5            | BW                           | ガウスフィルタをかける際のフィルタ帯域幅を設定しま<br>す。<br>Signal Analyzer 本体機能のフィルタ設定, Gauss と<br>同機能です。<br>詳細は取扱説明書 本体操作編を参照してください。<br>(本アプリケーションでは上限が 8 MHz, 下限が 100<br>kHz となります。)                                            |
| F6            | Analysis Time<br>Mode        | <ul> <li>Analysis Time の自動設定の ON/Off を切り替えます。</li> <li>Auto: 自動設定を行います。</li> <li>Manual: 手動で設定します。</li> <li>初期値: Auto</li> <li>Auto時には, BWの設定によってNF測定誤差が2σ(±0.034 dB)に収束するのに必要な解析時間長が自動設定されます。</li> </ul> |
| F7            | Analysis Time<br>(Ave. Time) | <ul> <li>解析時間を設定します。</li> <li>設定範囲: 2 μs~200 s (ただし, BW によって範囲 は制限されます。)</li> <li>設定単位: s, ms, μs, ns</li> <li>分解能: 1 μs~500 μs (ただし, BW によって分解 能は制限されます。)</li> <li>初期値: 16.19 ms</li> </ul>              |
| F8            | Cal Setup                    | Cal Setup メニューを開きます。<br>「」 3.4.6 Cal Setup                                                                                                    |

表 3.5-1 Measure ファンクションメニューの説明

## 3.5.1 Trace

Trace ファンクションメニューについて説明します。

| ファンクション<br>キー | メニュー表示       | 機能                                                                                                    |
|---------------|--------------|----------------------------------------------------------------------------------------------------|
| F1            | Trace Select | <ul> <li>アクティブトレースを Trace1/Trace2 で切り替えます。</li> <li>1: Traceを1に設定</li> <li>2: Traceを2に設定</li> <li>初期値: 1</li> </ul> |
| F2            | Result Type  | Trace ごとに表示する測定結果を選択します。詳細<br>は表 3.5.1-2 を参照してください。                                                                 |
| $\mathbf{F7}$ | Reference    | Graph 表示の, 縦軸の中央値を Result Type ごと<br>に設定します。Result Type ごとの各設定パラメー<br>タについては,表 3.5.1-3を参照してください。                    |
| F8            | Scale / Div  | Graph 表示の, 縦軸の Scale を Result Type ごと<br>に設定します。Result Type ごとの各設定パラメー<br>タについては, 表 3.5.1-4 を参照してください。              |

表 3.5.1-1 Trace ファンクションメニューの説明

表 3.5.1-2 Result Type ファンクションメニューの説明

| ファンクション<br>キー | メニュー表示                   | 機能                                                  |
|---------------|--------------------------|-----------------------------------------------------|
| F1            | Noise Figure<br>(dB)     | 雑音指数 (NF) を表示します。                                   |
| F2            | Noise Factor<br>(Linear) | ノイズファクタを表示します。                                      |
| F3            | Gain                     | Gain を表示します。                                        |
| F4            | Y - Factor               | Y ファクタ (Noise Source の ON/OFF 時の雑音パ<br>ワーの比)を表示します。 |
| F5            | T effective              | 実効雑音温度を表示します。                                       |
| F6            | P Hot                    | Noise Source が On のときに測定した Power 値を<br>表示します。       |
| F7            | P Cold                   | Noise Source が Off のときに測定した Power 値を<br>表示します。      |

| Result<br>Type | Noise<br>Figure | Noise<br>Factor | Gain    | Y-Factor          | T effective    | P hot             | P cold  |
|----------------|-----------------|-----------------|---------|-------------------|----------------|-------------------|---------|
| 上限值            | 100  dB         | 1E9             | 100 dB  | 100 dB            | 100 000 000 K  | 100  dB           | 100 dB  |
| 下限值            | -100 dB         | 0               | -100 dB | -100 dB           | -100 000 000 K | -100 dB           | -100 dB |
| 設定単位           | dB              | なし              | dB      | dB                | K, °C, °F      | dB                | dB      |
| 分解能            | 0.01            | 0.01            | 0.01    | 0.01              | 0.01           | 0.01              | 0.01    |
| 初期値            | 4.0 dB          | 2.5             | 15.0 dB | $5.0~\mathrm{dB}$ | 1000.0 K       | $5.0~\mathrm{dB}$ | 0 dB    |

表 3.5.1-3 Reference の設定パラメーター覧

表 3.5.1-4 Scale / Div の設定パラメーター覧

| Result<br>Type | Noise<br>Figure | Noise<br>Factor | Gain              | Y-Factor | T effective  | P hot    | P cold   |
|----------------|-----------------|-----------------|-------------------|----------|--------------|----------|----------|
| 上限值            | 20  dB          | 100             | $20~\mathrm{dB}$  | 20  dB   | 20 000 000 K | 20  dB   | 20  dB   |
| 下限值            | 0.001 dB        | 0.001           | 0.001 dB          | 0.001 dB | 0.1 K        | 0.001 dB | 0.001 dB |
| 設定単位           | dB              | なし              | dB                | dB       | K, °C, °F    | dB       | dB       |
| 分解能            | 0.001           | 0.001           | 0.001             | 0.001    | 0.001        | 0.001    | 0.001    |
| 初期値            | 1.0 dB          | 0.715           | $5.0~\mathrm{dB}$ | 1.0 dB   | 200.0 K      | 1.0 dB   | 1.0 dB   |

3

## 3.5.2 Storage

Storage ファンクションメニューについて説明します。

| ファンクション<br>キー | メニュー表示        | 機能                                            |                                                                                     |  |  |
|---------------|---------------|-----------------------------------------------|-------------------------------------------------------------------------------------|--|--|
| F1            | Storage Mode  | Storage &<br>Off:<br>Average:                 | c off / Average で切り替えます。<br>ストレージを行いません。<br>平均化を行います。<br>(ストレージは測定結果に対して行われま<br>す。) |  |  |
|               |               | 初期值:                                          | Off                                                                                 |  |  |
| F2            | Storage Count | Storage M<br>す。<br>上限:<br>下限:<br>分解能:<br>初期値: | Iode が Average 時のカウント数を設定しま<br>999<br>2<br>1<br>2                                   |  |  |

表 3.5.2-1 Storage ファンクションメニューの説明

# 3.6 Marker 機能の設定

Marker の設定をします。メインファンクションメニューで, 📧 を押すと表示されます。

| ファンクションキー | メニュー表示         | 機能                                                                          |
|-----------|----------------|-----------------------------------------------------------------------------|
| ページ1      | Marker         | —                                                                           |
| F1        | Active Marker  | Active Marker を設定します。<br>設定範囲: 1~4<br>(本ソフトウェアでは, Marker 5 以降には対<br>応しません。) |
| F2        | Normal         | 画面上に周波数 (時間) およびレベルを表<br>示します。                                              |
| F3        | Delta          | Marker の周波数およびレベル表示が, 基準<br>点 (Relative To で設定された Marker) との<br>相対値となります。   |
| F4        | Off            | Marker の表示を Off にします                                                        |
| F7        | Relative To    | アクティブマーカが Delta のときの基準マーカ<br>を設定します                                         |
| ページ2      | Marker         | —                                                                           |
| F8        | All Marker Off | すべての Marker を Off にする                                                       |

表 3.6-1 Marker ファンクションメニューの説明

Marker は, Trace1 と Trace2 の両方を対象とします。また, Marker は測定 の Point に対してのみ有効です。

# 3.7 Peak Search 機能の設定

Peak Search 機能の設定をします。メインファンクションメニューで、 「「」を押すと表示されます。

| ファンクション<br>キー | メニュー表示      | 機能                                                                  |
|---------------|-------------|---------------------------------------------------------------------|
| F1            | Peak Search | アクティブトレースに対して Peak Criteria で<br>設定されている種類に応じたピークサーチを<br>実行します。     |
| F2            | Next Peak   | アクティブトレースに対して Peak Criteria で<br>設定されている種類に応じたネクストピーク<br>サーチを実行します。 |
| F5            | Min Search  | アクティブトレースの最小レベル点を検索し,<br>マーカを移動します。                                 |
| F6            | Next Min    | アクティブトレースのレベルを検索し,現在の<br>位置よりレベルが大きい最小レベル点にマー<br>カを移動します。           |

表 3.7-1 Peak Search 機能 ファンクションメニューの説明

| ファンクション<br>キー | メニュー表示        | 機能                                                                                                    |                                                                                   |                                                          |  |  |  |
|---------------|---------------|----------------------------------------------------------------------------------------------------|-----------------------------------------------------------------------------------|----------------------------------------------------------|--|--|--|
|               |               | Peak Search で行われるサーチの種類を指<br>定します。Peak Criteria の設定により,<br>Peak Search, Next Peak で実行する<br>Search は下表のとおり変わります。                                                                                                    |                                                                                   |                                                          |  |  |  |
|               |               | Peak<br>Criteria                                                                                                    | Peak<br>Search                                                                    | Next Peak                                                |  |  |  |
|               |               | Max                                                                                                    | Max<br>Search                                                                     | Next Max                                                 |  |  |  |
|               |               | Min                                                                                                    | Min<br>Search                                                                     | Next Min                                                 |  |  |  |
|               |               | Peak to<br>Peak                                                                                                    | Peak to<br>Peak                                                                   | サーチ<br>しません                                              |  |  |  |
| F8            | Peak Criteria | 初期値 Ma<br>Search の種<br>・Max Searc<br>アクティブトL<br>Marker を移<br>・Next Max<br>アクティブトL<br>位置よりレベ<br>カを移動しま<br>・Min Searc<br>アクティブトL<br>マーカを移動<br>・Next Min<br>アクティブトL                                                                  | x<br>類の詳細は下<br>かースの最大レー<br>多動します。<br>ハースのレベル<br>ホースのレベル<br>ホースの最小レー<br>かします。<br>ト | 記のとおりです。<br>ベル点を検索し,<br>を検索し,現在の<br>マレベル点にマー<br>ベル点を検索し, |  |  |  |
|               |               | <ul> <li>         位置よりレベルが大きい最小レベル点にマカを移動します。         <ul> <li>・Peak to Peak Search</li> <li>アクティブトレースのレベルを検索し,最大</li> <li>ベル点にアクティブマーカを移動し,最小</li> <li>ベル点にアクティブマーカの Relative to</li> <li>設定されたマーカを移動します。</li> </ul> </li> </ul> |                                                                                   |                                                          |  |  |  |

表 3.7-1 Peak Search 機能 ファンクションメニューの説明 (続き)

3

## 3.8 測定結果

測定結果を表示します。Frequency Mode (「3.2.1 Frequency Mode」参照) と Layout (「3.5 Measure 機能の設定」参照)の設定により,測定結果表示が異なり ます。

## 3.8.1 List表示

**Frequency Mode** および Layout が以下のとき, 測定結果を List 表示で表示します。

Frequency Mode: Layout: List または Sweep Table

| [1] [2                        | 2]                             |            |           |                 |                          |                         |                    |
|-------------------------------|--------------------------------|------------|-----------|-----------------|--------------------------|-------------------------|--------------------|
| A MS26 2A Noise               | Figure                         |            |           |                 |                          |                         | 9/12/2012 08:51:01 |
| BW<br>Start Frequency         | 4 000 000Hz<br>1 000 000 000Hz | ATT<br>DUT | Ar        | 0dB<br>nplifier | Loss Status              | Before:Off<br>After:Off | Part Setup         |
| Stop Frequency<br>Total Point | 3 600 000 000Hz<br>11          | T cold     | 25        | 96.50K          | CAL Status<br>ENR Status | OK<br>Spot              |                    |
| Result                        | 5                              |            |           |                 |                          |                         | Uab                |
|                               | Frequency                      | Noise Fi   | gure      | G               | ain                      | $\square$               | Max ATT<br>OdB     |
| 1                             | 000 000 000H                   | z -0.05    | 5557dB    | 0               | .00848dB                 |                         |                    |
| 1                             | 260 000 000H                   | z 0.03     | 3098dB    | 0               | .02968dB                 | ;                       |                    |
| 1                             | 520 000 000H                   | z 0.12     | 2784dB    | -0              | .00732dB                 |                         |                    |
| 1                             | 780 000 000H                   | z -0.07    | /801dB    | 0               | .01840dB                 |                         | Apply Calibration  |
| 2                             | 040 000 000H                   | z 0.18     | 3760dB    | -0              | .01863dB                 |                         | On Off             |
| 2                             | 300 000 000H                   | z 0.13     | 3838dB    | -0              | .04853dB                 | ;                       |                    |
| 2                             | 560 000 000H                   | z 0.21     | 735dB     | -0              | .04335dB                 | ;                       |                    |
| 2                             | 820 000 000H                   | z 0.25     | 5791dB    | -0              | .01644dB                 |                         |                    |
| 3                             | 080 000 000H                   | z 0.02     | 2330dB    | -0              | .01135dB                 |                         |                    |
| 3                             | 340 000 000H                   | z 0.25     | 5204dB    | 0               | .00219dB                 | ;                       | Clear Cal Data     |
| 3                             | 600 000 000H                   | z -0.01    | 109dB     | -0              | .01463dB                 |                         |                    |
|                               |                                |            |           |                 |                          |                         |                    |
| Frequency M                   | lin 1 000 000 00               | 00Hz       | Frequency | Max             | 3 600 000 0              | 00Hz                    | Calibration Now    |
| Ref.Int F                     | re-Amp On                      |            |           |                 |                          |                         | 0                  |
| [3]                           |                                |            |           |                 |                          |                         |                    |

図 3.8.1-1 List 表示画面概要

| [1] | パラメータエリア   | 「② 3.8.1.1 パラメータエリア   |
|-----|------------|-----------------------|
| [2] | 測定ステータスエリア | 【② 3.8.1.2 測定ステータスエリア |
| [3] | リストエリア     | [2] 3.8.1.3 リストエリア    |

#### 3.8.1.1 パラメータエリア

パラメータエリアの詳細を説明します。パラメータエリアについては、List 表示, Graph 表示, Spot 表示すべてで共通です。

| BW [1]              | 4 000 000Hz     | ATT [5]            | 0dB              | Loss Status [8] Be | fore:Off  |
|---------------------|-----------------|--------------------|------------------|--------------------|-----------|
| Start Frequency [2] | 40 000 000Hz    | DUT <mark>6</mark> | Down Converter   | l l                | After:Off |
| Stop Frequency [3]  | 3 600 000 000Hz | T cold [7]         | 296.50K          | CAL Status [9]     | ок        |
| Total Point [4]     | 11              | LO Freq [11]       | 10 000 000 000Hz | ENR Status [10]    | Table     |

図 3.8.1.1-1 パラメータエリア詳細

| [1] BW:              | BW の値を表示します。                                                                 |
|----------------------|------------------------------------------------------------------------------|
| [2] Start Frequency: | Start Frequency の値を表示します。Frequency mode が Sweep 以外のときは表示されません。               |
| [3] Stop Frequency:  | <b>Stop Frequency</b> の値を表示します。 <b>Frequency</b> mode が Sweep 以外のときは表示されません。 |
| [4] Total Point:     | Total Pointの値を表示します。Frequency Modeが<br>Fixedのときは表示されません。                     |
| [5] ATT:             | Attenuator の値を表示します。                                                         |
| [6] DUT:             | DUT Mode を表示します。                                                             |
| [7] T Cold:          | T Cold の値を表示します。                                                             |
| [8] Loss Status:     | Loss Status を表示します。Before DUT, After DUT の設定により, 表示が決まります。                   |

表 3.8.1.1-1 Loss Status 表示一覧

| Loss Status 表示             | Before DUT | After DUT |
|----------------------------|------------|-----------|
| Before: Off After: Off     | Off        | Off       |
| Before: Fixed After: Off   | Fixed      | Off       |
| Before: Off After: Fixed   | Off        | Fixed     |
| Before: Fixed After: Fixed | Fixed      | Fixed     |
| Before: Table After: Off   | Table      | Off       |
| Before: Off After: Table   | Off        | Table     |
| Before: Table After: Table | Table      | Table     |

#### 注:

Before DUT または After DUT が Table 設定の際, Table の読み込みが 失敗している場合 Loss Status 表示が赤字になります。そのまま測定すると 正しい測定結果が得られません。Table の読み込みが完了した後, 測定し てください。

[9] Cal Status

Cal Status を表示します。

表 3.8.1.1-2 Cal Status 表示一覧

| Cal Status 表示 | Apply Calibration |
|---------------|-------------------|
| OK または Uncal  | On                |
| Off           | Off               |

注:

Apply Calibration が On であっても, Cal Status が Uncal になるときは NF Calibration データが無効です。Uncal が表示されている場合, 正しい 測定結果を得ることはできません。再度 NF Calibration を実行してください。

[10] ENR Status ENR Status の表示をします。

表 3.8.1.1-3 ENR Status 表示一覧

| ENR Status            | ENR Mode              |
|-----------------------|-----------------------|
| $\operatorname{Spot}$ | $\operatorname{Spot}$ |
| Table                 | Table                 |

注:

ENR Mode が Table 時に, ENR Status が赤字で表示されることがありま す。これは, Meas Table, あるいは Cal Table が設定されていないために 起こります。

赤字で表示された時は, Meas Table, Cal Table の設定を見直してください。

[11] LO Freq / IF Freq DUT Mode が Amplifier 以外のとき, LO Mode の設 定に応じて固定されるLocal 周波数, または IF 周波数 を表示します。

|   | LO Mode  | 表示される固定周波数 |           |
|---|----------|------------|-----------|
|   | Fixed    | LO Freq:   | Local 周波数 |
| ſ | Variable | IF Freq:   | IF 周波数    |
#### 3.8.1.2 測定ステータスエリア

測定の状態を表示します。詳細は表 3.8.1.2-1を参照してください。

|        | [1]       | [2] | [3]       |         | [4] |    |
|--------|-----------|-----|-----------|---------|-----|----|
| Result | 🛛 Warm Up |     | Measuring | Average | 21  | 10 |
|        |           |     |           |         |     |    |

図 3.8.1.2-1 測定ステータスエリア

表 3.8.1.2-1 測定ステータスエリア表示一覧

| No. | パラメータ名     | 説明                                              | 3  |
|-----|------------|-------------------------------------------------|----|
| [1] | Warm Up    | 電源投入時に、レベルと周波数が安定していないことを表示します。                 |    |
| [2] | Level Over | 入力信号レベルが,入力範囲を超えた場合に表示します。                      | ND |
| [3] | Measure    | 測定実行中、「Measuring」表示が点滅します。                      | 倶  |
| [4] | Storage    | Storage Mode の off / Average, および Count を表示します。 |    |

#### 3.8.1.3 リストエリア

リストエリアの詳細を説明します。

| [1]     | Frequency       | Noise Figure | Gain          |
|---------|-----------------|--------------|---------------|
| (       | 1 000 000 000Hz | -0.05557dB   | 0.00848dB     |
| [2]     | 1 260 000 000Hz | 0.03098dB    | 0.02968dB     |
|         | 1 520 000 000Hz | 0.12784dB    | -0.00732dB    |
|         | 1 780 000 000Hz | -0.07801dB   | 0.01840dB     |
|         | 2 040 000 000Hz | 0.18760dB    | -0.01863dB    |
|         | 2 300 000 000Hz | 0.13838dB    | -0.04853dB    |
|         | 2 560 000 000Hz | 0.21735dB    | -0.04335dB    |
|         | 2 820 000 000Hz | 0.25791dB    | -0.01644dB    |
|         | 3 080 000 000Hz | 0.02330dB    | -0.01135dB    |
|         | 3 340 000 000Hz | 0.25204dB    | 0.00219dB     |
|         | 3 600 000 000Hz | -0.01109dB   | -0.01463dB    |
|         |                 |              |               |
| [3]     |                 |              |               |
| Frequer | 1 000 000 U     |              | 3 600 000 000 |

図 3.8.1.3-1 リストエリア詳細

[1] Result Type 表示部: Frequency, Trace1, Trace2の Result Type を表示 します。(Result Type: 「3.5.1 Trace」参照)

注:

DUT Mode が Amplifier 以外の場合, Frequency の表示は, LO Modeの設定 (Fixed / Variable) に応じて, IF Frequency または RF Frequency に切り替わります。

- [2] 測定結果表示部:測定周波数,および Trace1, Trace2 それぞれの<br/>Result Type に応じた測定結果を表示します。
- [3] 最小/最大周波数表示部:測定範囲の最小/最大周波数を表示します。

### 3.8.2 Graph表示

**Frequency Mode** および Layout が以下のとき, 測定結果を Graph 表示で表示 します。

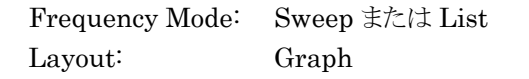

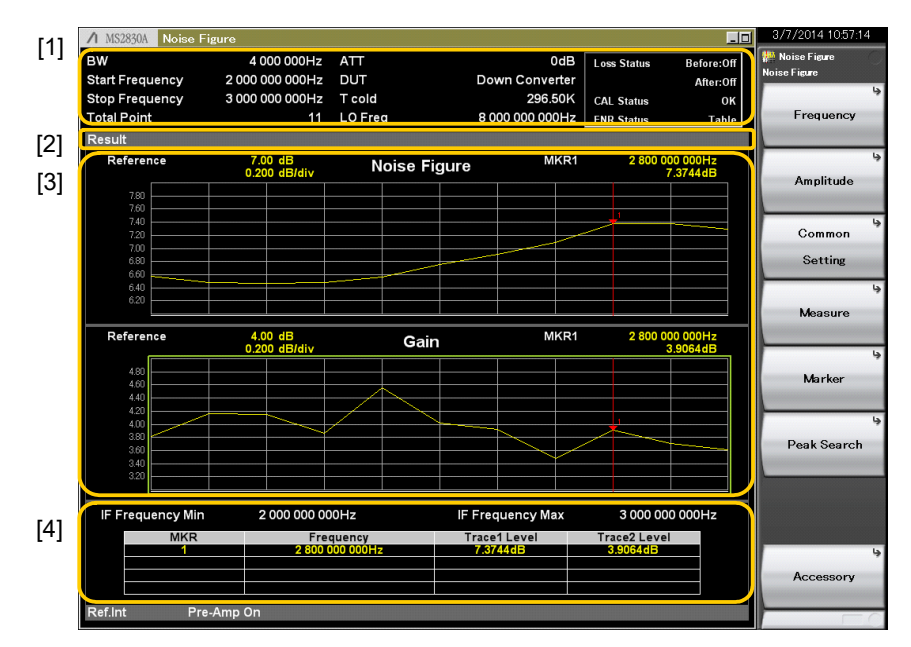

図 3.8.2-1 Graph 表示画面概要

| [1] パラメータエリア   | 「ぼう 3.8.2.1 パラメータエリア   |
|----------------|------------------------|
| [2] 測定ステータスエリア | ▲ 3.8.2.2 測定ステータスエリア   |
| [3] グラフエリア     | 上段: Trace1, 下段: Trace2 |
|                | [2] 3.8.2.3 グラフエリア     |
| [4] マーカリストエリア  | [②] 3.8.2.4 マーカリストエリア  |

#### 3.8.2.1 パラメータエリア

パラメータエリアについては、List 表示, Graph 表示, Spot 表示すべてで共通で す。3.8.1.1 を参照してください。

#### 3.8.2.2 測定ステータスエリア

測定ステータスエリアについては, List 表示, Graph 表示, Spot 表示すべてで共 通です。3.8.1.2 を参照してください。

3

測

定

#### 3.8.2.3 グラフエリア

グラフエリアの詳細を説明します。

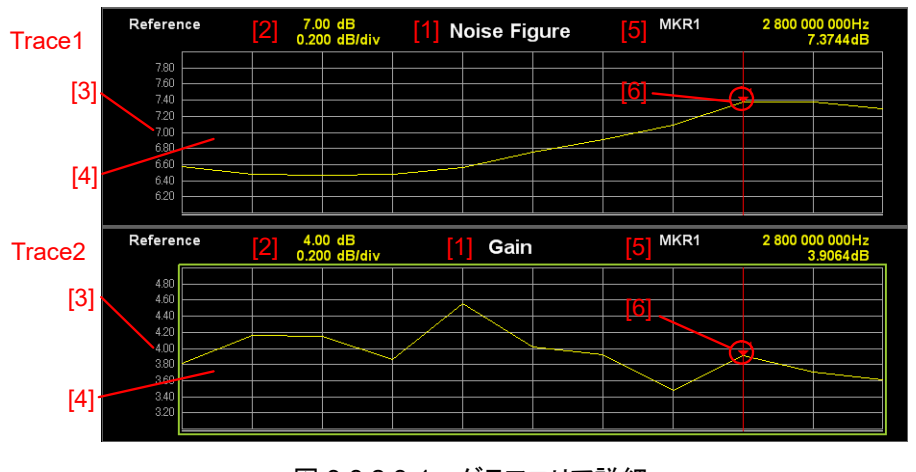

図 3.8.2.3-1 グラフエリア詳細

グラフを上下に2分割して、上にTrace1、下にTrace2の結果を表示します。

- [1] Result Type 表示部: Trace1,Trace2の Result Type を表示します。 (Result Type : 「3.5.1 Trace」参照)
- [2] Scale/ DIV, Reference 表示部:

Scale/Div の値を表示します。

- [3] 目盛表示部: Reference の値を中心に目盛を表示します。
- [4] グラフ表示部: 下記をそれぞれ表示します。
- 縦軸最大値: Reference + (Scale / div) × 5
- 縦軸最小値: Reference (Scale / div) × 5
- 横軸最大値: Measurement List Table の Measure List Parameter: Frequency 最大値
- 横軸最小値: Measurement List Table の Measure List Parameter: Frequency 最小値

[5] アクティブマーカ情報表示部:

Active Marker で指定されているマーカの周波数とレベルを表示します。

[6] マーカ表示: マーカの周波数・レベル位置にマーカアイコンを表示 します。

### 3.8.2.4 マーカリストエリア

マーカリストエリアの詳細を説明します。

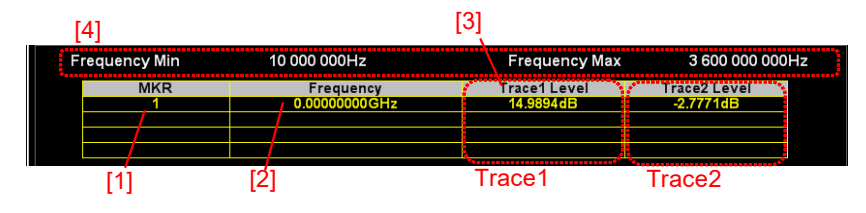

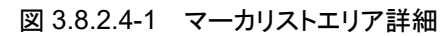

| [1] Marker Mode 表示部:     | Marker Mode に応じて表示が変わります。                                  |
|--------------------------|------------------------------------------------------------|
| Marker Mode: Normal      | Marker 番号をそのまま表示します。                                       |
| Marker Mode: Delta       | Marker 番号 △ Relative to で指定したマーカ<br>番号の形で表示します。            |
| Marker Mode: Off         | 対応する行の表示をすべて消します。                                          |
| [2] Marker Frequency 表示部 | : Marker 位置の周波数を表示します。                                     |
| [3] Level 表示部:           | Trace1 (左側), Trace2 (右側) それぞれの,<br>Marker 位置におけるレベルを表示します。 |
| [4] 最小/最大周波数表示部:         | 測定範囲の最小/最大周波数を表示します。                                       |

3-44

# 3.8.3 Spot表示

Frequency Mode が Fixed のとき, 測定結果を Spot 表示で表示します。

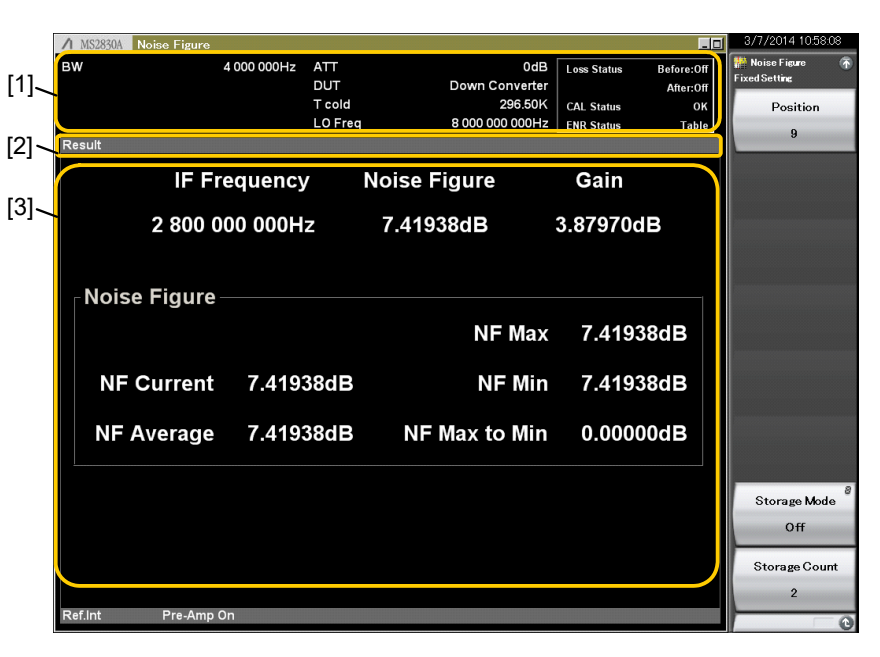

図 3.8.3-1 Spot 表示画面概要

- [1] パラメータエリア
   「ヨ 3.8.3.1 パラメータエリア

   [2] 測定ステータスエリア
   「ヨ 3.8.3.2 測定ステータスエリア
- [3] スポットエリア **3.8.3.3 スポットエリア**

#### 3.8.3.1 パラメータエリア

パラメータエリアについては, List 表示, Graph 表示, Spot 表示すべてで共通で す。3.8.1.1 を参照してください。

#### 3.8.3.2 測定ステータスエリア

測定ステータスエリアについては, List 表示, Graph 表示, Spot 表示すべてで共 通です。3.8.1.2 を参照してください。 測定

### 3.8.3.3 スポットエリア

スポットエリアの詳細を説明します。

| Result               |                       |              |     | Average 10 | / 10 |
|----------------------|-----------------------|--------------|-----|------------|------|
| [1] Fre              | quency <sup>[2]</sup> | Noise Figure | [3] | Gain       |      |
| 1 000 00             | 00 000Hz              | -0.19663dB   |     | 0.02105dB  |      |
| [4]                  |                       |              |     |            |      |
| <b>⊳Noise Figure</b> |                       |              |     |            |      |
|                      |                       | NF           | Max | -0.00289d  | в    |
| NF Current           | -0.49413dB            | NF           | Min | -0.49413d  | в    |
| NF Average           | -0.19663dB            | NF Max to    | Min | 0.49125d   | B    |
| -                    |                       |              |     |            |      |
|                      |                       |              |     |            |      |
|                      |                       |              |     |            |      |
| Ref.Int Pre-Amp O    | n                     |              |     |            |      |

図 3.8.3.3-1 スポットエリア詳細

| [1] 測定周波数:                | 測定周波数を表示します。<br>DUT Mode が Amplifier 以外のとき, LO Mode の<br>設定 (Fixed / Variable) に応じて, IF Frequency<br>または RF Frequency に切り替わります。 |
|---------------------------|----------------------------------------------------------------------------------------------------|
| [2] Trace Level (Trace1): | Trace1の Result Type に対応した Trace Level (測<br>定結果)を表示します。                                                                         |
| [3] Trace Level (Trace2): | Trace2の Result Type に対応した Trace Level (測<br>定結果)を表示します。<br>(Result Type:「3.5.1 Trace」参照)                                        |
| [4] Noise Figure:         | Noise Figure の測定結果を表示します。                                                                                                    |
| NF Current:               | Noise Figure の最新測定値を表示します。                                                                                                    |
| NF Average:               | Noise Figure の平均値を表示します。                                                                                                    |
| NF Max:                   | Noise Figure の最大値を表示します。                                                                                                    |
| NF Min:                   | Noise Figure の最小値を表示します。                                                                                                    |
| NF Max to Min:            | Noise Figure の最大値と最小値の差を表示します。                                                                                                  |

### 3.8.4 測定結果の保存

測定結果の保存 (Save) について説明します。NF Measurement 画面の状態 で Save を押すと, Save メニューが表示されます。

| ファンクション<br>キー | メニュー表示           | 機能                       |
|---------------|------------------|--------------------------|
| F1            | Device           | ファイル格納先のドライブを指定します。      |
| F6            | Save All Results | すべての測定結果をファイルに保存しま<br>す。 |
| $\mathbf{F7}$ | Save Application | アプリケーションの設定すべてを保存します。    |
| F8            | Close            | Save メニューを閉じます。          |

表 3.8.4-1 Save ファンクションメニューの説明

# 測定

<手順>

- 1. 保存場所の変更を行いたい場合は 🖂 (Device) を押します。
- 2. 設定ウィンドウが表示されるので,保存対象のドライブを選び, 🔽 (Set) を 押して設定します。
- 3. 保存場所が決定したら, 📧 (Save All Results) を押します。

測定結果のファイルフォーマットは下記のとおりです。

出力ファイルのパス:

Anritsu Corporation¥Signal Analyzer¥ User Data¥NF Data¥MeasureResult¥

デフォルト保存ファイル名: NFYYYYMMDD\_n.csv

ファイルの拡張子: csv 形式

| [Filetype: Measurement Results]       (1)         [Version: 1.0.0.0]       (2)         DUT Setup Parameters       DUT Mode,Down Converter       (3)         Measurement Parameters       Tcold,296.50       (4)         ENR Mode,Table       (5)       Frequency Mode,Sweep       (6)         Start Frequency,300000000       (8)       BW,400000       (9)         Total Point,11       (10)       Spot Mode,ENR       (11)         Spot ENR,15.200       (12)       Spot Thot,982.80       (13)         Storage Mode,Average       (14)       Storage Count,10       (15)         Pre Amp,On       (16)       Attenuator,8       (17)         LO Mode,Fixed       (18)       Local Freq.1000000000       (20)         LO Power,0.00       (21)       Sideband Mode,LSB       (22)         Use Table for Cal,Meas Tabl       (23)       Corrected Measurement Results       (24)         Frequency (Hz),Noise Figure (dB),Noise Factor (lin),Gain (dB),T effectivi (K),Phot (dB),Peold (dB)       1000000000,-1.79548060894012,0.661381363868713,0.0900244042277336,-98.         199409484633,15.378791809082,-1.56080520153046       2000000000,2.70877408981323,1.8658295200348,-0.0759658108949661,251.0         97351074219,15.3628845214844,2.68265271186829       3000000000,2.70877408981323,1.80585295200348,-0.0759658108949661,251.6                                                                                                    |   |                                         |           |            |             |          |           |
|----------------------------------------------------------------------------------------------------|---|-----------------------------------------|-----------|------------|-------------|----------|-----------|
| [Version: 1.0.0.0]       (2)         DUT Setup Parameters       DUT Mode,Down Converter       (3)         Measurement Parameters       Tcold,296.50       (4)         ENR Mode,Table       (5)       Frequency Mode,Sweep       (6)         Start Frequency,1000000000       (7)       Stop Frequency,3000000000       (8)         BW,4000000       (9)       Total Point,11       (10)         Spot Mode,ENR       (11)       Spot Mode,ENR       (11)         Spot ENR,15.200       (12)       Spot Thot,982.80       (13)         Storage Count,10       (15)       Pre Amp,On       (16)         Attenuator,8       (17)       L.O Mode,Fixed       (18)         Local Freq,100000000       (20)       LO Power,0.00       (21)         Sideband Mode,LSB       (22)       Use Table for Cal,Meas Tabl       (23)         Corrected Measurement Results       (24)       Frequency (Hz),Noise Figure (dB),Noise Factor (lin),Gain (dB),T effectiv (KO,Phot (dB),Pcold (dB)       1000000000,2.70877408981323,1.8585295200348,-0.079658108949661,251.0         97351074219,15.3628845214844,2.68265271186829       3000000000,2.70877408981323,1.8585295200348,-0.079658108949661,251.0       97351074219,15.3628845214844,2.68265271186829         3000000000,2.70877408981323,1.85585295200348,-0.079658108949661,251.0       97351074219,15.36288452148                                                                                                    | ( | [Filetype: Measurement Results]         | (1)       |            |             |          |           |
| $ \begin{array}{c} \text{DUT Setup Parameters} \\ \text{DUT Mode, Down Converter} & (3) \\ \\ \\ \\ \\ \\ \\ \\ \\ \\ \\ \\ \\ \\ \\ \\ \\ \\ \\$                                                                                                    |   | [Version: 1.0.0.0]                      | (2)       |            |             |          |           |
| DUT Setup Parameters           DUT Mode,Down Converter         (3)           Measurement Parameters         Tcold,296.50         (4)           ENR Mode,Table         (5)           Frequency,1000000000         (7)           Stop Frequency,300000000         (8)           BW,400000         (9)           Total Point,11         (10)           Spot Mode,ENR         (11)           Spot ENR,15.200         (12)           Spot Thot,9982.80         (13)           Storage Mode,Average         (14)           Storage Count,10         (15)           Pre Amp,On         (16)           Attenuator,8         (17)           LO Mode,Fixed         (18)           Local Freq.10000000000         (19)           IF Freq.30000000         (20)           LO Power,0.00         (21)           Sideband Mode,LSB         (22)           Use Table for Cal,Meas Tabl         (23)           Corrected Measurement Results         (24)           Frequency (Hz),Noise Figure (dB),Noise Factor (lin),Gain (dB),T effectiv           (K),Phot (dB),Peold (dB)         1000000000,-1.79548060894012,0.661381363868713,0.0900244042277336,-98.           1994094848633,15.3787918008082,-1.56080520153046         2000000000,-4                                                                                                    |   |                                         |           |            |             |          |           |
| $ \begin{array}{ c c c c c c c c c c c c c c c c c c c$                                                                                                    |   | DUT Setup Parameters                    |           |            |             |          |           |
| Measurement Parameters         Teold,296.50       (4)         ENR Mode,Table       (5)         Frequency Mode,Sweep       (6)         Start Frequency,1000000000       (7)         Stop Frequency,300000000       (8)         BW,4000000       (9)         Total Point,11       (10)         Spot Mode,ENR       (11)         Spot Thot,982.80       (13)         Storage Mode,Average       (14)         Storage Count,10       (15)         Pre Amp,On       (16)         Attenuator,8       (17)         LO Mode,Fixed       (18)         Local Freq.1000000000       (20)         LO Power,0.00       (21)         Sideband Mode,LSB       (22)         Use Table for Cal,Meas Tabl       (23)         Corrected Measurement Results       (24)         Frequency (Hz),Noise Figure (dB),Noise Factor (lin),Gain (dB),T effectiv         (K),Phot (dB),Pcold (dB)       1000000000,-1.79548060894012,0.661381363868713,0.0900244042277336,-98.         1994094848633,15.378791809082,-1.56080520153046       2000000000,-2.70877408981323,1.86585295200348,-0.0779658108949661,251.0         97351074219,15.3628845214844,2.68265271186829       3000000000,-2.70877408981323,1.86585295200348,-0.0799658108949661,251.0         973                                                                                                    |   | DUT Mode, Down Converter                | (3)       |            |             |          |           |
| Measurement ParametersTeold, 296.50(4)ENR Mode, Table(5)Frequency Mode, Sweep(6)Start Frequency, 1000000000(7)Stop Frequency, 300000000(8)BW, 4000000(9)Total Point, 11(10)Spot Mode, ENR(11)Spot Thot, 9982.80(13)Storage Mode, Average(14)Storage Count, 10(15)Pre Amp, On(16)Attenuator, 8(17)LO Mode, Fixed(18)Local Freq, 100000000(20)LO Power, 0.00(21)Sideband Mode, LSB(22)Use Table for Cal, Meas Tabl(23)Corrected Measurement Results(24)Frequency(Hz), Noise Figure (dB), Noise Factor (1in), Gain (dB), T effectiv(K), Phot (dB), Peold (dB)100000000, -1.79548060894012, 0.661381363868713, 0.0900244042277336, -98.1994094848633, 15.378791809082, -1.560805201530462000000000, -2.70877408981323, 1.86585295200348, -0.079658108949661, 251.097351074219, 15.3628845214844, 2.682652711868293000000000, -4.26647281646729, 0.374414533376694, 0.0959626361727715, -18:.419784545898, 15.3476991653442, -3.91802644729614Uncorrected Measurement Results(25)Frequency (Hz), Noise Figure (dB), Noise Factor (1in), Y-Factor (dB), T effectiv(K), Phot (dB), Pcold (dB)1000000000, -4.26647281646729, 0.37414533376694, 0.0959626361727715, -18:.419784545898, 15.3476991653442, -3.91802644729614Uncorrected Measurement Results(25)Frequency (Hz), Noise Figure (dB), Noise Factor (1in), Y-Factor (dB),                                                                                                    |   |                                         |           |            |             |          |           |
| $ \begin{array}{llllllllllllllllllllllllllllllllllll$                                                                                                    |   | Measurement Parameters                  |           |            |             |          |           |
| ENR Mode, Table         (5)           Frequency Mode, Sweep         (6)           Start Frequency, 300000000         (7)           Stop Frequency, 300000000         (8)           BW, 400000         (9)           Total Point, 11         (10)           Spot Mode, ENR         (11)           Spot Thot, 9982.80         (13)           Storage Mode, Average         (14)           Storage Count, 10         (15)           Pre Amp, On         (16)           Attenuator, 8         (17)           LO Mode, Fixed         (18)           Local Freq, 1000000000         (20)           LO Power, 0.00         (21)           Sideband Mode, LSB         (22)           Use Table for Cal, Meas Tabl         (23)           Corrected Measurement Results         (24)           Frequency (Hz), Noise Figure (dB), Noise Factor (1in), Gain (dB), T effectiv           (K), Phot (dB), Peold (dB)           1000000000, -1.79548060894012, 0.661381363868713, 0.0900244042277336, -98.           1994094848633, 15.378791809082, -1.56080520153046           2000000000, -1.79548060894012, 0.661381363868713, 0.0779658108949661, 251.0           97351074219, 15.362845214844, 2.68265271186829           30000000000, -4.26647281646729, 0.374414533376694, 0.09596263617277                                                                                                    |   | Tcold,296.50                            | (4)       |            |             |          |           |
| $ \begin{array}{l} \mbox{Frequency Mode,Sweep} & (6) \\ \mbox{Start Frequency,1000000000} & (7) \\ \mbox{Stop Frequency,300000000} & (8) \\ \mbox{BW,4000000} & (9) \\ \mbox{Total Point,11} & (10) \\ \mbox{Spot Mode,ENR} & (11) \\ \mbox{Spot Mode,ENR} & (11) \\ \mbox{Spot FNR,15.200} & (12) \\ \mbox{Spot Thot,9982.80} & (13) \\ \mbox{Storage Mode,Average} & (14) \\ \mbox{Storage Count,10} & (15) \\ \mbox{Pre Amp,On} & (16) \\ \mbox{Attenuator,8} & (17) \\ \mbox{Lo Mode,Fixed} & (18) \\ \mbox{Local Freq,100000000} & (20) \\ \mbox{Lo Power,0.00} & (21) \\ \mbox{Sideband Mode,LSB} & (22) \\ \mbox{Use Table for Cal,Meas Tabl} & (23) \\ \mbox{Corrected Measurement Results} & (24) \\ \mbox{Frequency} & (H2),Noise Figure (dB),Noise Factor (1in),Gain (dB),T effective (K),Phot (dB),Peold (dB) \\ \mbox{1000000000,2.70877408981323,1.86585295200348,0.0779658108949661,251.0 \\ \mbox{97351074219,15.3628845214844,2.68265271186829 \\ \mbox{300000000,4.26647281646729,0.374414533376694,0.0959626361727715,-183 \\ .419784545898,15.3476991653442,-3.91802644729614 \\ \mbox{Uncorrected Measurement Results} & (25) \\ \mbox{Frequency} & (H2),Noise Figure (dB),Noise Factor (1in),Y-Factor (dB),T effective (K),Phot (dB),Peold (dB) \\ \mbox{1000000000,0.2,0824134063721,121.96671295166,1.04296946525574,35080.34 \\ 765625,22.3747253417969,21.3317565917969 \\ \mbox{200000000,0.2,0151432037354,105.078628540039,1.18945503234863,30182.8 \\ \end{tabular}$ |   | ENR Mode, Table                         | (5)       |            |             |          |           |
| $ \begin{array}{llllllllllllllllllllllllllllllllllll$                                                                                                    |   | Frequency Mode,Sweep                    | (6)       |            |             |          |           |
| $ \begin{array}{llllllllllllllllllllllllllllllllllll$                                                                                                    |   | Start Frequency,1000000000              | (7)       |            |             |          |           |
| $\begin{array}{rrrrrrrrrrrrrrrrrrrrrrrrrrrrrrrrrrrr$                                                                                                    |   | Stop Frequency,300000000                | (8)       |            |             |          |           |
| Total Point, 11(10)Spot Mode, ENR(11)Spot ENR, 15.200(12)Spot Thot, 9982.80(13)Storage Mode, Average(14)Storage Count, 10(15)Pre Amp, On(16)Attenuator, 8(17)LO Mode, Fixed(18)Local Freq, 1000000000(20)LO Power, 0.00(21)Sideband Mode, LSB(22)Use Table for Cal, Meas Tabl(23)Corrected Measurement Results(24)Frequency (Hz), Noise Figure (dB), Noise Factor (lin), Gain (dB), T effectiv(K), Phot (dB), Pcold (dB)1000000000, -1.79548060894012, 0.661381363868713, 0.0900244042277336, -98.1994094848633, 15.378791809082, -1.560805201530462000000000, -2.70877408981323, 1.86585295200348, -0.0779658108949661, 251, 0.97351074219, 15.3628845214844, 2.682652711868293000000000, -4.26647281646729, 0.374414533376694, 0.0959626361727715, -183.419784545898, 15.3476991653442, -3.91802644729614Uncorrected Measurement Results(25)Frequency (Hz), Noise Figure (dB), Noise Factor (lin), Y-Factor (dB), T effectiv(K), Phot (dB), Pcold (dB)100000000, 20.8624134063721, 121.96671295166, 1.04296946525574, 35080.34765625, 22.3747253417969, 21.3317565917969200000000, 20.2151432037354, 105.078628540039, 1.18945503234863, 30182, 8                                                                                                    |   | BW,4000000                              | (9)       |            |             |          |           |
| $ \begin{array}{llllllllllllllllllllllllllllllllllll$                                                                                                    |   | Total Point,11                          | (10)      |            |             |          |           |
| $ \begin{array}{llllllllllllllllllllllllllllllllllll$                                                                                                    |   | Spot Mode,ENR                           | (11)      |            |             |          |           |
| $\begin{array}{llllllllllllllllllllllllllllllllllll$                                                                                                    |   | Spot ENR,15.200                         | (12)      |            |             |          |           |
| $ \begin{array}{llllllllllllllllllllllllllllllllllll$                                                                                                    |   | Spot Thot,9982.80                       | (13)      |            |             |          |           |
| $\begin{array}{llllllllllllllllllllllllllllllllllll$                                                                                                    |   | Storage Mode, Average                   | (14)      |            |             |          |           |
| $\begin{array}{llllllllllllllllllllllllllllllllllll$                                                                                                    |   | Storage Count,10                        | (15)      |            |             |          |           |
| Attenuator,8 $(17)$ LO Mode,Fixed $(18)$ Local Freq,1000000000 $(19)$ IF Freq,3000000 $(20)$ LO Power,0.00 $(21)$ Sideband Mode,LSB $(22)$ Use Table for Cal,Meas Tabl $(23)$ Corrected Measurement Results $(24)$ Frequency (Hz),Noise Figure (dB),Noise Factor (lin),Gain (dB),T effective(K),Phot (dB),Pcold (dB)1000000000,-1.79548060894012,0.661381363868713,0.0900244042277336,-98.1994094848633,15.378791809082,-1.560805201530462000000000,2.70877408981323,1.86585295200348,-0.0779658108949661,251.097351074219,15.3628845214844,2.682652711868293000000000,-4.26647281646729,0.374414533376694,0.0959626361727715,-183.419784545898,15.3476991653442,-3.91802644729614Uncorrected Measurement Results(Z5)Frequency (Hz),Noise Figure (dB),Noise Factor (lin),Y-Factor (dB),T effective(K),Phot (dB),Pcold (dB)100000000,2.08624134063721,121.96671295166,1.04296946525574,35080.34765625,22.3747253417969,21.3317565917969200000000,20.2151432037354,105.078628540039,1.18945503234863,30182.8                                                                                                    |   | Pre Amp,On                              | (16)      |            |             |          |           |
| $ \begin{array}{llllllllllllllllllllllllllllllllllll$                                                                                                    |   | Attenuator,8                            | (17)      |            |             |          |           |
| $ \begin{array}{llllllllllllllllllllllllllllllllllll$                                                                                                    |   | LO Mode, Fixed                          | (18)      |            |             |          |           |
| $\begin{array}{l lllllllllllllllllllllllllllllllllll$                                                                                                    |   | Local Freq,10000000000                  | (19)      |            |             |          |           |
| $ \begin{array}{l} \text{LO Power,} 0.00 & (21) \\ \text{Sideband Mode,} \text{LSB} & (22) \\ \text{Use Table for Cal,} \text{Meas Tabl} & (23) \\ \end{array} \\ \begin{array}{l} \text{Corrected Measurement Results} & (24) \\ \text{Frequency} & (\text{Hz}), \text{Noise Figure (dB}), \text{Noise Factor (lin),} \text{Gain (dB}), \text{T effective} \\ (K), \text{Phot (dB}), \text{Pcold (dB} \\ 1000000000, -1.79548060894012, 0.661381363868713, 0.0900244042277336, -98. \\ 1994094848633, 15.378791809082, -1.56080520153046 \\ 20000000000, 2.70877408981323, 1.86585295200348, -0.0779658108949661, 251.0 \\ 97351074219, 15.3628845214844, 2.68265271186829 \\ 3000000000, -4.26647281646729, 0.374414533376694, 0.0959626361727715, -183 \\ .419784545898, 15.3476991653442, -3.91802644729614 \\ \end{array} \\ \begin{array}{l} \text{Uncorrected Measurement Results} & (25) \\ \text{Frequency} & (\text{Hz}), \text{Noise Figure (dB}), \text{Noise Factor (lin)}, \text{Y-Factor (dB}), \text{T effective} \\ (K), \text{Phot (dB}), \text{Pcold (dB} \\ 1000000000, 20.8624134063721, 121.96671295166, 1.04296946525574, 35080.34 \\ 765625, 22.3747253417969, 21.3317565917969 \\ 20000000000, 20.2151432037354, 105.078628540039, 1.18945503234863, 30182.8 \\ \end{array}$                                                                                                    |   | IF Freq,30000000                        | (20)      |            |             |          |           |
| Sideband Mode,LSB(22)Use Table for Cal,Meas Tabl(23)Corrected Measurement Results(24)Frequency (Hz),Noise Figure (dB),Noise Factor (lin),Gain (dB),T effective(K),Phot (dB),Pcold (dB)1000000000,-1.79548060894012,0.661381363868713,0.0900244042277336,-98.1994094848633,15.378791809082,-1.560805201530462000000000,2.70877408981323,1.86585295200348,-0.0779658108949661,251.097351074219,15.3628845214844,2.682652711868293000000000,-4.26647281646729,0.374414533376694,0.0959626361727715,-183419784545898,15.3476991653442,-3.91802644729614Uncorrected Measurement Results(25)Frequency (Hz),Noise Figure (dB),Noise Factor (lin),Y-Factor (dB),T effective(K),Phot (dB),Pcold (dB)100000000,20.8624134063721,121.96671295166,1.04296946525574,35080.34765625,22.3747253417969,21.3317565917969200000000,20.2151432037354,105.078628540039,1.18945503234863,30182.8                                                                                                    |   | LO Power,0.00                           | (21)      |            |             |          |           |
| Use Table for Cal,Meas Tabl (23)<br>Corrected Measurement Results (24)<br>Frequency (Hz),Noise Figure (dB),Noise Factor (lin),Gain (dB),T effective<br>(K),Phot (dB),Pcold (dB)<br>1000000000,-1.79548060894012,0.661381363868713,0.0900244042277336,-98.<br>1994094848633,15.378791809082,-1.56080520153046<br>2000000000,2.70877408981323,1.86585295200348,-0.0779658108949661,251.0<br>97351074219,15.3628845214844,2.68265271186829<br>3000000000,-4.26647281646729,0.374414533376694,0.0959626361727715,-181<br>.419784545898,15.3476991653442,-3.91802644729614<br>Uncorrected Measurement Results (25)<br>Frequency (Hz),Noise Figure (dB),Noise Factor (lin),Y-Factor (dB),T effective<br>(K),Phot (dB),Pcold (dB)<br>100000000,20.8624134063721,121.96671295166,1.04296946525574,35080.34<br>765625,22.3747253417969,21.3317565917969<br>2000000000,20.2151432037354,105.078628540039,1.18945503234863,30182.8                                                                                                    |   | Sideband Mode,LSB                       | (22)      |            |             |          |           |
| Corrected Measurement Results (24)<br>Frequency (Hz),Noise Figure (dB),Noise Factor (lin),Gain (dB),T effective<br>(K),Phot (dB),Pcold (dB)<br>100000000,-1.79548060894012,0.661381363868713,0.0900244042277336,-98.<br>1994094848633,15.378791809082,-1.56080520153046<br>200000000,2.70877408981323,1.86585295200348,-0.0779658108949661,251.0<br>97351074219,15.3628845214844,2.68265271186829<br>3000000000,-4.26647281646729,0.374414533376694,0.0959626361727715,-181<br>.419784545898,15.3476991653442,-3.91802644729614<br>Uncorrected Measurement Results (25)<br>Frequency (Hz),Noise Figure (dB),Noise Factor (lin),Y-Factor (dB),T effective<br>(K),Phot (dB),Pcold (dB)<br>100000000,20.8624134063721,121.96671295166,1.04296946525574,35080.34<br>765625,22.3747253417969,21.3317565917969<br>200000000,20.2151432037354,105.078628540039,1.18945503234863,30182.8                                                                                                    |   | Use Table for Cal,Meas Tabl             | (23)      |            |             |          |           |
| Corrected Measurement Results (24)<br>Frequency (Hz),Noise Figure (dB),Noise Factor (lin),Gain (dB),T effective<br>(K),Phot (dB),Pcold (dB)<br>100000000,-1.79548060894012,0.661381363868713,0.0900244042277336,-98.<br>1994094848633,15.378791809082,-1.56080520153046<br>200000000,2.70877408981323,1.86585295200348,-0.0779658108949661,251,0<br>97351074219,15.3628845214844,2.68265271186829<br>300000000,-4.26647281646729,0.374414533376694,0.0959626361727715,-181<br>.419784545898,15.3476991653442,-3.91802644729614<br>Uncorrected Measurement Results (25)<br>Frequency (Hz),Noise Figure (dB),Noise Factor (lin),Y-Factor (dB),T effective<br>(K),Phot (dB),Pcold (dB)<br>100000000,20.8624134063721,121.96671295166,1.04296946525574,35080.34<br>765625,22.3747253417969,21.3317565917969<br>2000000000,20.2151432037354,105.078628540039,1.18945503234863,30182.8                                                                                                    |   |                                         |           |            |             |          |           |
| <ul> <li>Frequency (Hz),Noise Figure (dB),Noise Factor (lin),Gain (dB),T effective (K),Phot (dB),Pcold (dB)</li> <li>100000000,-1.79548060894012,0.661381363868713,0.0900244042277336,-98.</li> <li>1994094848633,15.378791809082,-1.56080520153046</li> <li>200000000,2.70877408981323,1.86585295200348,-0.0779658108949661,251.0</li> <li>97351074219,15.3628845214844,2.68265271186829</li> <li>3000000000,-4.26647281646729,0.374414533376694,0.0959626361727715,-181</li> <li>.419784545898,15.3476991653442,-3.91802644729614</li> <li>Uncorrected Measurement Results (25)</li> <li>Frequency (Hz),Noise Figure (dB),Noise Factor (lin),Y-Factor (dB),T effective (K),Phot (dB),Pcold (dB)</li> <li>100000000,20.8624134063721,121.96671295166,1.04296946525574,35080.34</li> <li>765625,22.3747253417969,21.3317565917969</li> <li>2000000000,20.2151432037354,105.078628540039,1.18945503234863,30182.8</li> </ul>                                                                                                    |   | Corrected Measurement Results           | (24)      |            |             |          |           |
| <ul> <li>(K),Phot (dB),Pcold (dB)</li> <li>100000000,-1.79548060894012,0.661381363868713,0.0900244042277336,-98.</li> <li>1994094848633,15.378791809082,-1.56080520153046</li> <li>200000000,2.70877408981323,1.86585295200348,-0.0779658108949661,251.0</li> <li>97351074219,15.3628845214844,2.68265271186829</li> <li>300000000,-4.26647281646729,0.374414533376694,0.0959626361727715,-181.</li> <li>.419784545898,15.3476991653442,-3.91802644729614</li> <li>Uncorrected Measurement Results (25)</li> <li>Frequency (Hz),Noise Figure (dB),Noise Factor (lin),Y-Factor (dB),T effective (K),Phot (dB),Pcold (dB)</li> <li>100000000,20.8624134063721,121.96671295166,1.04296946525574,35080.34</li> <li>765625,22.3747253417969,21.3317565917969</li> <li>200000000,20.2151432037354,105.078628540039,1.18945503234863,30182.8</li> </ul>                                                                                                    |   | Frequency (Hz),Noise Figure (dl         | B),Noise  | Factor     | (lin),Gain  | (dB),T   | effective |
| <ul> <li>100000000,-1.79548060894012,0.661381363868713,0.0900244042277336,-98.</li> <li>1994094848633,15.378791809082,-1.56080520153046</li> <li>200000000,2.70877408981323,1.86585295200348,-0.0779658108949661,251.0</li> <li>97351074219,15.3628845214844,2.68265271186829</li> <li>300000000,-4.26647281646729,0.374414533376694,0.0959626361727715,-181</li> <li>.419784545898,15.3476991653442,-3.91802644729614</li> <li>Uncorrected Measurement Results (25)</li> <li>Frequency (Hz),Noise Figure (dB),Noise Factor (lin),Y-Factor (dB),T effective (K),Phot (dB),Pcold (dB)</li> <li>100000000,20.8624134063721,121.96671295166,1.04296946525574,35080.34</li> <li>765625,22.3747253417969,21.3317565917969</li> <li>200000000,20.2151432037354,105.078628540039,1.18945503234863,30182.8</li> </ul>                                                                                                    |   | (K),Phot (dB),Pcold (dB)                |           |            |             |          |           |
| <ul> <li>1994094848633,15.378791809082,-1.56080520153046</li> <li>200000000,2.70877408981323,1.86585295200348,-0.0779658108949661,251.0</li> <li>97351074219,15.3628845214844,2.68265271186829</li> <li>300000000,-4.26647281646729,0.374414533376694,0.0959626361727715,-181</li> <li>.419784545898,15.3476991653442,-3.91802644729614</li> <li>Uncorrected Measurement Results (25)</li> <li>Frequency (Hz),Noise Figure (dB),Noise Factor (lin),Y-Factor (dB),T effective (K),Phot (dB),Pcold (dB)</li> <li>100000000,20.8624134063721,121.96671295166,1.04296946525574,35080.34</li> <li>765625,22.3747253417969,21.3317565917969</li> <li>200000000,20.2151432037354,105.078628540039,1.18945503234863,30182.8</li> </ul>                                                                                                    |   | 100000000,-1.79548060894012,0.0         | 6613813   | 6386871    | 3,0.090024  | 4042277  | 336,-98.  |
| 200000000,2.70877408981323,1.86585295200348,-0.0779658108949661,251.0<br>97351074219,15.3628845214844,2.68265271186829<br>300000000,-4.26647281646729,0.374414533376694,0.0959626361727715,-181<br>.419784545898,15.3476991653442,-3.91802644729614<br>Uncorrected Measurement Results (25)<br>Frequency (Hz),Noise Figure (dB),Noise Factor (lin),Y-Factor (dB),T effective<br>(K),Phot (dB),Pcold (dB)<br>100000000,20.8624134063721,121.96671295166,1.04296946525574,35080.34<br>765625,22.3747253417969,21.3317565917969<br>200000000,20.2151432037354,105.078628540039,1.18945503234863,30182.8                                                                                                    |   | $1994094848633, 15.378791809082, \cdot$ | 1.56080   | 5201530    | 46          |          |           |
| 97351074219,15.3628845214844,2.68265271186829<br>300000000,-4.26647281646729,0.374414533376694,0.0959626361727715,-181<br>.419784545898,15.3476991653442,-3.91802644729614<br>Uncorrected Measurement Results (25)<br>Frequency (Hz),Noise Figure (dB),Noise Factor (lin),Y-Factor (dB),T effective<br>(K),Phot (dB),Pcold (dB)<br>100000000,20.8624134063721,121.96671295166,1.04296946525574,35080.34<br>765625,22.3747253417969,21.3317565917969<br>200000000,20.2151432037354,105.078628540039,1.18945503234863,30182.8                                                                                                    |   | 200000000,2.70877408981323,1.8          | 86585295  | 200348,    | -0.0779658  | 1089496  | 61,251.0  |
| 300000000,-4.26647281646729,0.374414533376694,0.0959626361727715,-181<br>.419784545898,15.3476991653442,-3.91802644729614<br>Uncorrected Measurement Results (25)<br>Frequency (Hz),Noise Figure (dB),Noise Factor (lin),Y-Factor (dB),T effective<br>(K),Phot (dB),Pcold (dB)<br>100000000,20.8624134063721,121.96671295166,1.04296946525574,35080.34<br>765625,22.3747253417969,21.3317565917969<br>200000000,20.2151432037354,105.078628540039,1.18945503234863,30182.8                                                                                                    |   | 97351074219, 15.3628845214844, 2.       | .6826527  | 1186829    | )           |          |           |
| .419784545898,15.3476991653442,-3.91802644729614<br>Uncorrected Measurement Results (25)<br>Frequency (Hz),Noise Figure (dB),Noise Factor (lin),Y-Factor (dB),T effective<br>(K),Phot (dB),Pcold (dB)<br>100000000,20.8624134063721,121.96671295166,1.04296946525574,35080.34<br>765625,22.3747253417969,21.3317565917969<br>200000000,20.2151432037354,105.078628540039,1.18945503234863,30182.8                                                                                                    |   | 300000000,-4.26647281646729,0.3         | 37441453  | 3337669    | 4,0.095962  | 6361727  | 715,-181  |
| Uncorrected Measurement Results (25)<br>Frequency (Hz),Noise Figure (dB),Noise Factor (lin),Y-Factor (dB),T effective<br>(K),Phot (dB),Pcold (dB)<br>100000000,20.8624134063721,121.96671295166,1.04296946525574,35080.34<br>765625,22.3747253417969,21.3317565917969<br>200000000,20.2151432037354,105.078628540039,1.18945503234863,30182.8                                                                                                    |   | .419784545898,15.3476991653442,         | ,-3.91802 | 6447296    | 314         |          |           |
| Uncorrected Measurement Results (25)<br>Frequency (Hz),Noise Figure (dB),Noise Factor (lin),Y-Factor (dB),T effective<br>(K),Phot (dB),Pcold (dB)<br>100000000,20.8624134063721,121.96671295166,1.04296946525574,35080.34<br>765625,22.3747253417969,21.3317565917969<br>2000000000,20.2151432037354,105.078628540039,1.18945503234863,30182.8                                                                                                    |   |                                         |           |            |             |          |           |
| Frequency (Hz),Noise Figure (dB),Noise Factor (lin),Y-Factor (dB),T effective<br>(K),Phot (dB),Pcold (dB)<br>100000000,20.8624134063721,121.96671295166,1.04296946525574,35080.34<br>765625,22.3747253417969,21.3317565917969<br>200000000,20.2151432037354,105.078628540039,1.18945503234863,30182.8                                                                                                    |   | Uncorrected Measurement Results         | (25)      |            |             |          |           |
| <ul> <li>(K),Phot (dB),Pcold (dB)</li> <li>100000000,20.8624134063721,121.96671295166,1.04296946525574,35080.34</li> <li>765625,22.3747253417969,21.3317565917969</li> <li>200000000,20.2151432037354,105.078628540039,1.18945503234863,30182.8</li> </ul>                                                                                                    |   | Frequency (Hz),Noise Figure (dB)        | ,Noise F  | 'actor (li | in),Y-Facto | r (dB),T | effective |
| 100000000,20.8624134063721,121.96671295166,1.04296946525574,35080.34           765625,22.3747253417969,21.3317565917969           200000000,20.2151432037354,105.078628540039,1.18945503234863,30182.8                                                                                                    |   | (K),Phot (dB),Pcold (dB)                |           |            |             |          |           |
| 765625,22.3747253417969,21.3317565917969<br>200000000,20.2151432037354,105.078628540039,1.18945503234863,30182.8                                                                                                    |   | 100000000,20.8624134063721,123          | 1.966712  | 95166,1    | .042969465  | 525574,3 | 5080.34   |
| $\begin{tabular}{lllllllllllllllllllllllllllllllllll$                                                                                                    |   | 765625,22.3747253417969,21.3317         | 5659179   | 69         |             |          |           |
|                                                                                                    |   | 200000000,20.2151432037354,10           | 5.078628  | 540039,    | 1.18945503  | 3234863, | 30182.8   |

0078125, 22.2022094726563, 21.0127563476563

- File Type: ファイルのタイプを記述します。測定結果ファイルの場合は Measurement Results と記述します。
- (2) ファイルフォーマットの Version を記述します。
- (3) DUT Mode を記述します。
- (4) T cold の値を記述します。
- (5) ENR Mode の値を記述します。
- (6) Frequency Mode の値を記述します。
- (7) Start Frequency の値を記述します。
- (8) Stop Frequency の値を記述します。
- (9) BW の値を記述します。
- (10) Total Point の値を記述します。
- (11) Spot Mode を記述します。
- (12) Spot ENR の値を記述します。
- (13) Spot T hot の値を記述します。
- (14) Storage Mode を記述します。
- (15) Storage Count の値を記述します。
- (16) Pre-Amp の値を記述します。
- (17) Attenuator の値を記述します。
- (18) LO Mode\*の値を記述します。
- (19) Local Freq<sup>\*</sup>の値を記述します。
- (20) IF Freq\*の値を記述します。
- (21) LO Power\*の値を記述します。
- (22) Sideband Mode\*の値を記述します。
- (23) Use Table for Cal\*の値を記述します。
- (24) 測定結果のうち Corrected な値を

Frequency, Noise Figure, Noise Factor, Gain, T effective, Phot, Pcold の順に「,」で区切って記述します。

(25) 測定結果のうち Uncorrected な値を

Frequency, Noise Figure, Noise Factor, Y-Factor, T effective, Phot, Pcold

の順に「,」で区切って記述します。

\*: DUT Mode が Amplifier の場合は記述しません。

定

# 第4章 その他の機能

この章では、本アプリケーションのその他の機能について説明します。

- 4.3 ウォームアップメッセージの消去 ......4-2

# 4.1 その他の機能の選択

メインファンクションメニューで 📧 (Accessory)を押すと、Accessory ファンクショ ンメニューが表示されます。

| ファンクション<br>キー | メニュー表示                   | 機能                         |
|---------------|--------------------------|----------------------------|
| F1            | Title                    | タイトル文字列を設定します。             |
| F2            | Title (On/Off)           | タイトル文字列表示の On/Off を設定します。  |
| F4            | Erase Warm Up<br>Message | ウォームアップメッセージの表示を消去し<br>ます。 |

表 4.1-1 Accessory ファンクションメニューの説明

# 4.2 タイトルの設定

画面に最大 32 文字までのタイトルを表示することができます(ファンクションメ ニュー上部の表示は,最大 17 文字です。文字によって最大文字数が変わりま す。)

#### <手順>

- 1. メインファンクションメニューで 📧 (Accessory)を押します。
- 2. 「 (Title)を押すと文字列の入力画面が表示されます。ロータリノブを使用 して文字を選択し, (m) で入力します。入力が完了したら, 「 (Set)を押し ます。
- 3. [2] (Title)を押して, Offを選択すると、タイトル表示は Off になります。

# 4.3 ウォームアップメッセージの消去

電源投入後に、レベルと周波数が安定していないことを示すウォームアップメッセージ (XWarm Up)を消去することができます。

#### <手順>

- 1. メインファンクションメニューで 🕫 (Accessory)を押します。
- Ease Warm Up Message)を押して、ウォームアップメッセージを消 去します。

第5章 性能試験

この章では、本器の予防保守としての性能試験を実施する上で必要な測定機器、 セットアップ方法、構成手順、および性能試験手順について説明します。

| 5.1 | 性能試験の概要 | . 5- | ·2 | ) |
|-----|---------|------|----|---|
|-----|---------|------|----|---|

- 5.1.1 性能試験について.....5-2 5.1.2 性能試験の項目・使用機器......5-3
- 5.2 電源ポートの動作確認.......5-4

# 5.1 性能試験の概要

#### 5.1.1 性能試験について

本器の性能劣化を未然に防ぐための予防保守として,性能試験を行います。性能 試験は本器の受入審査,定期検査,修理後の性能確認などが必要な場合に行っ てください。

性能試験の結果,万一規格を満足しなかった場合は,当社または当社代理店にご 連絡ください。

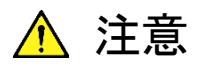

性能試験を実施するときは、本器と性能試験で使用する機器を 30 分間以上予熱し、十分に安定させてから行ってください。また、最高 の測定確度を得るためには、室温下での実施、AC 電源電圧の変 動が少ないこと (AC100~120 V, 200~240 V)、騒音、振動、ほこ り、湿気などについても問題のないことが必要です。

# 5.1.2 性能試験の項目・使用機器

本器の性能試験項目と,それぞれの項目で使用する機器を表 5.1.2-1 に示します。

| 表 5.1.2-1 性能試験 | 項目と使用機器 |
|----------------|---------|
|----------------|---------|

|      | 項目         | 概要                                                                                           | 主な使用機器 (アンリツ形名) |
|------|------------|----------------------------------------------------------------------------------------------|-----------------|
| 電源電圧 | 電源ポートの動作確認 | Noise Figure Measurement<br>Function 用電源ボートの動作時<br>(On / Off)・非動作時の電圧確認,<br>および立上り・立下り時間の測定。 | オシロスコープ         |

重要と判断される項目については、予防保守として定期的に性能試験を行ってく ださい。試験は、年に1~2回程度行うことをお勧めします。

# 5.2 電源ポートの動作確認

Noise Figure Measurement Function 用電源ボートの,動作時・非動作時の電 圧確認,および立上り・立下り時間を測定します。

#### 試験規格

| 電源電圧 | 動作時 On :  | $28\mathrm{V}{\pm}0.5\mathrm{V}$  |
|------|-----------|-----------------------------------|
|      | 動作時 Off : | $0~\mathrm{V}{\pm}0.5~\mathrm{V}$ |
|      | 非動作時 :    | $0~\mathrm{V}{\pm}0.5~\mathrm{V}$ |
|      | 立上り時間 :   | $\leq 1 \text{ ms}$               |
|      | 立下り時間:    | $\leq 1 \text{ ms}$               |
|      |           |                                   |

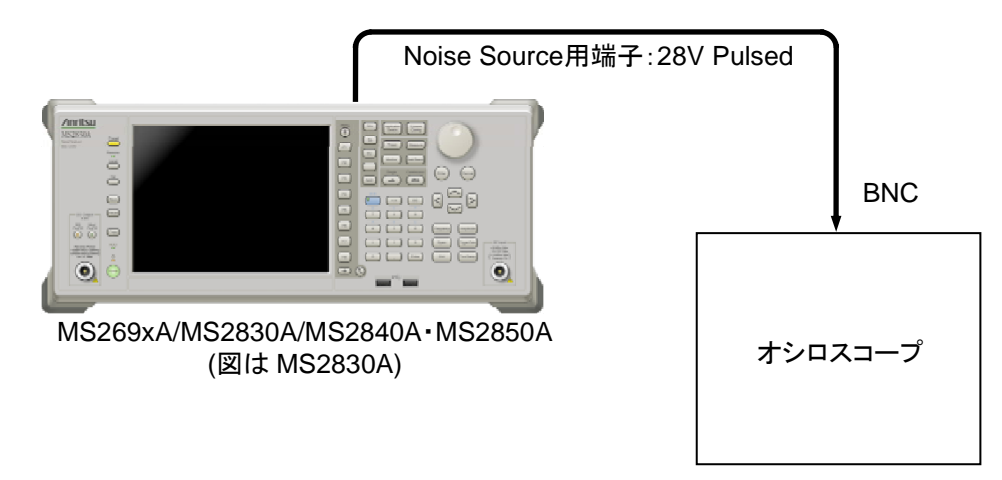

#### 図 5.2-1 電源電圧試験

表 5.2-1 試験条件 共通パラメーター覧

| MS269xA / MS2830A / MS2840A / MS2850A | オシロスコープ                       |
|---------------------------------------|-------------------------------|
| アプリケーション = 雑音指数測定機能                   | X scale:1 ms/div              |
| Frequency Mode = Fixed                | Y scale: 5 V/div              |
| Fixed Frequency = $1\ 000\ MHz$       | Input Impedance: 1 M $\Omega$ |
| BW = 4 MHz (初期值)                      | Trigger: Positive             |
| ENR Mode = Spot                       | Trigger Level: 10 V           |
| Spot ENR = $15 \text{ dB}$            |                               |

#### 試験手順

- 1. オシロスコープの共通パラメータ設定 (表 5.2-1) を行います。
- MS269xA/MS2830A/MS2840A/MS2850Aの Noise Figure Measurement Function において Preset 後に MS269xA/MS2830A/MS2840A/MS2850A の共通パラメータ設定(表 5.2-1)を行います。
- 3. Single 測定を実行し、その時の Noise Source 用端子に現れる電圧 (On 時の電圧, Off 時の電圧)をオシロスコープでモニターします。
- 4. 電圧の立上り時間を確認します。
- 5. オシロスコープの Trigger を Negative へ変更します。
- 6. Single 測定を実行し、その時の Noise Source 用端子に現れる電圧 (On 時の電圧, Off 時の電圧)をオシロスコープでモニターします。
- 7. 電圧の立下り時間を確認します。
- 8. 立上り時間, 立下り時間, On 時の電圧, Off 時の電圧, Single 測定実行後 の電圧(非動作時の電圧)が試験規格を満足することを確認します。

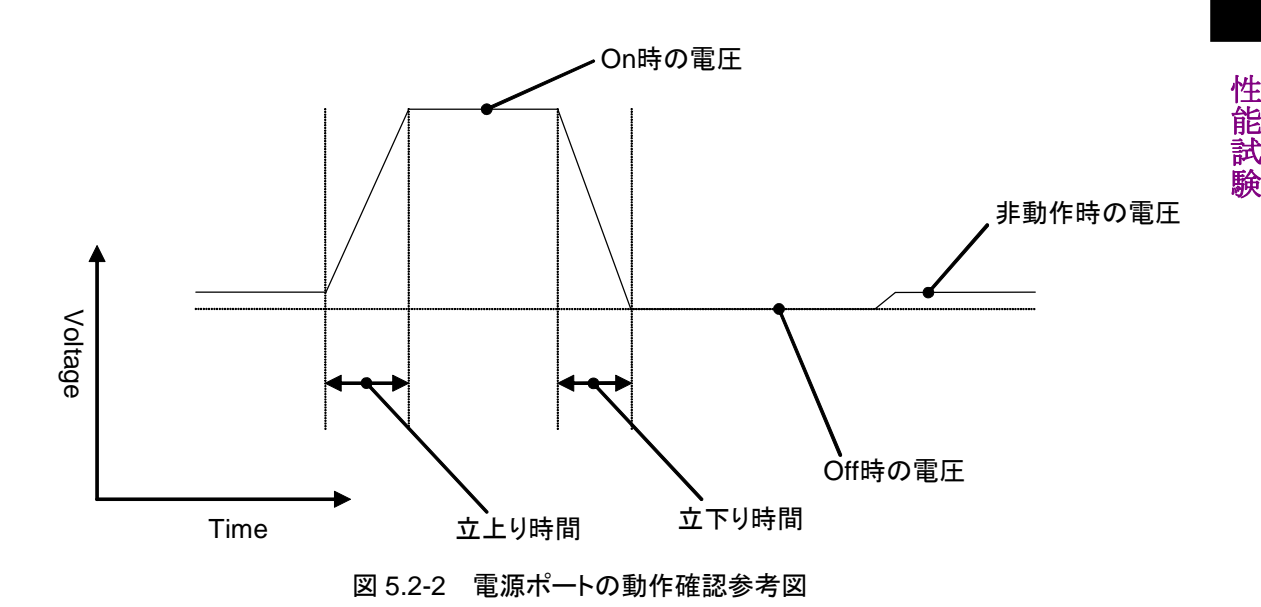

付録 A エラーメッセージ

| 表 A-1 | エラーメッセ- | ージ |
|-------|---------|----|
|       |         |    |

| メッセージ                                                | 内容                                                            |
|------------------------------------------------------|---------------------------------------------------------------|
| Out of range                                         | 設定可能な範囲を超えています。                                               |
| Not available when Frequency Mode is not Fixed       | Frequency Mode が Fixed 時のみ設定できます。                             |
| Not available when Frequency Mode is not List        | Frequency Mode が List 時のみ設定できます。                              |
| Not available when Frequency Mode is not Sweep       | Frequency Mode が Sweep 時のみ設定できます。                             |
| Not available when Frequency Mode is Fixed           | Frequency Mode が Fixed 時は設定できません。                             |
| Not available when DUT Mode is Amplifier             | DUT Mode が Amplifier 時は設定できません。                               |
| Not available when LO Control is Off                 | LO Control が Off 時は設定できません。                                   |
| Not available when LO Mode is Variable               | LO Mode が Variable 時は設定できません。                                 |
| Not available when LO Mode is Fixed                  | LO Mode が Fixed 時は設定できません。                                    |
| Remote search result : No device                     | Local Oscillator が見つかりません。                                    |
| Not available when LO Select is Vector SG            | LO Select が Vector SG 時は設定できません。                              |
| VISA driver is not installed                         | VISA driver がインストールされていません。                                   |
| The local oscillator is not connected                | Local Oscillator が外部接続されていません。                                |
| Local Frequency Error                                | LO Mode が Fixed 時のエラー                                         |
| Noise Source Maximum Frequency                       | Noise Source の上限周波数を超える設定となっています。                             |
| Local Frequency Error                                | LO Mode が Fixed 時のエラー                                         |
| Noise Source Minimum Frequency                       | Noise Source の下限周波数を下回る設定となっています。                             |
| Local Frequency Error                                | LO Mode が Fixed 時のエラー                                         |
| SA Maximum Frequency                                 | 本体の上限周波数を超える設定となっています。                                        |
| IF Frequency Error                                   | LO Mode が Variable 時のエラー                                      |
| Noise Source Maximum Frequency                       | Noise Source の上限周波数を超える設定となっています。                             |
| IF Frequency Error<br>Noise Source Minimum Frequency | LO Mode が Variable 時のエラー<br>Noise Source の下限周波数を下回る設定となっています。 |
| IF Frequency Error                                   | LO Mode が Variable 時のエラー                                      |
| SA Maximum Frequency                                 | 本体の上限周波数を超える設定となっています。                                        |
| Not available when Loss Comp before DUT is not Fixed | Loss Comp before DUT が Fixed 時のみ設定できます。                       |
| Not available when Loss Comp before DUT is not Table | Loss Comp before DUT が Table 時のみ設定できます。                       |
| Not available when Loss Comp after DUT is not Fixed  | Loss Comp after DUT が Fixed 時のみ設定できます。                        |
| Not available when Loss Comp after DUT is not Table  | Loss Comp after DUT が Table 時のみ設定できます。                        |

付録 付録A

| メッセージ                                                 | 内容                                       |
|-------------------------------------------------------|------------------------------------------|
| Not available when ENR Mode is not Table              | ENR Mode が Table 時のみ設定できます。              |
| Not available when ENR Mode is not Spot               | ENR Mode が Spot 時のみ設定できます。               |
| Not available when Use Table for Cal is not Cal Table | Use Table for Cal が Cal Table 時のみ設定できます。 |
| Not available when Spot Mode is not ENR               | Spot Mode が ENR 時のみ設定できます。               |
| Not available when Spot Mode is not T hot             | Spot Mode が T hot 時のみ設定できます。             |
| Not available when Peak Criteria is Peak to Peak      | Peak Criteria が Peak to Peak 時は実行できません。  |
| Measurement disable                                   | 周波数が正しく設定されていない時は測定開始できません。              |
| Calibration disable                                   | 周波数が正しく設定されていない時は実行できません。                |
| Not available during Calibration                      | NF Calibration 実行中は操作できません。              |
| No file to read                                       | 読み込むファイルがありません。                          |
| File read error                                       | ファイルの読み込みエラーです。                          |
| File format error                                     | ファイルのフォーマットエラーです。                        |
| Empty Title Name                                      | タイトル名が空欄です。                              |
| Empty File Name                                       | ファイル名が空欄です。                              |
| Invalid character                                     | 無効な文字です。                                 |

#### 表 A-1 エラーメッセージ (続き)

付録 B 初期值一覧

| <frequency></frequency>      |                        |                       |
|------------------------------|------------------------|-----------------------|
|                              | Frequency Mode         | Sweep                 |
|                              | Sweep Setting          |                       |
|                              | Center Frequency       | $1.805 \mathrm{~GHz}$ |
|                              | Start Frequency        | 10 MHz                |
|                              | Stop Frequency         | $3.6~\mathrm{GHz}$    |
|                              | Span                   | $3.59~\mathrm{GHz}$   |
|                              | Sweep Point            | 11                    |
|                              | Measurement List Table |                       |
|                              | Index0                 | $10 \mathrm{~MHz}$    |
|                              | Index1                 | $369 \mathrm{~MHz}$   |
|                              | Index2                 | $728 \mathrm{~MHz}$   |
|                              | Index3                 | $1.087~\mathrm{GHz}$  |
|                              | Index4                 | $1.446~\mathrm{GHz}$  |
|                              | Index5                 | $1.805~\mathrm{GHz}$  |
|                              | Index6                 | $2.164~\mathrm{GHz}$  |
|                              | Index7                 | $2.523~\mathrm{GHz}$  |
|                              | Index8                 | 2.882 GHz             |
|                              | Index9                 | 3.241 GHz             |
|                              | Index10                | $3.600 \mathrm{~GHz}$ |
| A secold to all a s          |                        |                       |
| <amplitude></amplitude>      |                        |                       |
|                              | Amplitude              |                       |
|                              | Attenuator             | 0 dB                  |
|                              | Pre-Amp                | On                    |
| <common setting=""></common> |                        |                       |
|                              | DUT Mode               | Amplifier             |
|                              | Convert Setup          | -                     |
|                              | LO Mode                | Fixed                 |
|                              | Local Freq             | $10.00 \mathrm{~GHz}$ |
|                              | IF Freq                | $30.00 \mathrm{~MHz}$ |
|                              | LO Power               | 0.00 dBm              |
|                              | Sideband Mode          | LSB                   |
|                              | External LO Setup      |                       |
|                              | LO Control             | Off                   |
|                              | GPIB Address           | 18                    |
|                              | LO Select              | Vector SG             |
|                              |                        | (内蔵オプション SG 搭載時)      |
|                              | Command Select         | SCPI                  |
|                              | Settling Time          | $0.000 \ s$           |
|                              | Loss Comp              |                       |
|                              | Before DUT             | Off                   |
|                              | Before DUT Fixed       | 0 dB                  |
|                              | After DUT              | Off                   |
|                              | After DUT Fixed        | 0 dB                  |
|                              |                        |                       |

**B-1** 

ENR Noise Source Select User Noise Source Settling Time 0 msTable ENR Mode Meas Table 15.200 dBUse Table for Cal Meas Table Cal Table 15.200 dB T cold 296.50 KSpot Spot Mode ENR Spot ENR 15.200 dBSpot T Hot 9892.80 K Cal Setup Min ATT  $0 \, dB$ Max ATT 2 dB (MS269xA) 2 dB (MS2830A-040/041/043/044) 10 dB (MS2830A-045) 2 dB (MS2840A-040/041/044) 10 dB (MS2840A-046) 2 dB (MS2850A) Apply Calibration On <Measure> Trace Trace Select Trace1 **Result Type** Noise Figure Reference 4.00 dB Scale/Div 1.000 dB Storage Storage Mode Off Storage Count  $\mathbf{2}$ Layout Graph

<Peak Search>

Peak Criteria

Analysis Time Mode

Analysis Time Mode (Ave. Time)

BW

Max

Auto

4.000 MHz

16.189 ms

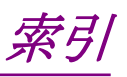

参照先はページ番号です。

# ■記号·数字順

### 1

1st Local Output コネクタ......2-7

# ■アルファベット順

# Α

| Accessory          | 4-2  |
|--------------------|------|
| AC インレット           | 2-10 |
| AF 出力コネクタ (アンバランス) | 2-11 |
| AF 出力コネクタ (バランス)   | 2-12 |
| After DUT Table    | 3-22 |
| AF 入力コネクタ (アンバランス) | 2-11 |
| AF 入力コネクタ (バランス)   | 2-11 |
| Amplifier          | 3-14 |
| Application Switch | 2-15 |
| Application +      | 2-7  |
| AUX コネクタ           | 2-10 |
|                    |      |

### В

| Before DUT Table | 3-20 |
|------------------|------|
| Buffer Out コネクタ  | 2-9  |

# С

| Cal Setup     | 3-29 |
|---------------|------|
| Cal Table     |      |
| Calibration   | 2-3  |
| Cal +         | 2-3  |
| Cancel +      | 2-6  |
| Center        |      |
| Command       | 3-17 |
| Convert Setup | 3-15 |
| Copy キー       | 2-3  |
|               |      |

### D

| Down Converter | 3 <b>-</b> 14 |
|----------------|---------------|
| DUT Mode       | 3-14          |
| F              |               |

| ENR      |  |
|----------|--|
| Enter キー |  |

| Erase Warm Up Message | 4-2  |
|-----------------------|------|
| Ethernet              | 2-4  |
| Ethernet コネクタ         | 2-10 |
| External Lo Setup     | 3-16 |
| _                     |      |

#### F

| Fixed     | <br>••••• |       | 3-6  |
|-----------|-----------|-------|------|
| Frequency | <br>3-9,  | 3-21, | 3-26 |

# G

| GPIB      |      |
|-----------|------|
| GPIB コネクタ | 2-10 |
| Graph 表示  |      |
|           |      |

# Η

| HDD スロット | <br>••••• | 2-11 |
|----------|-----------|------|
|          |           |      |

#### I

| IF ( | Out コネクタ | 2-9  |
|------|----------|------|
| IF   | 出力コネクタ   | 2-11 |

# L

| List                    | 3-6  |
|-------------------------|------|
| List 表示                 | 3-38 |
| LO Mode                 | 3-15 |
| Load Application Select | 2-15 |
| Local キー                | 2-4  |
| Loss Comp               | 3-18 |
|                         |      |

### Μ

| Marker           | 3-35 |
|------------------|------|
| Meas Table       | 3-25 |
| Modulation 制御キー  | 2-7  |
| Monitor Out コネクタ | 2-10 |

# Ν

Noise Source コネクタ......2-11

# Ρ

| Position    |  |
|-------------|--|
| Preset +    |  |
| PTT 制御用コネクタ |  |

# R

Recall +--....2-3

#### 索引

| Ref Input コネクタ | .2-9 |
|----------------|------|
| Remote ランプ     | .2-4 |
| RF Output 制御キー | .2-6 |
| RF 出力コネクタ      | .2-7 |
| RF 入力コネクタ      | .2-6 |
|                |      |

# S

| SA Trigger Input コネクタ | 2-10 |
|-----------------------|------|
| Save $\neq -$         | 2-3  |
| SG Trigger Input コネクタ | 2-10 |
| Shift $\neq -$        | 2-6  |
| Sideband Mode         | 3-15 |
| Spot                  | 3-28 |
| Spot 表示               | 3-45 |
| SSD アクセスランプ           | 2-3  |
| SSD スロット              | 2-11 |
| Start                 | 3-10 |
| Sweep                 | 3-6  |
| Sweep Status Out コネクタ | 2-9  |
|                       |      |

# Т

| Title              |      |
|--------------------|------|
| Title (On/Off)     | 4-2  |
| Trace              | 3-32 |
| Trigger Input コネクタ | 2-9  |
|                    |      |

# U

| Up Converter | 3-14 |
|--------------|------|
| USB コネクタ     |      |
| A タイプ2-7, 2  | 2-10 |
| B タイプ        | 2-10 |

# ■50 音順

# う

| ウォームアップメッセージ4-2 |
|-----------------|
| か               |
| カーソルキー2-6       |
| き               |
| 基準周波数信号2-9      |
| <               |
| グラフエリア3-43      |

| E                         |
|---------------------------|
| 校正2-16                    |
| L                         |
| 周波数の設定3-5                 |
| 正面パネル2-2                  |
| 初期化2-16                   |
| す                         |
| スポットエリア3-46               |
| せ                         |
| 性能試験項目と使用機器5-3            |
| そ                         |
| 測定結果の保存3-47               |
| 測定ステータスエリア3-41            |
| た                         |
| タイトル4-2                   |
| て                         |
| テンキー                      |
| 電源スイッチ2-3                 |
| ک                         |
| 取扱説明書の構成I                 |
| トリガ信号 2-9, 2-12           |
| は                         |
| ハードディスクアクセスランプ2-3         |
| 背面パネル2-8                  |
| パラメータエリア 3-39, 3-42, 3-45 |
| 汎用入出力 (GPIO) コネクタ2-11     |
| ふ                         |
| ファンクションキー2-4              |
| 復調出力コネクタ2-12              |
| <b>^</b>                  |
| ヘッドホン出力コネクタ2-12           |
| ま                         |
| マーカリストエリア3-44             |
| め                         |

メインファンクションキー.....2-5

| Measure 機能の設定 | 3-31 |
|---------------|------|
| り             |      |
| リストエリア        | 3-41 |
| ろ             |      |
| ロータリノブ        | 2-6  |

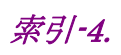